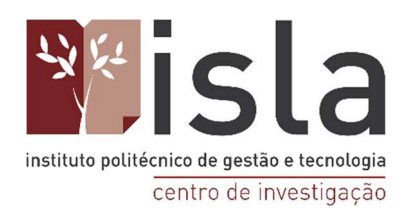

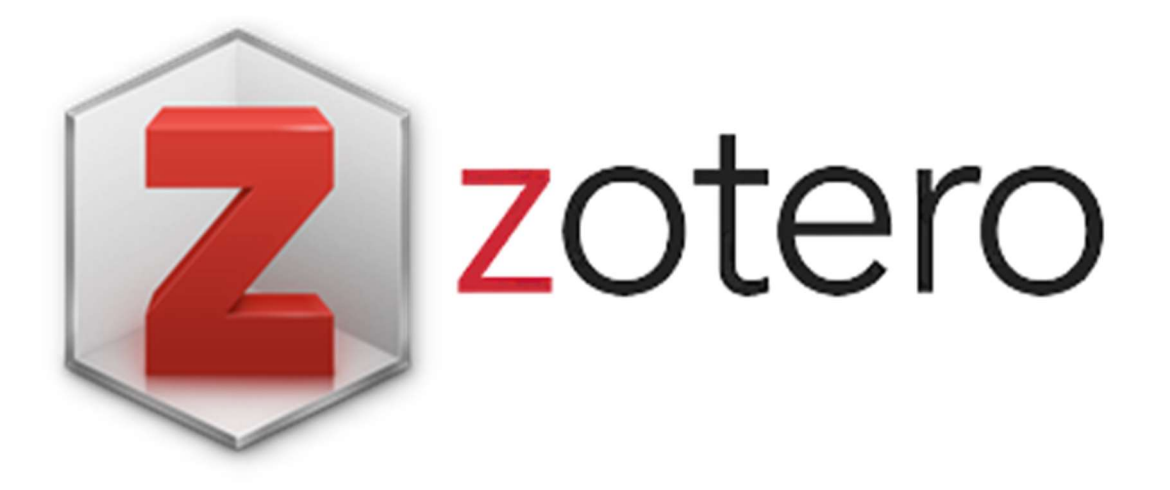

# Guião de Utilização do Software Zotero

Catarina Gomes Cláudia Tavares Joana Lima Firmino Silva

2022

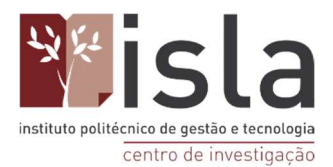

## Índice

| 1.   | O que é um gestor de referências? 4                                               |
|------|-----------------------------------------------------------------------------------|
| 2.   | Para que serve o Zotero?                                                          |
| 2.   | 1. Qual a sua utilidade?                                                          |
| 3.   | Download e Instalação do Zotero                                                   |
| 4.   | Criar uma conta no Zotero                                                         |
| 5.   | Visão geral do programa (tela)                                                    |
| 6.   | Configuração do programa de acordo com suas preferências pessoais                 |
| 7.   | Importar registos das pesquisas em Bases de Dados BVS Pubmed e Scielo para o      |
| Zote | ero                                                                               |
| 7.   | 1. Portal da BVS                                                                  |
| 7.   | 2. Base Pubmed                                                                    |
| 7.   | 3. Base Scielo                                                                    |
| 8.   | Como importar registos de sites como Blogs, Portais, páginas institucionais entre |
| outr | os, para o Zotero                                                                 |
| 9.   | Como anexar documentos em texto completo (PDF, DOC, imagem, vídeo ou              |
| áudi | o) nas referências que estão armazenadas na minha biblioteca pessoal Zotero 27    |
| 10.  | Como usar a função "Varinha Mágica" para importar registos 29                     |
| 11.  | Como tentar incluir automaticamente no Zotero os PDF's de artigos e trabalhos     |
| que  | estão guardados no meu computador (ou pen drive) sem ter de os localizar          |
| nova | amente na internet                                                                |
| 12.  | Como incluir uma referência manualmente no Zotero                                 |
| 13.  | Como registar um capítulo de livro no Zotero                                      |
| 14.  | Como organizar as referências em coleções (pastas)                                |
| 15.  | Como descobrir em que pasta está um artigo que aparece listado nas opções         |
| "Mi  | nha biblioteca" e "Itens Duplicados" do Zotero                                    |
| 16.  | Como encontrar os itens que estão duplicados no Zotero 40                         |
| 17.  | Como identificar e organizar os registos que estão na pasta "Documentos sem       |
| cole | ção"                                                                              |

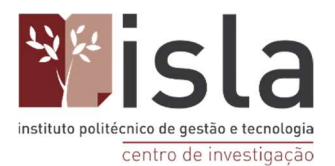

| 18.  | Fazer pesquisas na sua biblioteca pessoal do Zotero                              | 43 |
|------|----------------------------------------------------------------------------------|----|
| 19.  | Para que serve a guia "Etiquetas"?                                               | 44 |
| 20.  | Como criar um relatório ("registo") de modo Automático                           | 45 |
| 21.  | Como criar uma lista em formato de bibliografia                                  | 47 |
| 22.  | Trabalhar com editor de texto: como fazer as citações e listas de referências    |    |
| bibl | iográficas de modo automático                                                    | 48 |
| 2.   | 2.1. Como fazer citações indiretas                                               | 53 |
| 2.   | 2.2. Como fazer citações diretas                                                 | 55 |
| 2.   | 2.3. Como citar um único parágrafo que foi feito a partir do pensamento de vário | S  |
| a    | utores (fontes múltiplas)                                                        | 57 |
| 23.  | Usar o campo de "Notas" do Zotero                                                | 59 |
| 24.  | Como aceder na sua biblioteca pessoal pelo site do Zotero                        | 64 |
| 25.  | Como trabalhar em grupo no Zotero                                                | 66 |
| 2.   | 5.1. Como excluir um grupo                                                       | 73 |

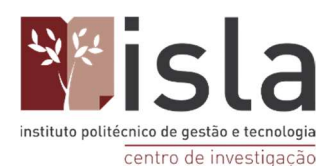

## 1. O que é um gestor de referências?

Um gestor de referências (bibliográficas) é um software capaz de armazenar e organizar eletronicamente vários tipos de documentos (artigos, livros, teses, dissertações, leis e etc.), possibilitando ao pesquisador o uso das referências coletadas para seu auxílio no momento de escrita de um texto científico, trabalho académico ou qualquer produção textual, gerando automaticamente uma bibliografia ou lista de referências por ele citadas.

#### 2. Para que serve o Zotero?

O Zotero é um gestor de referências e um *software* livre para gestão e compartilhamento de referências, que visa facilitar a elaboração de trabalhos acadêmicos e científicos, como teses, dissertações, trabalhos de conclusão de curso e artigos científicos.

Entre suas funcionalidades destacam-se:

- ✓ A formação e a organização de uma biblioteca pessoal do pesquisador de acordo com sua temática de interesse. Esta biblioteca poderá armazenar textos completos de publicações, e poderá, também, ser acedida a partir qualquer computador com acesso à internet;
- ✓ Auxiliar na escrita do texto académico, criando citações e listas de referências de modo automático e de acordo com as normas bibliográficas (ABNT, Vancouver e etc.); e
- ✓ A elaboração de notas pessoais sobre os textos lidos, com o objetivo de posteriormente facilitar a escrita do trabalho académico.
- ✓ Compartilhar referências bibliográficas com outros pesquisadores, possibilitando o trabalho em grupo e auxiliando o desenvolvimento de pesquisas colaborativas.

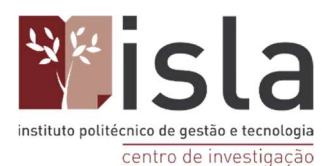

### 2.1. Qual a sua utilidade?

O Zotero é projetado para armazenar, gerenciar e citar referencias bibliográficas e criar bibliografias automatizadas. É um software que fuciona em modo "stand-alone" ou como extensão de browsers (navegadores) como:

- Mozilla Firefox (onde apresenta melhor funcionamento).
- Google Chrome.
- Safari.

O Zotero interage com recursos online, permitindo a captura automática de informação para citação a partir de páginas Web.

- E integrável com o Microsoft Word, o Open Office e Google Docs;
- E passível de ser usado com o WordPress e outros softwares de blogs;
- Permite o armazenamento de páginas HTML, PDFs, de imagens, de documentos Word ou Excel.
- Permite anotações e/ou a inserção de comentários
- Pode ser usado offline.

#### 3. Download e Instalação do Zotero

Para fazer download do Zotero aceda ao site <u>www.zotero.org</u> ATENÇÃO: É RECOMENDANDO USAR O NAVEGADOR GOOGLE CHROME.

No site do Zotero, clique no botão vermelho "Download".

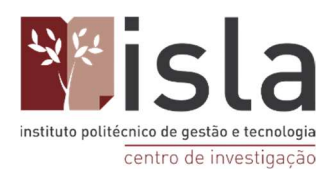

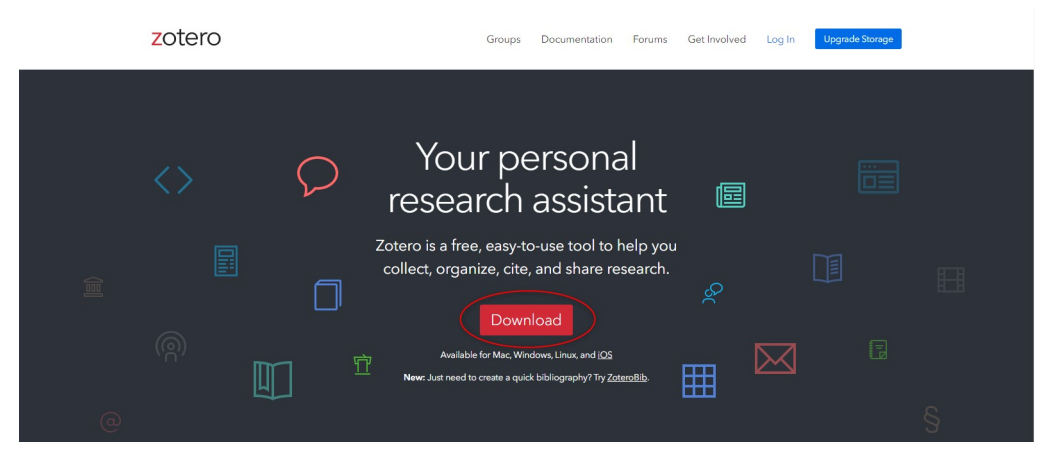

Na seguinte página, note que existem duas opções.

A primeira refere-se ao software propriamente dito. Ao selecionar esta opção instalará a aplicação do Zotero no seu ambiente de trabalho. Basta clicar no botão azul de "Download" e aguardar que o processo esteja concluído.

Depois da operação acima estar concluída, note que um ficheiro foi descarregado da sua página web. Para continuar o processo de instalação deve selecionar esse ficheiro e concordar com as permissões pedidas de instalação.

Após terminar o passo anterior, uma mensagem do setup do programa será exibida no seu ambiente de trabalho. Deve premir o botão "Next", escolha o modo " Standard " e, por fim, pressione "Install", como é possível ver nas imagens abaixo.

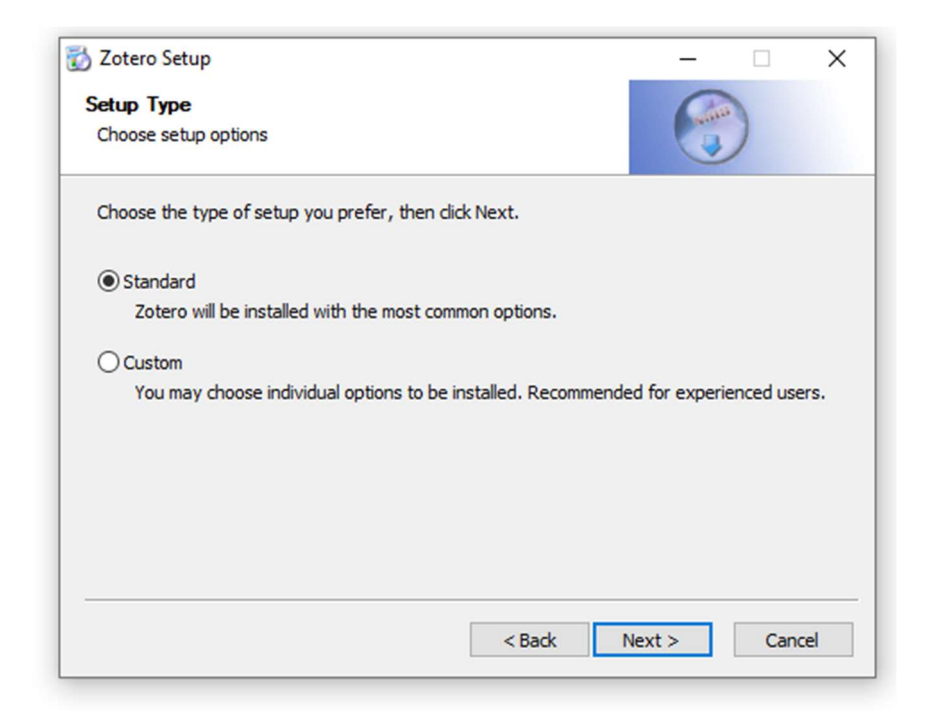

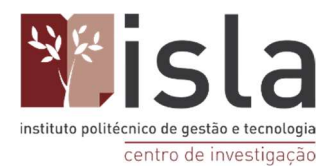

|                                          |             | 0    |   |
|------------------------------------------|-------------|------|---|
| Summary                                  |             | with | 0 |
| Ready to start installing Zotero         |             |      |   |
| Zotero will be installed to the followin | g location: |      |   |
| C:\Program Files (x86)\Zotero            |             |      |   |
|                                          |             |      |   |
|                                          |             |      |   |
|                                          |             |      |   |
|                                          |             |      |   |
|                                          |             |      |   |
|                                          |             |      |   |
|                                          |             |      |   |
|                                          |             |      |   |
| Click Install to continue.               |             |      |   |
| Click Install to continue.               |             |      |   |

O segundo botão, "Install Chorme Connector", instala a extensão do Zotero para o navegador Google Chrome. Este complemento facilita a armazenação de referências bibliográficas no seu Zotero, tanto a partir das bases de dados como em outros websites.

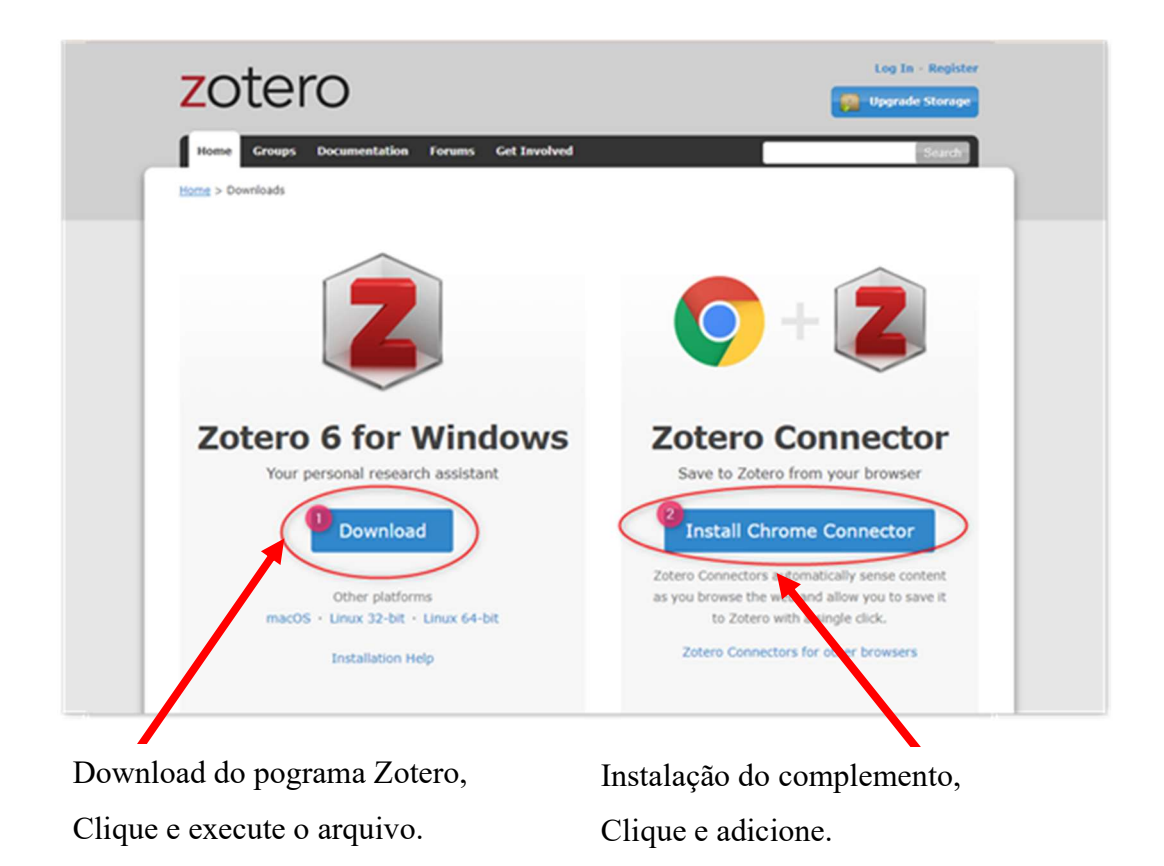

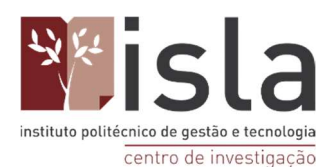

## 4. Criar uma conta no Zotero

Criar uma conta no Zotero será o primeiro passo a dar se pretende:

- Sincronizar a sua biblioteca pessoal de referências que serão armazenadas e guardadas tanto no seu computador pessoal como num espaço virtual (nuvem do Zotero), para que possa ter acesso a todo o conteúdo que precise independentemente do computador que utilize.

- Trabalhar na nuvem e em uníssono com colegas, posto que a aplicação permite a troca de referências entre várias pessoas.

A criação de uma conta no Zotero não pode ser realizada a partir da aplicação que acabou de instalar. Assim, deve voltar a aceder à página web, selecionar a opção "Log In" e de seguida "Register for a free account".

De seguida, deve preencher os seguintes parâmetros com as suas informações de conta.

| Home Groups Documentation F                                         | Forums Get Involved                                                                                                    | Search  |
|---------------------------------------------------------------------|----------------------------------------------------------------------------------------------------|---------|
|                                                                     | Register                                                                                                    |         |
| Register for a fr                                                   | ree account + Log in to your account + Forgot your password?                                                                                                    |         |
| If you haven't alrea<br>register now. It's a <b>f</b><br>it lets yo | dy created a Zotero account, please take a few moments to<br>ree way to sync and access your library from anywhere, an<br>u join groups and back up all your attached files. | o<br>Id |
|                                                                     | Username                                                                                                    |         |
|                                                                     | https://www.zotero.org/ <username></username>                                                                                                    |         |
|                                                                     | Email                                                                                                    |         |
|                                                                     | Confirm Email                                                                                                    |         |
|                                                                     | Password                                                                                                    |         |
|                                                                     | Verify Password                                                                                                    |         |
|                                                                     | Não sou um robô<br>neCAPTOLA<br>Privatese - Termas de Unitado                                                                                                    |         |
|                                                                     | Register                                                                                                    |         |
| Ву                                                                  | using Zotero, you agree to its Terms of Service.                                                                                                    |         |

Uma vez concluída esta parte, deve aceder ao email que utilizou para criar a conta e abrir a mensagem enviada pelo Zotero. Nela terá um link que deve abrir para proceder à ativação/ validação da conta.

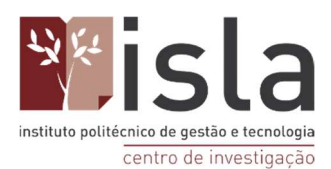

## 5. Visão geral do programa (tela)

Abrindo a aplicação do Zotero veremos a seguinte tela:

| Z A minha Biblioteca - Zotero         |                                                                                                    |                                                                                                    |                           |                | - 0   | × |
|---------------------------------------|----------------------------------------------------------------------------------------------------|----------------------------------------------------------------------------------------------------|---------------------------|----------------|-------|---|
| Eicheiro Editar Vista Ferramentas Aju | da 🖽                                                                                                  |                                                                                                    |                           |                |       |   |
| 🕞 📾 •                                 | O - 18 - 0 - a                                                                                        |                                                                                                    | 💭 💌 Fodos os Campos e Eti | ф т            |       | ¢ |
| Nich ba digettas a mottrar            | 8<br>M<br>9<br>W<br>9<br>W<br>9<br>W<br>9<br>W<br>9<br>W<br>9<br>W<br>9<br>W<br>9<br>W<br>9<br>W<br>9 | <b>lem-vindo ao Zotero!</b><br>leja o <u>Guia de Iniciação Rápida</u> para aprender a começar a construir a sua biblioteca, e assegure-se de<br>ue <u>instala uma Conector Zotero</u> para que possa adicionar itens ao Zotero à medida que navega na<br>reb.<br>us o Zotero noutro computador? <u>Configure a sincronização</u> para recomeçar exactamente no local<br>nde interrompeu. |                           | Henhum Ren net | vieta |   |

Nota: A parte referente à "biblioteca" será onde encontrará todas as referências que armazenar.

# 6. Configuração do programa de acordo com suas preferências pessoais

Para sincronizar, na aplicação, a conta que criou previamente deve seguir os seguintes passos:

1º - Deve selecionar o botão de "Editar" e de seguida deve clicar em "preferências".

2º - Após a conclusão do passo anterior, esta será a janela que poderá visualizar no seu campo de trabalho. Prima a área de "sincronizar", preencha com os seus dados de início de sessão definidos previamente e de seguida prima "ok".

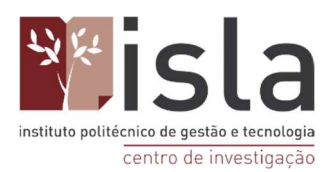

| 203       |                  | Q               |            |       | X                     |         |
|-----------|------------------|-----------------|------------|-------|-----------------------|---------|
| Gerais    | Sincronizaçã     | o Procurar      | Exportar   | Citar | Avançadas             |         |
| Preferênc | ias Restabelecer |                 |            |       |                       |         |
| Sincro    | nização de Dados |                 |            |       |                       |         |
| Nome      | de utilizador:   |                 |            | Cr    | iar Conta             |         |
| 1         | Palavra-passe:   |                 |            | Es    | queceu-se da Palavra  | -Passe? |
|           |                  | Configurar Sinc | ronização  | Ac    | erca da Sincronização | 2       |
|           |                  | comigator onic  | 1011120300 |       |                       |         |
|           |                  |                 |            |       |                       |         |
|           |                  |                 |            |       |                       |         |
|           |                  |                 |            |       |                       |         |
|           |                  |                 |            |       |                       |         |
|           |                  |                 |            |       |                       |         |
|           |                  |                 |            |       |                       |         |
|           |                  |                 |            |       |                       |         |
|           |                  |                 |            |       |                       |         |
|           |                  |                 |            |       |                       |         |
|           |                  |                 |            |       |                       |         |
|           |                  |                 |            |       |                       |         |
|           |                  |                 |            |       |                       |         |

3º - O processo de sincronização está terminado. Pode começar a armazenar conteúdo na sua biblioteca e usufruir das várias funcionalidades desta ferramenta.

Ainda na mesma janela, é possível observar vários separadores com preferências da aplicação que pode alterar para uma experiência mais otimizada. É aconselhado que selecione o parâmetro intitulado "Usar caixa de diálogo Adicionar citação clássica" para facilitar a adição de citações e referências no word. Para tal deve aceder à área "Citar" e, depois, premir "Processadores de texto" e em seguida a caixa acima referida.

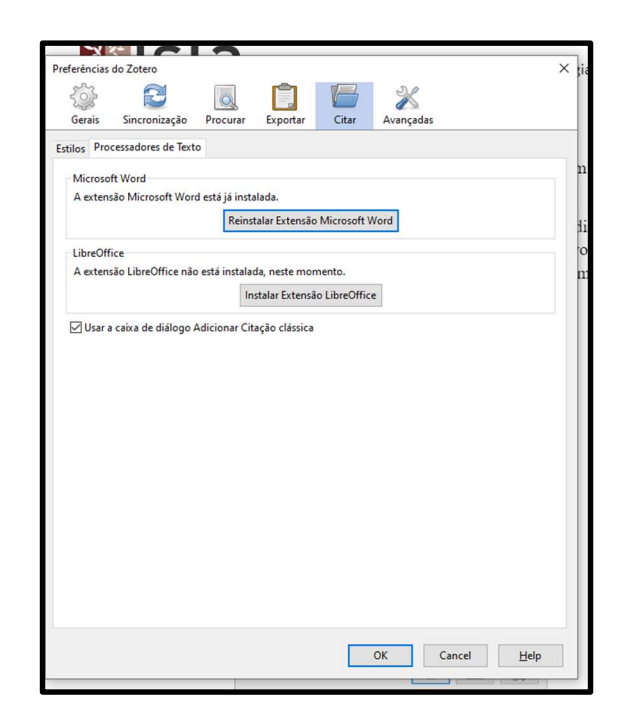

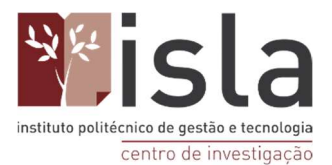

Para além disto, ainda na área "Citar", para eleger o estilo de citação que pretende utilizar, deve clicar no separador " Estilos " e adicionar a norma que deseja utilizar no seu documento.

| feréncias do Zotero                                                                                                    |                         |            |
|----------------------------------------------------------------------------------------------------|-------------------------|------------|
| Genic Sincropização Procurar Exportar Citar Avancadar                                                                                                    |                         |            |
| Gerais Sincronização Procurar Exportar Citar Avançadas                                                                                                    |                         |            |
| tilos Processadores de Texto                                                                                                    |                         |            |
| Gestor de Estilos                                                                                                    |                         |            |
| Título                                                                                                    | Actualizado             |            |
| American Chemical Society                                                                                                    | 04/06/2021              | ^          |
| American Medical Association 11th edition                                                                                                    | 19/03/2022              |            |
| American Political Science Association                                                                                                    | 24/11/2015              |            |
| American Psychological Association 7th edition                                                                                                    | 31/01/2022              |            |
| American Sociological Association 6th edition                                                                                                    | 05/04/2022              |            |
| Chicago Manual of Style 17th edition (author-date)                                                                                                    | 06/02/2022              |            |
| Chicago Manual of Style 17th edition (full note)                                                                                                    | 16/01/2022              |            |
| Chicago Manual of Style 17th edition (note)                                                                                                    | 16/01/2022              |            |
| Cite Them Right 11th edition - Harvard                                                                                                    | 01/09/2021              |            |
| Elsevier - Harvard (with titles)                                                                                                    | 22/01/2019              |            |
| IEEE                                                                                                    | 06/02/2022              |            |
| Modern Humanities Research Association 3rd edition (note with bibliography)                                                                                   | 09/12/2020              | processos. |
| Modern Language Association 9th edition                                                                                                    | 23/01/2022              |            |
| Ni                                                                                                    | 10/10/2010              | ×          |
| Obter estilos adicionais Clique aqui                                                                                                    | +                       |            |
| Opções de Citação                                                                                                    |                         |            |
| Incluir os URL de artigos nas referências                                                                                                    |                         |            |
| Quando esta opção está inactiva, o Zotero inclui URL ao citar artigos de revistas científicas, de re<br>se o artigo não especificar uma sequência de páginas. | vistas e de jornais ape | nas        |
| Ferramentas                                                                                                    |                         |            |
| Editor de Estilos Antevisão de Estilos                                                                                                    |                         |            |
| ок                                                                                                    | Cancel <u>H</u>         | elp        |
|                                                                                                    |                         | F          |

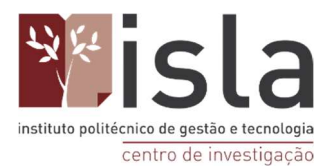

Irá surgir a janela abaixo, nela digite APA no campo de busca e aguarde até que sejam listadas todas as normas baseadas na APA.

| Z Zotero Style Repository                                                                                                    |
|----------------------------------------------------------------------------------------------------|
| Eicheiro Editar                                                                                                    |
| Style Search       Format: author-date note numeric         APA       Fields: botany chemistry engineering generic-base law linguistics medicine physics psychology science science coology |
| 52 styles found:                                                                                                    |
| American Psychological Association 5th edition (2020-03-23 14:28:18)                                                                                                    |
| <u>American Psychological Association 6th edition</u> (2021-11-19 02:04:15)                                                                                                    |
| <u>American Psychological Association 6th edition ("doi:" DOI prefix</u> ) (2021-11-19 02:04:15)                                                                                            |
| American Psychological Association 6th edition (no ampersand) (2021-11-19 02:04:15)                                                                                                    |
| American Psychological Association 6th edition (no DOIs, no issue numbers) (2021-11-19 02:04:15)                                                                                            |
| American Psychological Association 6th edition (Provost) (Français - Canada) (2021-02-12 04:50:30)                                                                                          |
| American Psychological Association 6th edition (Türkçe) (2021-02-15 03:41:57)                                                                                                    |
| American Psychological Association 7th edition (2022-01-31 14:43:56)                                                                                                    |
| American Psychological Association 7th edition (annotated bibliography) (2022-01-31 14:43:56)                                                                                               |
| <u>American Psychological Association 7th edition (curriculum vitae, sorted by descending date)</u> (2022-01-31 14:43:56)                                                                   |
| <u>American Psychological Association 7th edition (no ampersand)</u> (2022-01-31 14:43:56)                                                                                                  |
| <u>American Psychological Association 7th edition (no initials)</u> (2022-01-31 14:43:56)                                                                                                   |
| <u>American Psychological Association 7th edition (numeric, brackets)</u> (2022-01-31 14:43:56)                                                                                             |
| American Psychological Association 7th edition (numeric, superscript) (2022-01-31 14:43:56)                                                                                                 |
| American Psychological Association 7th edition (single-spaced bibliography) (2022-01-31 14:43:56)                                                                                           |
| <u>American Psychological Association 7th edition (with abstract)</u> (2022-01-31 14:43:56)                                                                                                 |
| • <u>Begell House - APA</u> (2022-01-31 14:43:56)                                                                                                    |

Atenção: a norma APA padrão é a oitava da lista, clique no nome dela para proceder a instalação. A janela irá fechar e a norma aparecerá na lista, como na figura abaixo. Por fim, clique em OK para salvar todas as configurações selecionadas.

| ilos Proc                | essadores de Text                             | 0                                   |                            |                  |                     |               |             |     |
|--------------------------|-----------------------------------------------|-------------------------------------|----------------------------|------------------|---------------------|---------------|-------------|-----|
|                          | F                                             |                                     |                            |                  |                     |               |             |     |
| Titulo                   | Estilos                                       |                                     |                            |                  |                     | Actu          | alizado     |     |
| America                  | n Chemical Socie                              | ty                                  |                            |                  |                     | 04/06/        | 2021        | ,   |
| America                  | n Medical Associ                              | ation 11th ed                       | tion                       |                  |                     | 19/03/        | 2022        | 1   |
| America                  | n Political Science                           | e Association                       |                            |                  |                     | 24/11/        | 2015        |     |
| America                  | n Psychological A                             | Association 7t                      | h edition                  |                  |                     | 31/01/        | 2022        | ר   |
| America                  | n Sociological As                             | sociation 6th                       | edition                    |                  |                     | 05/04/        | 2022        | -   |
| Associaç                 | ão Brasileira de N                            | lormas Técnie                       | as (Portugue               | ès - Brasil)     |                     | 13/06/        | 2021        |     |
| Chicago                  | Manual of Style                               | 17th edition (                      | author-date)               |                  |                     | 06/02/        | 2022        |     |
| Chicago                  | Manual of Style                               | 17th edition (                      | full note)                 |                  |                     | 16/01/        | 2022        |     |
| Chicago                  | Manual of Style                               | 7th edition (                       | note)                      |                  |                     | 16/01/        | 2022        |     |
| Cite The                 | m Right 11th edit                             | ion - Harvard                       |                            |                  |                     | 01/09/        | 2021        |     |
| Elsevier -               | Harvard (with tit                             | iles)                               |                            |                  |                     | 22/01/        | 2019        | 1   |
| IEEE                     |                                               |                                     |                            |                  |                     | 06/02/        | 2022        |     |
| Modern                   | Humanities Rese                               | arch Associat                       | ion 3rd editio             | on (note with    | h bibliography      | 09/12/        | 2020        |     |
|                          |                                               | -Alian OAL - Jis                    |                            |                  |                     | 22/01         |             |     |
| Obter esti               | los adicionais                                |                                     |                            |                  |                     | -             | +           |     |
| Opções d                 | le Citação                                    |                                     |                            |                  |                     |               |             |     |
| 🗌 Inclui                 | r os URL de artigo                            | os nas referên                      | cias                       |                  |                     |               |             |     |
| Quando es<br>se o artigo | sta opção está inactiv<br>não específicar uma | va, o Zotero incl<br>sequência de p | ui URL ao citar<br>áginas. | artigos de revis | tas científicas, de | revistas e de | jornais ape | nas |
| Ferramen                 | itas                                          |                                     |                            |                  |                     |               |             |     |
|                          | - Catilan Anto                                | wisão do Estil                      | 05                         |                  |                     |               |             |     |

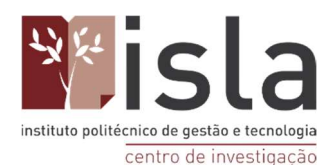

# 7. Importar registos das pesquisas em Bases de Dados BVS Pubmed e Scielo para o Zotero

Existem duas formas de importar registos das bases de dados para o Zotero: a primeira é, através da aplicação do Zotero, seguir os 4 passos abaixo descritos:

- Fazer a pesquisa que pretende (não se esqueça de utilizar os termos AND, OR, NOT para refinar a sua pesquisa e encontrar exatamente os documentos que necessita);
- 2) Selecionar os registos relevantes para o seu tema;
- 3) Clicar na opção de EXPORTAR na base de dados e criar um arquivo RIS;
- 4) Importar o arquivo RIS para o seu Zotero.

A segunda forma possível é através do complemento do Google Chrome para o Zotero, o Zotero Connector, que já foi instalado previamente (ver item 3 deste tutorial).

As duas formas podem ser utilizadas e cabe-lhe a si decidir qual usar. Não obstante, deve ter em atenção as bases de dados que utiliza, posto que algumas apenas aceitam a exportação de arquivos para a aplicação do Zotero e outras apenas permitem o processo com a extensão do Chrome.

Relativamente aos exemplos referidos neste documento:

- A base ABA só aceita a primeira maneira (dos 4 passos);
- As bases PubMed e SciElo podem ser usadas das duas maneiras.

#### 7.1. Portal da BVS

Para aceder a esta base de dados clique: http://bvsalud.org Formule a sua pesquisa e clique em "Pesquisa". (Passo 1 = Fazer a pesquisa)

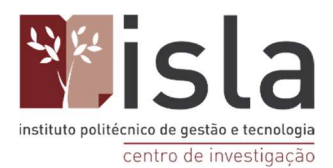

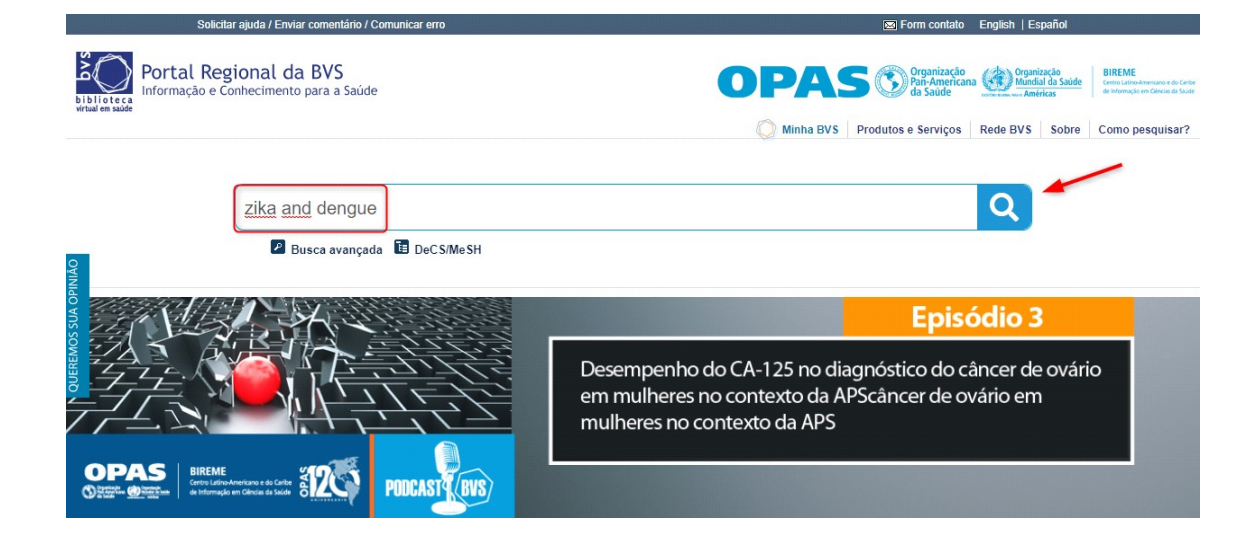

#### Selecione os artigos relevantes para o seu tema (Passo 2).

| Conteúdo principal 1 Busca 2 Rodapé 3     |                                                                                                    | +A   A   -A   OAlto contraste   🕏                                                 |
|-------------------------------------------|----------------------------------------------------------------------------------------------------|-----------------------------------------------------------------------------------|
| by s                                      | Portal Regional da BVS<br>Informação e Conhecimento para a Saúde<br>Localizar de                                         | português español english français<br>scritor de assunto Busca Avançada EVID@Easy |
| b i b l i o t e c a<br>virtual em saúde   | Título, resumo, assunto 🔹 🔮 zika and dengue                                                                              | Q                                                                                 |
| Home / Pesquisa / zika and dengue (4.712) | Ordenar por V Mostrar: 20 50 100 Res                                                                                     | ultados 1 - 20 de <b>4.712</b>                                                    |
| Mais filtros                              | Integrative analysis in toxicological assessment of the                                                                  | e Ver mais detalhes                                                               |
| Filtrar                                   | insecticide Malathion in Allium cepa L. system / Análi                                                                   | Se ENVIAR RESULTADO:                                                              |
|                                           | integrativa na avaliação toxicológica do inseticida Ma                                                                   | alation no                                                                        |
| Texto completo (4370)                     | Ghisi, N C; Silva, V B; Roque, A A; Oliveira, E C.                                                                       | 🎝 Exportar                                                                        |
| Base de dados                             | <b>Braz. j. biol</b> ; 83: e240118, 2023. tab, graf<br>Artigo em Inglês   MEDLINE, LILACS, VETINDEX   ID: biblio-1278559 | 🕀 Imprimir                                                                        |
| MEDLINE (3950)                            |                                                                                                    | <b>⋒</b> RSS                                                                      |
| LILACS (411)                              | Quais repelentes podem ser utilizados por gestantes                                                                      | e qual o                                                                          |
| LIS - Localizador de Informação em        | Modo de USO?                                                                                                    | iva LID: cof                                                                      |
| Saudo (91)                                |                                                                                                    | Value Sul-                                                                        |

De seguida clique no botão de "Exportar" (no menu lateral esquerdo).

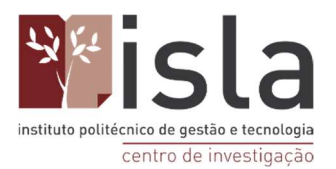

Centro de Investigação

| Conteúdo principal 1 Busca 2 Rodapé 3                                                                                                   |                                                                                                    | +A   A   -A   ① Alto contraste   🕏                             |
|----------------------------------------------------------------------------------------------------|----------------------------------------------------------------------------------------------------|----------------------------------------------------------------|
| <b>bys</b>                                                                                                    | Portal Regional da BVS<br>Informação e Conhecimento para a Saúde<br>Localizar descritor de assunto                                                                                                 | português español english français<br>Busca Avançada EVID@Easy |
| biblioteca<br>virtual em saúde                                                                                                    | Título, resumo, assunto 🖌 🔮 zika and dengue                                                                                                    | Q                                                              |
| Home / Pesquisa / zika and dengue (4.712)                                                                                               | Ordenar por           Mostrar: 20   50   100          Resultados 1 - 20 de 4.71                                                                                                    | 2                                                              |
| Mais filtros<br>Filtrar                                                                                                    | Integrative analysis in toxicological assessment of the<br>insecticide Malathion in Allium cepa L. system / Análise<br>integrativa na avaliação toxicológica do inseticida Malation no             | Ver mais detalhes     ENVIAR RESULTADO:                        |
| Texto completo (4370) Base de dados                                                                                                    | sistema Allium capa L<br>Ghisi, N.C; Silva, V.B; Roque, A.A; Oliveira, E.C.<br>Braz, j. biol; 83: e240118, 2023. tab, graf<br>Artigo em Inglés   MEDLINE, LILACS, VETINDEX   ID: biblio-1278559    | Exportar                                                       |
| <ul> <li>MEDLINE (3950)</li> <li>LILACS (411)</li> <li>LIS - Localizador de Informação em Saúde (81)</li> <li>PAHO-IRIS (63)</li> </ul> | <ul> <li>Quais repelentes podem ser utilizados por gestantes e qual o<br/>modo de uso?</li> <li>Pergunta e resposta em Português   SOF - Segunda opinião formativa   ID: sof-<br/>44981</li> </ul> | SS  √> XML  SELEÇÃO DE REFERÊNCIAS                             |

Uma vez concluído o passo anterior, uma janela para que selecione o formato de exportação do seu documento aparecer-lhe-á na sua tela. Selecione a opção RIS e clique no botão azul "Referências selecionadas". (Passo 3)

| Formato de exportação:                          |
|-------------------------------------------------|
| ●RIS (Reference Manager, ProCite, EndNote, etc) |
| OCSV (Excel, etc)                               |
| OCitação                                        |
| Exportar:                                       |

Será criado um arquivo com o nome export.ris

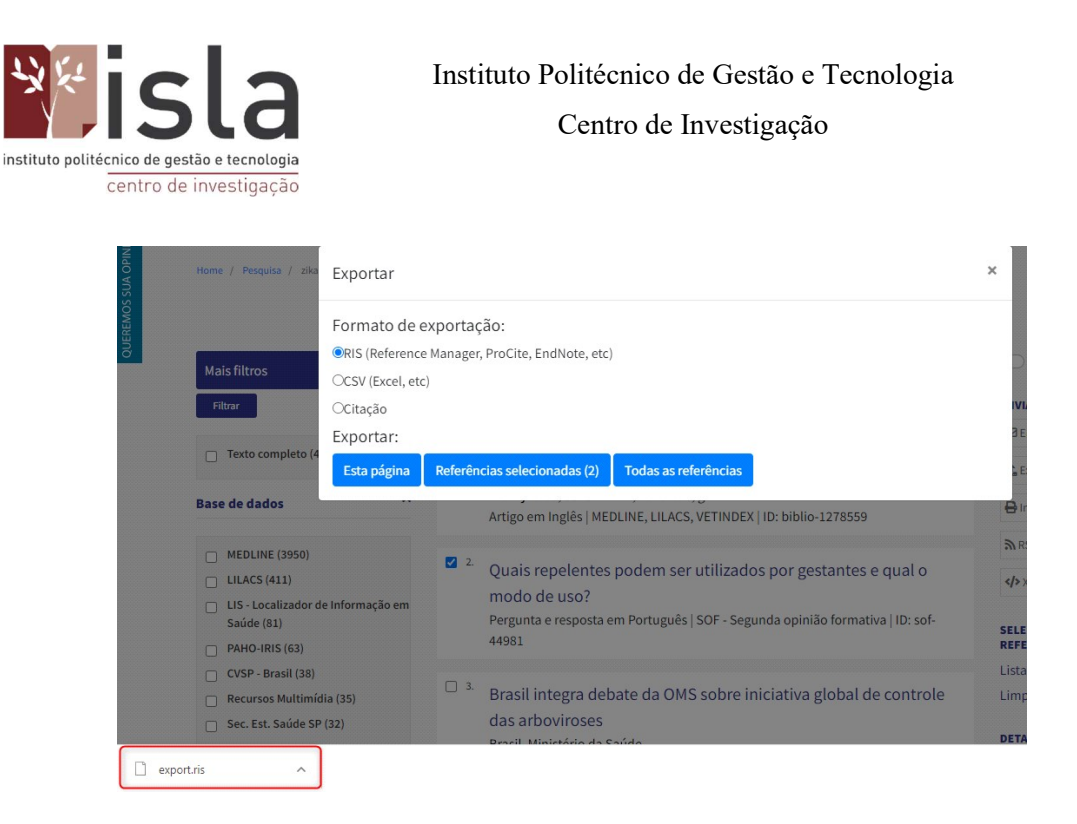

Uma vez aberto o arquivo acima referido, a janela abaixo irá surgir sobreposta ao programa Zotero.

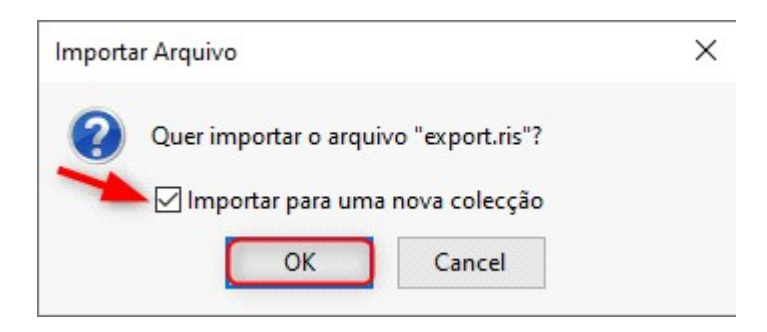

Deixe marcada a opção "Importar para nova coleção" e clique em OK. (Passo 4).

Uma vez concluídos todos os passos anteriores, uma pasta sob o nome "Export" será criada no seu Zotero. Aqui terá guardados todos os registos por si selecionados na busca previamente feita.

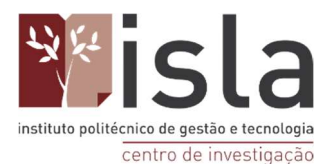

## 7.2. Base Pubmed

Para aceder a esta base de dados clique: https://www.ncbi.nlm.nih.gov/pubmed Formule a sua pesquisa e clique em "Search" (passo 1).

|        | NIH National Library of Medicine<br>National Center for Biotechnology Information                                                                                                    | Log in   |
|--------|----------------------------------------------------------------------------------------------------|----------|
|        | Pub Med.gov                                                                                                    |          |
| A      | zika and pregnancy X                                                                                                    | Search   |
| P<br>C | PubMed® comprises more than 33 million citations for biomedical literature from MEDLINE, life science journals, and onlin<br>Citations may include links to full text content from PubMed Central and publisher web sites. | e books. |
|        |                                                                                                    |          |

Como já referido, o Pubmed permite-lhe utilizar tanto a aplicação quanto a extensão do Chrome do Zotero. Assim, nesta fase do processo poderá optar pela exportação dos seus documentos através da forma que considerar mais conveniente.

#### Com a extensão do Zotero no Google Chrome

Para exportar o documento pretendido usando o complemento do Google Chrome, deverá seguir os seguintes passos:

• Sem selecionar nenhum artigo, clique no ícone da pasta visível do lado direito da sua barra de endereços do navegador Google Chrome.

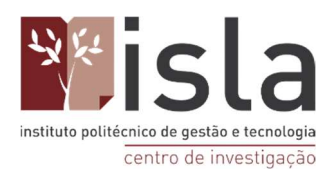

|                       |                        | 3 \$ 🗅 🕈 | : |
|-----------------------|------------------------|----------|---|
|                       | Log in                 |          | A |
|                       | X Search<br>User Guide |          |   |
| Sorted by: Best match | Display options 🌣      |          |   |

 Após a finalização do passo anterior, a seguinte janela surgirá na sua tela. É aqui que deve selecionar todos os artigos que pretende importar para o Zotero. Uma vez selecionados clique em OK.

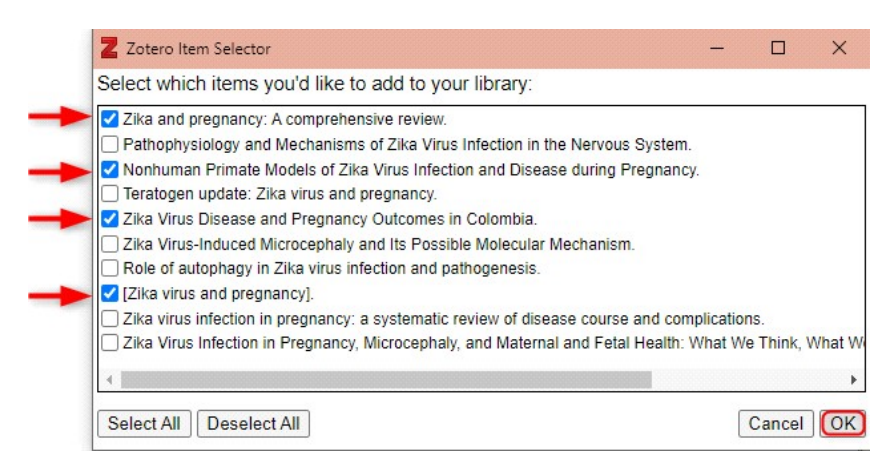

No canto esquerdo da mesma janela, selecione a pasta do Zotero na qual pretende guardar os documentos, prossiga com o processo e aguarde até que o processo de importação esteja concluído. Saberá que os seus documentos já foram todos importados quando a janela desaparecer. (Dica: uma boa organização por pastas no Zotero facilita uma pesquisa mais rápida de informação quando necessitar dela).

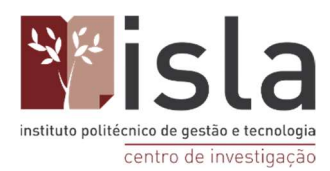

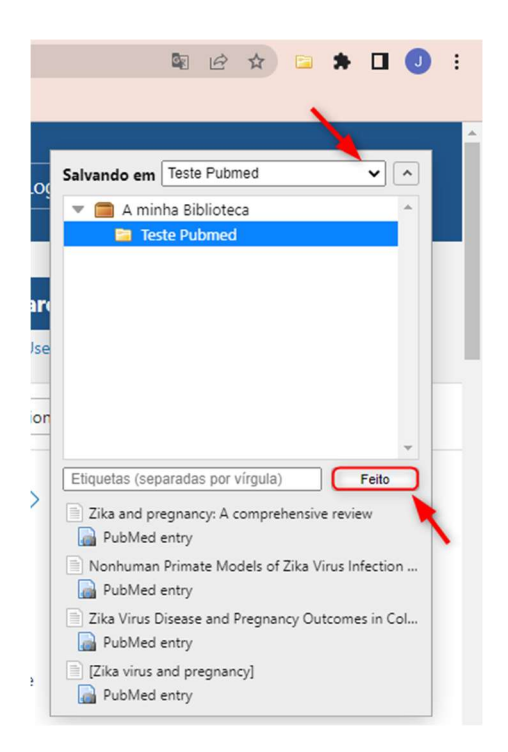

Abrindo o Zotero, será possível observar que todos os artigos selecionados foram importados para a pasta escolhida.

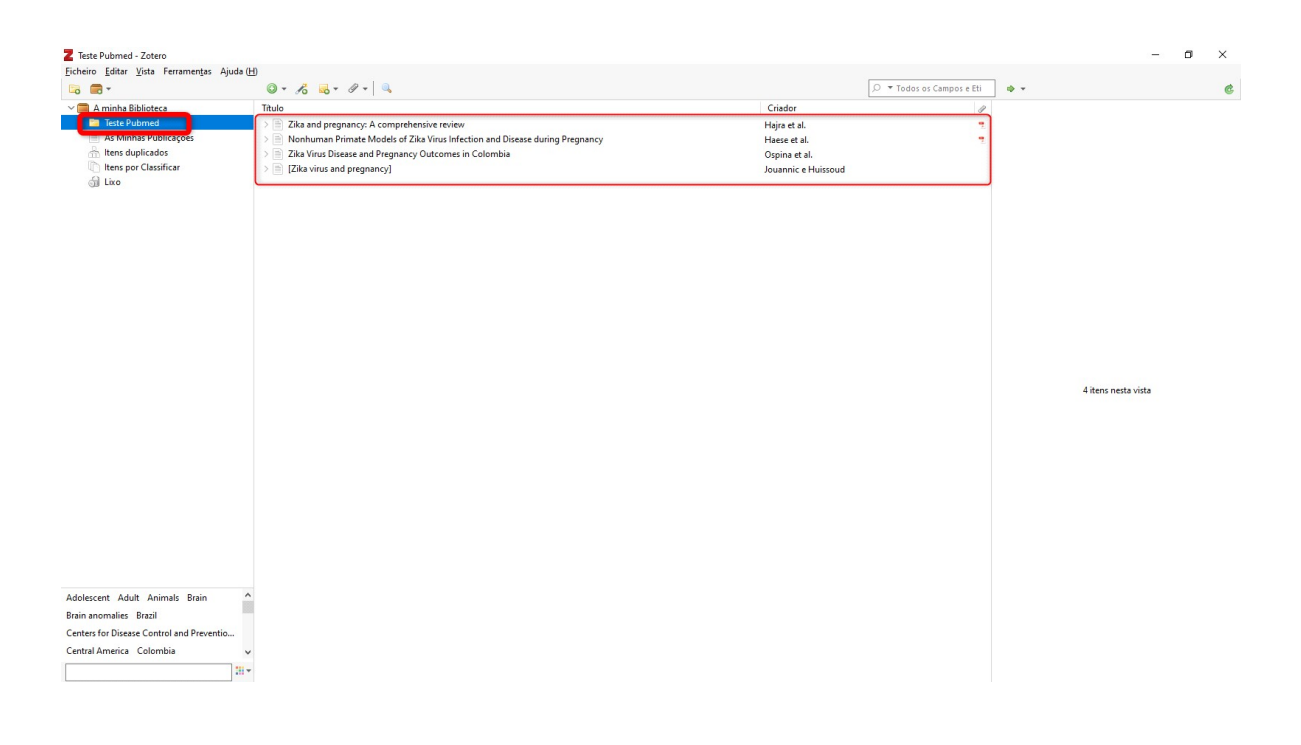

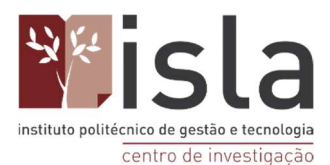

Através da aplicação do Zotero: Para exportar o documento pretendido usando a aplicação do Zotero, deverá seguir os 4 passos inicialmente enunciados.

Será criado um arquivo citations.nbib (algo similar ao RIS utilizado previamente com a extensão).

Para importar estes registos, deve abrir o Zotero, clicar no separador "Arquivo" (presente no menu superior) e escolher a opção "Importar" (passo 4). De seguida selecione o arquivo citations.nbib (que deve estar presente na pasta de transferências do seu computador) e clique em "Abrir".

| NIH National Libra                                                    | ary of Medicine                                                                                                    | Log in                                                                                                    |  |
|-----------------------------------------------------------------------|----------------------------------------------------------------------------------------------------|----------------------------------------------------------------------------------------------------|--|
| Publed.gov                                                            | zika and pregnancy<br>Advanced Create alert Create RSS                                                                                                    | X Search<br>User Guide                                                                                                    |  |
| Passo 2                                                               | Save Email Send to<br>105 res Clipboard Clear selection<br>My Bibliography A comprehenry<br>Collections February<br>Citetion manager<br>Discrete Citetion manager<br>Citetion manager<br>Discrete Citetion is a well-nurtured<br>gathered the recently available data on the ris<br>https://www.gov.uk/guidance/zika-virus as we                                                              | Sorted by: Best match Display options 🛠          Image: Control of 211       Image: Control of 211         Image: Control of 211       Image: Control of 211         Image: Control of 211       Image: Control of 211         Image: Control of 211       Image: Control of 211         Image: Control of 211       Image: Control of 211         Image: Control of 211       Image: Control of 211         Image: Control of 211       Image: Control of 211         Image: Control of 211       Image: Control of 211         Image: Control of 211       Image: Control of 211         Image: Control of 211       Image: Control of 211         Image: Control of 2111       Image: Control of 211         Image: Control of 2111       Image: Control of 211         Image: Control of 2111       Image: Control of 211         Image: Control of 2111       Image: Control of 2111         Image: Control of 2111       Image: Control of 2111         Image: Control of 2111       Image: Control of 2111         Image: Control of 2111       Image: Control of 2111         Image: Control of 2111       Image: Control of 2111         Image: Control of 2111       Image: Control of 2111         Image: Control of 2111       Image: Control of 2111         Image: Control of 21111       Image: Control of 2111         I |  |
| TEXT AVAILABILITY Abstract Free full text Full text ARTICLE ATTRIBUTE | <ul> <li>Pathophysiology and Mechanisms of<br/>Christian KM, Song H, Ming GL</li> <li>Christian KM, Song H, Ming GL</li> <li>Cite Annu Rev Neurosci. 2019 Juli 8:42:249–269. doi<br/>PMID: 31283901 Free PMC article. Rev</li> <li>Share D15. public awaress of Zika virus (ZiKV)<br/>microcephaly being born to women who were<br/>global concern over these potentially devastat</li> </ul> | f <b>Zika Virus Infection in the Nervous System.</b><br>10.1146/annurev-neuro-080317-062231.<br>iew.<br>rose in response to alarming statistics of infants with<br>infected with the <b>virus</b> during <b>pregnancy</b> . triggering<br>ng cons                                                                                                    |  |

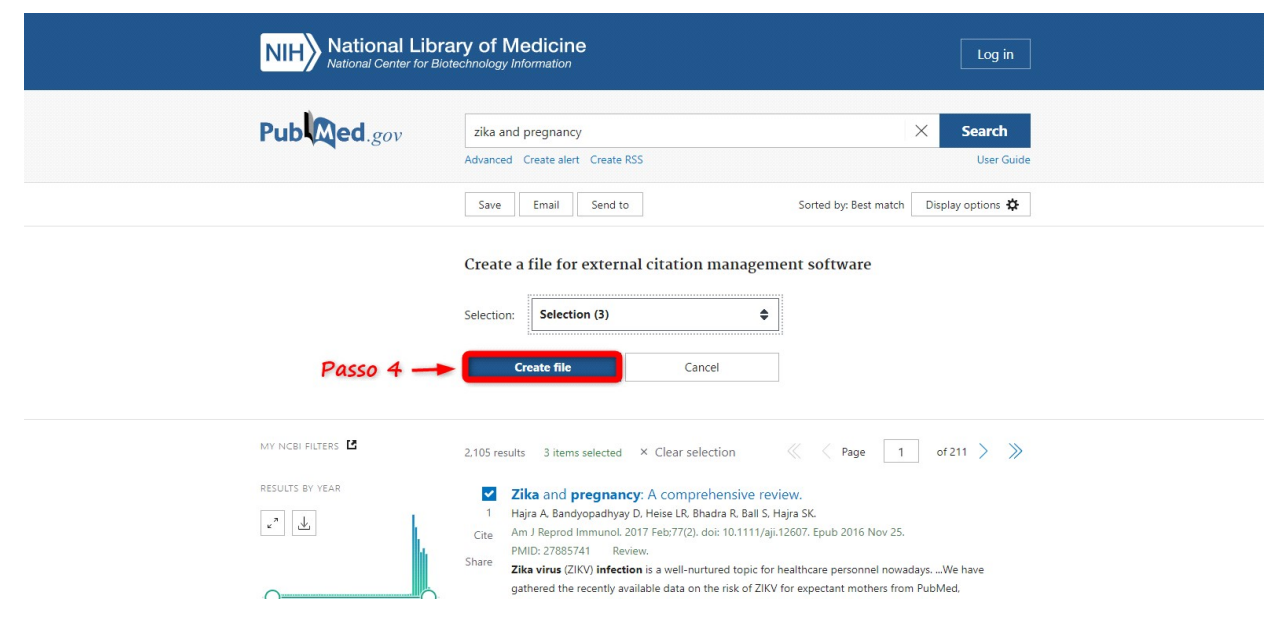

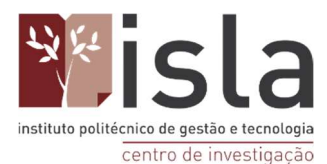

### 7.3. Base Scielo

Para aceder a esta base de dados clique: http://www.scielo.org

Em primeiro lugar, formule a sua pesquisa em "Pesquisar" (passo 1).

| Entropy       Entropy       Entropy       Entropy         Filtrar       Filtrar                                                                                                    | DeepL Translate - O 📙 Isla 🚱 pdf                                                                                                    |                                                                                                    |
|----------------------------------------------------------------------------------------------------|----------------------------------------------------------------------------------------------------|----------------------------------------------------------------------------------------------------|
| dengue       X       Todos os índices       Excorr         Adicionar outro campo + <ul> <li>Haldoto de busca</li> <li>Resultados: 2 466</li> <li>Ordenar por Publicação - Mais novos primeiro</li> <li>Pagins</li> <li>1</li> <li>de 165 &gt;</li> <li>encorre</li> <li>encorre</li> <l< th=""><th>2 Maps       © Dept. Tandate - 0       Ista       © pdf         E       Scipco         cengue       X       Todos os indices •       Bate         Adicionar outro campo +       © Hill       Paper       Todos os indices •       Bate         Adicionar outro campo +       © Hill       Paper       Todos os indices •       Bate         I dengue       Mais novos primeiro •       •       •       Hill         I dengue       •       Beteconar reta pigina       Imprimir [Envir por e-mail [Expostar] Compartitivar ~         I dengue       •       Hill Rowledge, attitude and practices regarding dengue and its v         Malakkad region, Pakistan       © I aman S. ©, Kabistan © I aman S. ©, Kabistan © All       © Mail All Biology 2023, Volume 83 allocation e244266         Resumo: &gt; EN &gt; PT   Dor. EN   PDF: PT       Main Mongolis 1500/151-888.24866       Main Mongolis 1500/151-888.24866         I Stratil       974       2 êl identification of locality isolatist entomopathogenic Fusarium</th><th>SE ESHARCA SE EVOLUEH</th></l<></ul> | 2 Maps       © Dept. Tandate - 0       Ista       © pdf         E       Scipco         cengue       X       Todos os indices •       Bate         Adicionar outro campo +       © Hill       Paper       Todos os indices •       Bate         Adicionar outro campo +       © Hill       Paper       Todos os indices •       Bate         I dengue       Mais novos primeiro •       •       •       Hill         I dengue       •       Beteconar reta pigina       Imprimir [Envir por e-mail [Expostar] Compartitivar ~         I dengue       •       Hill Rowledge, attitude and practices regarding dengue and its v         Malakkad region, Pakistan       © I aman S. ©, Kabistan © I aman S. ©, Kabistan © All       © Mail All Biology 2023, Volume 83 allocation e244266         Resumo: > EN > PT   Dor. EN   PDF: PT       Main Mongolis 1500/151-888.24866       Main Mongolis 1500/151-888.24866         I Stratil       974       2 êl identification of locality isolatist entomopathogenic Fusarium                                                                                                    | SE ESHARCA SE EVOLUEH                                                                                                |
| Addionar outro campo +       Image: Heldola de basca         Resultados: 2 466       Ordenar por Publicação - Mait novos primeiro v       Pigna 1 de 165 >         10 denopor       Image: Publicação - Mait novos primeiro v       Pigna 1 de 165 >         10 denopor       Image: Publicação - Mait novos primeiro v       Internet processionados v         11 de 105 /       Image: Publicação - Mait novos primeiro v       Internet processionados v         11 de 105 /       Image: Publicação - Mait novos primeiro v       Internet processionados v         11 de 105 /       Image: Publicação - Mait novos primeiro v       Internet processionados v         11 de 105 /       Image: Publicação - Mait novos primeiro v       Internet processionados v         11 de 105 /       Image: Publicação - Mait novos primeiro v       Internet processionados v         11 de 105 /       Image: Publicação - Mait novos primeiro v       Internet processionados v         11 de 105 /       Image: Publicago: Publicago: Publ                                                                                                    | ngue 🗶 Todos os li                                                                                                    | dices 🔻 Buscar Q                                                                                                    |
| Resultados: 2 466       Ordemir por       Publicação - Mais rovos primeiro       Página       1       de 165         Image: Construint esta página       Image: Construint esta página       Image: Construintesta página       Image: Construintesta página                                                                                                    | Adicionar outro campo +                                                                                                    | (5) Histórico de busca                                                                                               |
| emple       Selectour eta página       Imprint? [Erker por e-mail [Exposter] Compatibility ~                                                                                                    | Itados: 2 466 Ordenar por Publicação - Mais novos primeiro 🔻                                                                                                    | Página 1 de 105 >                                                                                                    |
| Filtros       1. Ĝ Knowledge, attitude and practices regarding dengue and its vector among medical practitioners in Malakand region, Pakistan © I > < ≦                                                                                                    | dengue Selecionar esta pógina Imprimir   Enviar por e-mail                                                                                                    | Siportar   Compartilhar V 🔘 Itens selecionados V                                                                     |
| Filter       Pilter         Coleções       concôces         Isoas       Social de Social de Soc                                                                                                    | 1. 👌 Knowledge, attitude and practice:<br>Malakand region, Pakistan 💿 🚺 🐿                                                                                                    | regarding dengue and its vector among medical practitioners in                                                       |
| ✓ Coleções     Concidea       Todos     Mesunto: > PY   Taxto: EN PY   PDF; EN   PDF; PT       Todos     Mesunto: > PY   Taxto: EN PY   PDF; EN   PDF; PT       Brasil     974       Saide Pública     471       Code     26       Abrar, A © Savora, S © Abbas, M © Changa Maga       Peru     84       Peru     84                                                                                                    | Khan, W. (), Rahman, A. (), Zaman, S. ()<br>(): Ritrar<br>(): Ritrar<br>(): Ritrar<br>(): Ritrar<br>(): Ritrar<br>(): Ritrar<br>(): Rahman, A. (): Zaman, S. ()<br>(): Rahman, A. (): Zaman, S. ()<br>(): Rahman, S. (): Rahman, S. ()<br>(): Rahman, S. (): Rahman, S. (): | , Kabir, M. ()) ; Khan, R. ()) ; Ali, W. ()) ; Ahmad, S. ()) ; Shabir, S. ()) ; Jamil, S.                            |
| Todos     Mbs://bit og/10 159011516-6861.244666       Brasil     974       Skide Pública     471       Cuba     26       Cuba     26       Abrar, A. ©. Stavar, S. ©. Abbas, M. ©. Chang, M. N. ©. Faiting, A. ©. Table, A. ©.       Cuba     26       Peru     84       Peru     84                                                                                                    | eleções esumo: > EN > PT   Texto: EN PT   F                                                                                                    | DF: EN   PDF: PT                                                                                                    |
| Breail     974     2. <ul> <li>identification of locally isolated entomopathogenic Fusarium species from the soil of Changa Manga</li> <li>Solide Pública</li> <li>Coube</li> <li>Coube</li> <li>Abrar, A.              <ul></ul></li></ul>                                                                                                    | ndas https://doi.org/10.1590/1519-6984.244966                                                                                                    |                                                                                                    |
| Cuba         280         Abrar, A @: Sarwar, S @: Abbas, M @: Chaudiny, H. @: Ghani, N. @: Fatima, A @: Tahir, A @:           Colombia         244         Brazilan Journal of Bology 2023, Volume 83 elocation e246230           Peru         64         Resumo: > EN .> PT   Texture, EN .PT   Texture, EN .PT                                                                                                    | rasil 974 2 3 Identification of locally isolated e<br>aúde Pública 471 Eorest, Pakistan and evaluation of the                                                                                                    | tomopathogenic Fusarium species from the soil of Changa Manga<br>Larvicidal efficacy against Aedes aervoti 💿 🖪 🗣 < 🏹 |
| Peru 84 Resumo > PT   Texto: EN > PT   PDF: EN   PDF: PT                                                                                                    | uba 298 Abrar, A (5) : Sarvar, S, (5) : Abbas, M, (5) :<br>olômbia 244 Brazilian Journal of Eliology 2023, Volume 83                                                                                                    | Xhaudhry, H. 🌀 ; Ghani, N. 🌀 ; Fatima, A. 🌀 ; Tahir, A. 🌀 .                                                          |
|                                                                                                    | eru 84 Resumo: > EN > PT   Texto: EN PT   F                                                                                                    | DF: EN   PDF: PT                                                                                                    |

Tal como previamente com a PubMed, com a Scielo também poderá optar por exportar os seus documentos tanto pelo complemento do Chrome como pela aplicação do Zotero (seguindo os 4 passos).

**Com a extensão do Zotero no Chrome:** Para exportar o documento pretendido usando o complemento do Google Chrome, deverá seguir os seguintes passos:

• Sem selecionar nenhum artigo, clique no ícone da pasta presente no lado direito da sua barra de endereços do navegador Google Chrome.

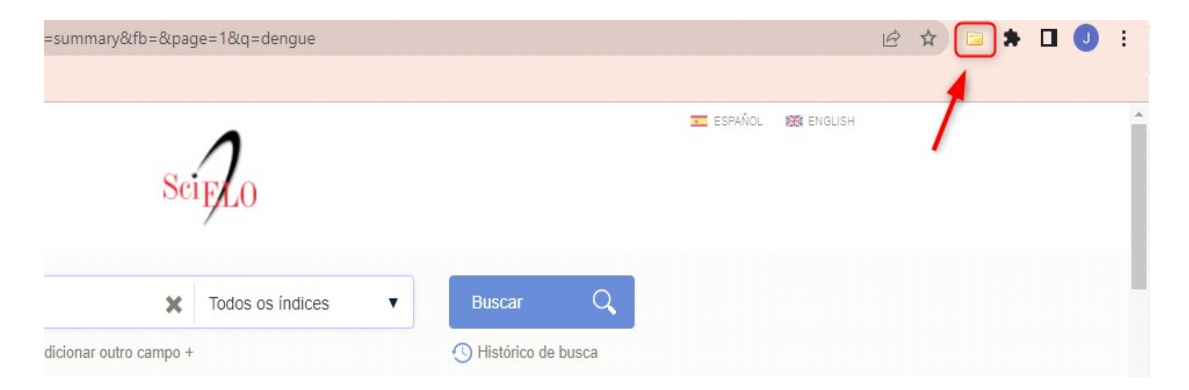

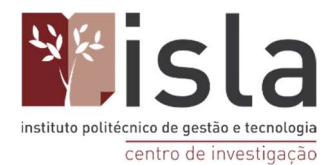

• Uma vez concluído o passo anterior, a janela abaixo surgirá na sua tela. Aqui deve selecionar os artigos que pretende importar para o Zotero e premir OK.

| ng medical practi<br>m the soil of Cha<br>mpact on renal fu                        | tioners in<br>nga Mang<br>nction                    | Mal A<br>ja F                                                       |
|------------------------------------------------------------------------------------|-----------------------------------------------------|---------------------------------------------------------------------|
| ng medical practi<br>m the soil of Cha<br>mpact on renal fu                        | tioners in<br>nga Mang<br>Inction                   | Mal ▲<br>ja F                                                       |
| sociated with infe<br>nts<br>I respiratory syndi<br>epidemics<br>vae 2-methylanthr | ection in a<br>romes inc<br>aquinone                | me<br>Iudi<br>shc                                                   |
|                                                                                    | respiratory syndi<br>epidemics<br>rae 2-methylanthr | respiratory syndromes inc<br>epidemics<br>rae 2-methylanthraquinone |

• De seguida, deve selecionar a pasta na qual pretende guardar os documentos transferidos no seu Zotero e prosseguir com o procedimento. Assim que todos os ficheiros forem importados, a janela desaparecerá do seu ecrã.

| 💶 ESPAÑOL 🛛 🗱 ENGLISI | н                        |       |   |
|-----------------------|--------------------------|-------|---|
| Salvando em T         | Teste Scielo             | ~     | ~ |
| 💌 🧰 A minha           | a Biblioteca<br>e Pubmed |       |   |
| Teste                 | 2 Scielo                 |       |   |
|                       |                          |       |   |
|                       |                          |       |   |
| Régina                |                          |       |   |
|                       |                          |       | - |
| Etiquotas (conor      | radas por vírgula)       | Feito |   |
| Iton Eliqueias (separ |                          |       |   |

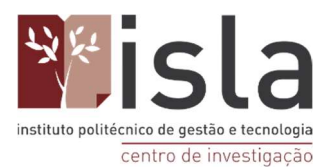

Após a conclusão dos passos anteriores, abra o seu Zotero e poderá observar que todos os artigos selecionados por si foram armazenados na pasta pretendida.

| 📰 <del>-</del>                                    | Q - 1 = 0 - Q                                                                                                    |                 | 🔎 🔻 Todos os Campos e Eti | ф т |                    |  |
|---------------------------------------------------|----------------------------------------------------------------------------------------------------|-----------------|---------------------------|-----|--------------------|--|
| A minha Biblioteca                                | Titulo                                                                                                    | Criador         | 1                         |     |                    |  |
| Teste Pubmed                                      | 🕞 🖹 Knowledge, attitude and practices regarding dengue and its vector among medical practitioners in Malakand region, P  | Khan et al.     | -                         |     |                    |  |
| Teste Scielo                                      | Dengue infection in kidney transplant recipients: clinical course and its impact on renal function                       | Ribeiro et al.  | 2                         |     |                    |  |
| As Minhas Publicações                             | Recent dengue virus infection: epidemiological survey on risk factors associated with infection in a medium-sized city i | Ferreira et al. | 7.                        |     |                    |  |
| ltens duplicados<br>Itens por Classificar<br>Lixo | Pulmonary hemorrhage in dengue: differential diagnosis with acute viral respiratory syndromes including COVID-19         | Aguiar et al.   | 1                         |     |                    |  |
|                                                   |                                                                                                    |                 | P                         |     |                    |  |
|                                                   |                                                                                                    |                 |                           |     | diteor perte virte |  |
|                                                   |                                                                                                    |                 |                           |     |                    |  |
|                                                   |                                                                                                    |                 |                           |     |                    |  |
|                                                   |                                                                                                    |                 |                           |     |                    |  |
|                                                   |                                                                                                    |                 | PDF anevado               |     |                    |  |
| al disease awareness Dengue<br>fever Dengue Virus | ^                                                                                                    |                 | r Dr anexado              |     |                    |  |
|                                                   |                                                                                                    |                 |                           |     |                    |  |

**OBS:** Note que com a base SciElo, ao exportar documentos com o auxílio da extensão do Chrome, o complemento do Zotero já anexa automaticamente ao ficheiro o PDF dos artigos. Isto ocorre porque o conteúdo da base SciElo é de acesso aberto.

Através da aplicação do Zotero: Para exportar o documento pretendido usando a aplicação do Zotero, deverá seguir os 4 passos inicialmente enunciados.

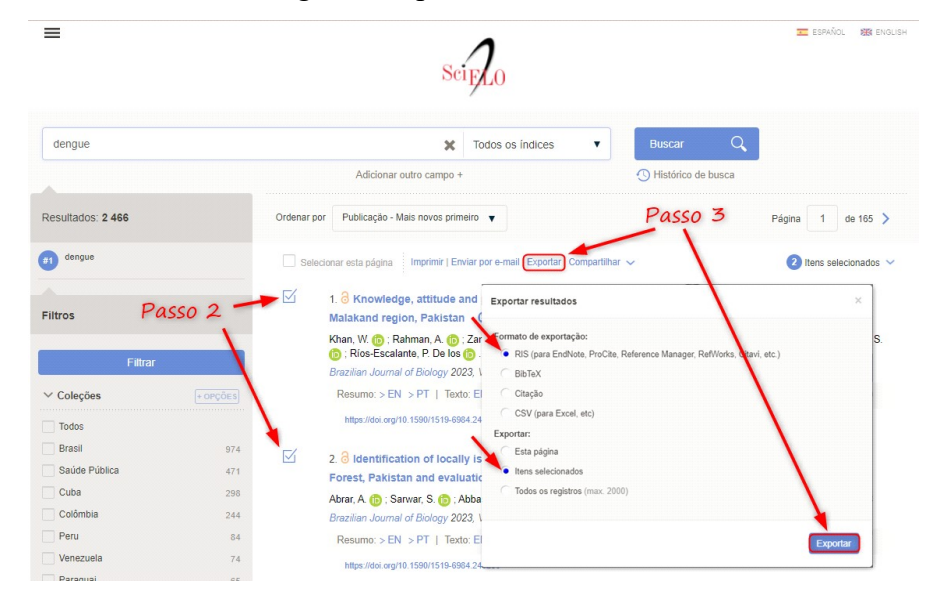

Será criado um arquivo citations.nbib (algo similar ao RIS utilizado previamente com a extensão).

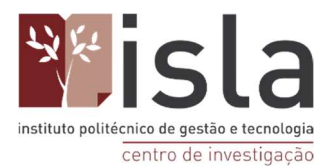

Para importar estes registos, deve abrir o Zotero, clicar no separador " Arquivo " ( presente no menu superior ) e escolher a opção " Importar " ( passo 4 ). De seguida selecione o arquivo citations.nbib ( que deve estar presente na pasta de transferências do seu computador ) e clique em "Abrir" ( tal como no exemplo da base BVS ).

# 8. Como importar registos de sites como Blogs, Portais, páginas institucionais entre outros, para o Zotero

Para importar registos de blogs, portais, páginas institucionais, entre outros, deve primeiramente visitar o site que pretende importar para o Zotero e verificar como fica o ícone da extensão da aplicação no Chrome.

Nas imagens abaixo veremos alguns exemplos do aspeto acima referido:

Blog Planeta Zotero: http://planetazotero.blogspot.com/

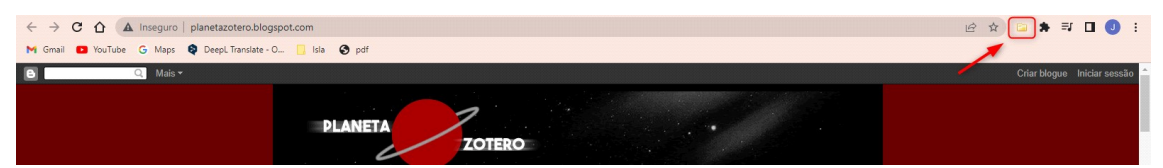

Blog Scielo em Perspectiva: https://blog.scielo.org/

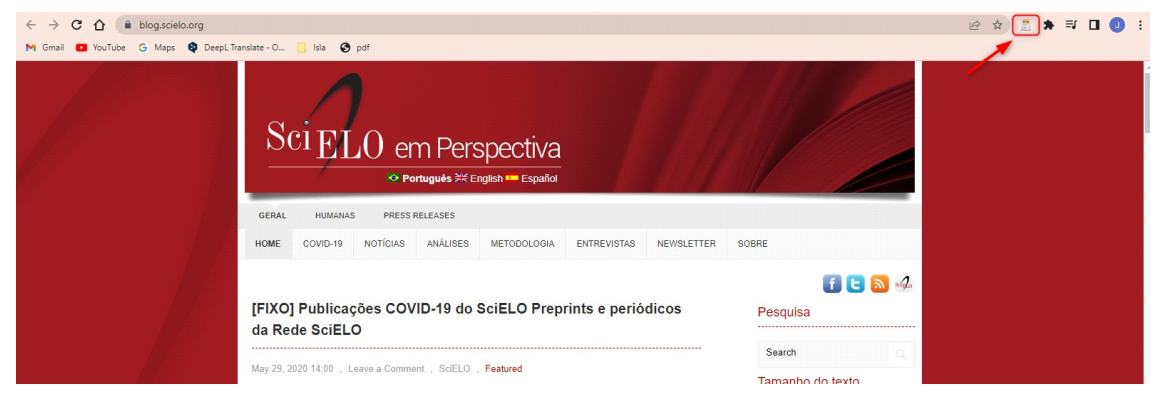

Portal Fiocruz: https://portal.fiocruz.br/

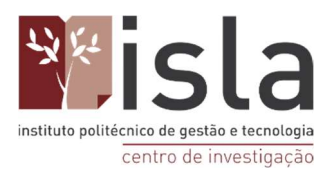

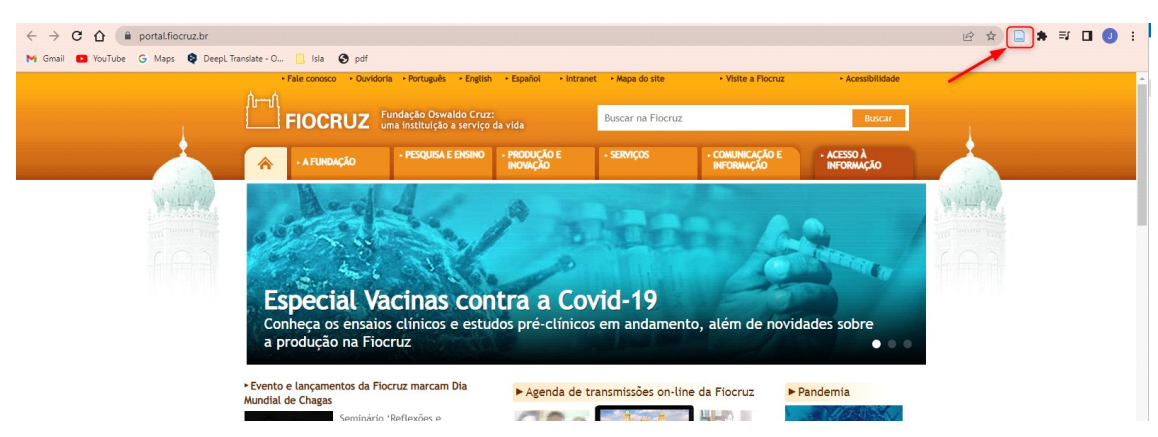

Também é possível importar diretamente um artigo em PDF para o Zotero.

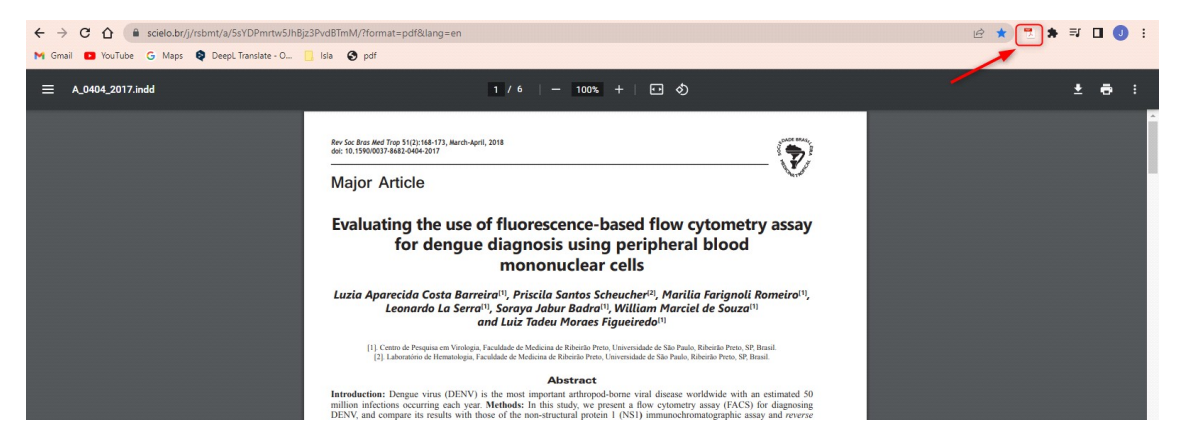

Neste último caso,, os metadados do artigo serão preenchidos automaticamente bastando, apenas, verificar se o registo ficou feito corretamente ( se todos os campos necessários foram preenchidos ).

**ATENÇÃO!** Pode ser necessário complementar alguns metadados das referências dos artigos, websites, portais e blogs de forma manual. Para um exemplo concreto de como atual nesta situação, observe as imagens abaixo.

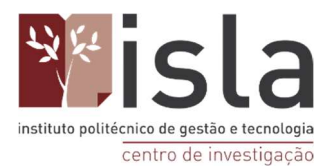

#### Exemplo site da Fiocruz:

#### https://portal.fiocruz.br/fundacao

| ← → C △ | icao<br>ansiate - O 🚺 Isla 🕥 pdf                                                                                                    |                                                     |                                             |                   |                                      |                                             | e \$ 🗅 * | 🗊 🔲 🕕 Em pausa) 🚦 |
|---------|----------------------------------------------------------------------------------------------------|-----------------------------------------------------|---------------------------------------------|-------------------|--------------------------------------|---------------------------------------------|----------|-------------------|
|         | Fale conosco     Ouvidoria                                                                                                    | a • Português • English                             | <ul> <li>Español</li> <li>Intran</li> </ul> | et 🔸 Mapa do site | <ul> <li>Visite a Fiocruz</li> </ul> | <ul> <li>Acessibilidade</li> </ul>          | 1        |                   |
|         |                                                                                                    | undação Oswaldo Cruz:<br>na instituição a serviço d |                                             | Buscar na Fiocruz | :                                    | Buscar                                      | 1,       |                   |
|         | A FUNDAÇÃO                                                                                                    | PESQUISA E ENSINO                                   | <ul> <li>PRODUÇÃO E<br/>INOVAÇÃO</li> </ul> | SERVIÇOS          | · COMUNICAÇÃO E<br>INFORMAÇÃO        | <ul> <li>ACESSO À<br/>INFORMAÇÃO</li> </ul> |          |                   |
|         | Você está aqui » Início » A Fund<br>A Fundação                                                                                          | ação                                                |                                             | A                 |                                      | JZ                                          |          |                   |
|         | <ul> <li>Presidência</li> <li>Programas sociais</li> <li>Comitê Pró-Equidade de Gêne</li> <li>Rede de escritórios de projeto</li> </ul> | ro e Raça<br>15                                     | ► O que a Fioc                              | ruz faz por você? | 2 Conheça a Política de Ace          | sso Aberto da Fiocruz                       |          |                   |

#### Fica assim no Zotero.

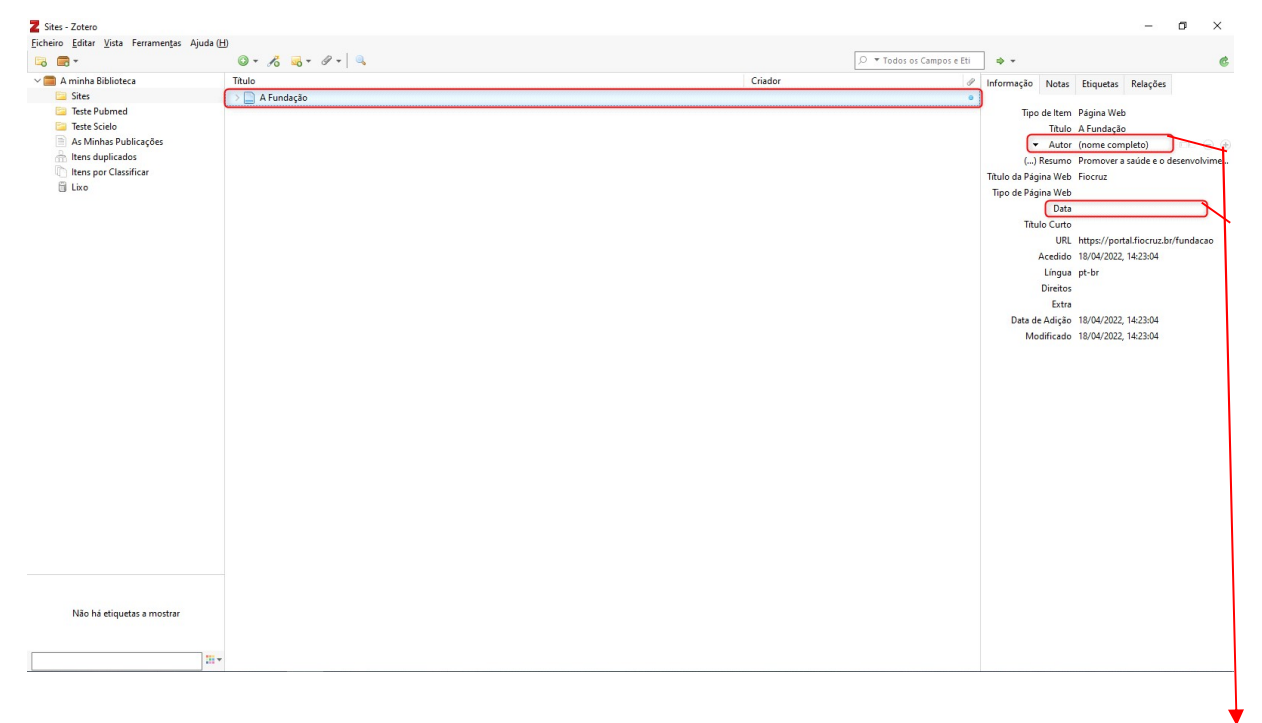

#### Ficaram a faltar os metadados de Autor e Data!

Para completar basta clicar do lado direito da informação em branco (na parte que fica em azul) e digitar os dados manualmente.

As informações serão salvas automaticamente.

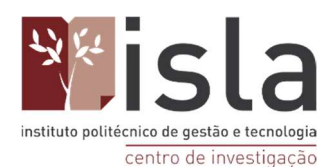

# 9. Como anexar documentos em texto completo (PDF, DOC, imagem, vídeo ou áudio) nas referências que estão armazenadas na minha biblioteca pessoal Zotero

O processo de anexação de documentos em texto completo (PDF, DOC, imagem, vídeo ou áudio ) é bastante útil para aqueles artigos que não vêm acompanhados do respetivo documento quando os retira das diversas bases de dados.

Para ter acesso ao PDF do artigo, basta dar um duplo clique no artigo pretendido.

| Z Teste Pubmed - Zotero                                                                                                    |                                                                                                    |                                                                  |                                               |     | -                   | ٥ | × |
|----------------------------------------------------------------------------------------------------|----------------------------------------------------------------------------------------------------|------------------------------------------------------------------|-----------------------------------------------|-----|---------------------|---|---|
| Eicheiro Editar Vista Ferramentas Ajud                                                                                            | s (H)                                                                                                    |                                                                  |                                               |     |                     |   |   |
| 🗟 🚍 -                                                                                                    | O - 10 - 17 - a                                                                                                    | 0                                                                | ▼ Todos os Campos e Eti                       | ф - |                     |   | ¢ |
| Echeric Editar Yuña Feramentas Ajud<br>Go (B)                                                                                     | 100         Intel         Intel </td <td>Crisdor<br/>Hújios et al.<br/>Hasea et al.<br/>Jouannic e Hulissoud</td> <td>▼ Todos o: Campos e Eti<br/>  Ø<br/>¶<br/>¶<br/>¶</td> <td>• •</td> <td>4 itens nesta vista</td> <td></td> <td>¢</td> | Crisdor<br>Hújios et al.<br>Hasea et al.<br>Jouannic e Hulissoud | ▼ Todos o: Campos e Eti<br>  Ø<br>¶<br>¶<br>¶ | • • | 4 itens nesta vista |   | ¢ |
| Adolescent Adult Animals Brain<br>Brain anomalies Brazil<br>Centers for Disease Control and Preventio<br>Central America Colombia | ×<br>                                                                                                    |                                                                  |                                               |     |                     |   |   |

O site que hospeda o texto completo será aberto no seu navegador. Em algumas situações, poderá ser necessário encontrar no site previamente referido o link, local ou ícone que o conduzirá ao documento em PDF propriamente dito mas este é um processo relativamente simples.

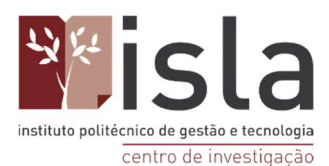

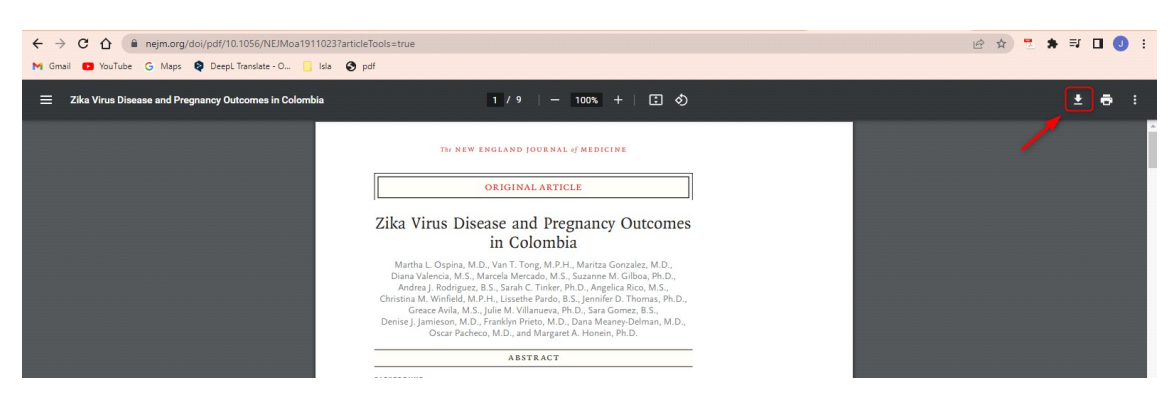

Faça o download do PDF (clicando na seta vermelha) e guarde-o na pasta do seu computador que pretender. Se não selecionar nenhuma pasta, por padrão, este será guardado na área de dowloads do seu computador.

Uma vez findados os passos acima referidos, regresse à aplicação do Zotero e selecione o artigo referente ao PDF descarregado previamente.

Clique no ícone do clip de papel e selecione a opção "Anexar cópia armazenada do arquivo"

| Z Teste Pubmed - Zotero                   |                                                           |               |                     |                            |                           | - 0 ×                                  |
|-------------------------------------------|-----------------------------------------------------------|---------------|---------------------|----------------------------|---------------------------|----------------------------------------|
| Ficheiro Editar Vista Ferramentas Ajuda ( | Ð                                                         |               |                     |                            |                           |                                        |
| 🗟 📾 •                                     | ◎ + <i>f</i> o = <i>  / −</i> ]                           |               |                     | ,Ω ▼ Todos os Campos e Eti | ф т                       | ¢                                      |
| 🗸 🧰 A minha Biblioteca                    | Titulo 🔜 Anexar Ligação a URI                             | 1             | Criador             | 1                          | Informação Notas Eti      | quetas Relações                        |
| 🔤 Sites                                   | > Tika and pregr Anexar Cópia Armazenada de Arquivo       |               | Hajra et al.        | 7                          |                           |                                        |
| 📴 Teste Pubmed                            | > 📄 Nonhuman Pri 👦 Anexar Ligação a Arquivo               | ing Pregnancy | Haese et al.        | 7                          | Tipo de Item              | Artigo em Revista Científica           |
| 🔚 Teste Scielo                            | > > Zika Virus Disease and Pregnancy Outcomes in Colombia | 2             | Ospina et al.       |                            | Titulo                    | Zika Virus Disease and Pregnancy       |
| As Minhas Publicações                     | > 📄 [Zika virus and pregnancy]                            |               | Jouannic e Huissoud |                            |                           | Outcomes in Colombia                   |
| itens duplicados                          |                                                           |               |                     |                            | <ul> <li>Autor</li> </ul> | Ospina, Martha L. 🥅 😑 🕀                |
| ltens por Classificar                     |                                                           |               |                     |                            | <ul> <li>Autor</li> </ul> | Tong, Van T. 👘 😑 🛞                     |
| 📋 Lixo                                    |                                                           |               |                     |                            | <ul> <li>Autor</li> </ul> | Gonzalez, Maritza 👘 😑 🛞                |
|                                           |                                                           |               |                     |                            | <ul> <li>Autor</li> </ul> | Valencia, Diana 🛛 📼 😑 🛞                |
|                                           |                                                           |               |                     |                            | <ul> <li>Autor</li> </ul> | Mercado, Marcela 📖 😑 🕀                 |
|                                           |                                                           |               |                     |                            |                           | Mais 15                                |
|                                           |                                                           |               |                     |                            | () Resumo                 | BACKGROUND: In 2015 and 201            |
|                                           |                                                           |               |                     |                            | Publicação                | The New England Journal of<br>Medicine |
|                                           |                                                           |               |                     |                            | Volume                    | 383                                    |
|                                           |                                                           |               |                     |                            | Número                    | 6                                      |
|                                           |                                                           |               |                     |                            | Páginas                   | 537-545                                |
|                                           |                                                           |               |                     |                            | Data                      | 2020-08-06 y m d                       |
|                                           |                                                           |               |                     |                            | Série                     |                                        |
|                                           |                                                           |               |                     |                            | Titulo da Série           |                                        |
|                                           |                                                           |               |                     |                            | Texto da Série            |                                        |
|                                           |                                                           |               |                     |                            | Abreviatura da Publicação | N Engl J Med                           |
|                                           |                                                           |               |                     |                            | Língua                    | eng                                    |
|                                           |                                                           |               |                     |                            | DOI                       | 10.1056/NEJMoa1911023                  |
|                                           |                                                           |               |                     |                            | ISSN                      | 1533-4406                              |
|                                           |                                                           |               |                     |                            | Titulo Curto              |                                        |
|                                           |                                                           |               |                     |                            | URL                       |                                        |
|                                           |                                                           |               |                     |                            | Acedido                   |                                        |
|                                           |                                                           |               |                     |                            | Arquivo                   |                                        |
|                                           |                                                           |               |                     |                            | Localização no Arquivo    |                                        |
|                                           |                                                           |               |                     |                            | Catálogo de Biblioteca    | PubMed                                 |
|                                           |                                                           |               |                     |                            | Número de Chamada         |                                        |
| Adolescent Adult Animals Brain            |                                                           |               |                     |                            | Direitos                  |                                        |
| Brain anomalies Brazil                    |                                                           |               |                     |                            | Extra                     | PMID: 32757522<br>PMCID: PMC7480270    |
| centers for Disease control and Preventio |                                                           |               |                     |                            | Data de Adição            | 18/04/2022, 11:29:04                   |
| Central America Colombia                  |                                                           |               |                     |                            | Modificado                | 18/04/2022, 11:29:04                   |
|                                           |                                                           |               |                     |                            |                           |                                        |

Na janela que abrir selecione a pasta onde armazenou previamente o PDF (no exemplo abaixo na pasta "Downloads"), clique no PDF do artigo e, de seguida, clique em "Abrir", tal como o representado na figura abaixo.

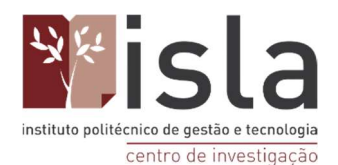

| ← → * ↑ 🖊 > I                                 | Este PC → Transferências |                     | 5 v              | Procur    | rar em Transferência |
|-----------------------------------------------|--------------------------|---------------------|------------------|-----------|----------------------|
| Organizar 🔻 🛛 Nova p                          | pasta                    |                     |                  |           | == -                 |
| ★ Acesso Rápido                               | Nome<br>V Hoje (1)       | Data de modificação | Тіро             | Tamanho   |                      |
| Iransferência      Posumentos                 |                          | 10/01/2022 10/05    | bocamento ao / m | 1 000 110 |                      |
| Imagens     Isla Joana Col     Call for expre | 1                        |                     |                  |           |                      |

Uma vez concluídos os passos anteriores, o PDF que descarregou fica anexado à respetiva referência no Zotero. Neste momento poderá apagar o documento da àrea de transferências do seu computador e este permanecerá na aplicação do Zotero, anexado à devida referência.

**OBS:** Alguns artigos científicos não têm o seu PDF disponível por duas razões:

- o seu acesso pode ser restrito (e, por isso mesmo, terá de pagar ou pedir ao autor o seu acesso);
- o autor pode não ter disponibilizado o seu trabalho completo na internet.

# 10. Como usar a função "Varinha Mágica" para importar registos

Clique no ícone da varinha mágica e digite um número de ISBN (para livros), DOI (para artigos) ou PMID (artigos do Pubmed) e depois aperte ENTER.

O Zotero irá tentar recuperar automaticamente a referência na internet. No caso dos números PMID e DOI o Zotero conseguirá importar com facilidade os dados do artigo. Não obstante, no caso de livros (ISBN), O Zotero poderá não concluir o processo com tanta facilidade posto que dependerá do estado documento (se o livro estiver registado na CrossRef ou no Google Académico o Zotero conseguirá importá-lo, caso contrário, o processo terá de ser concluído através da forma tradicional já referida).

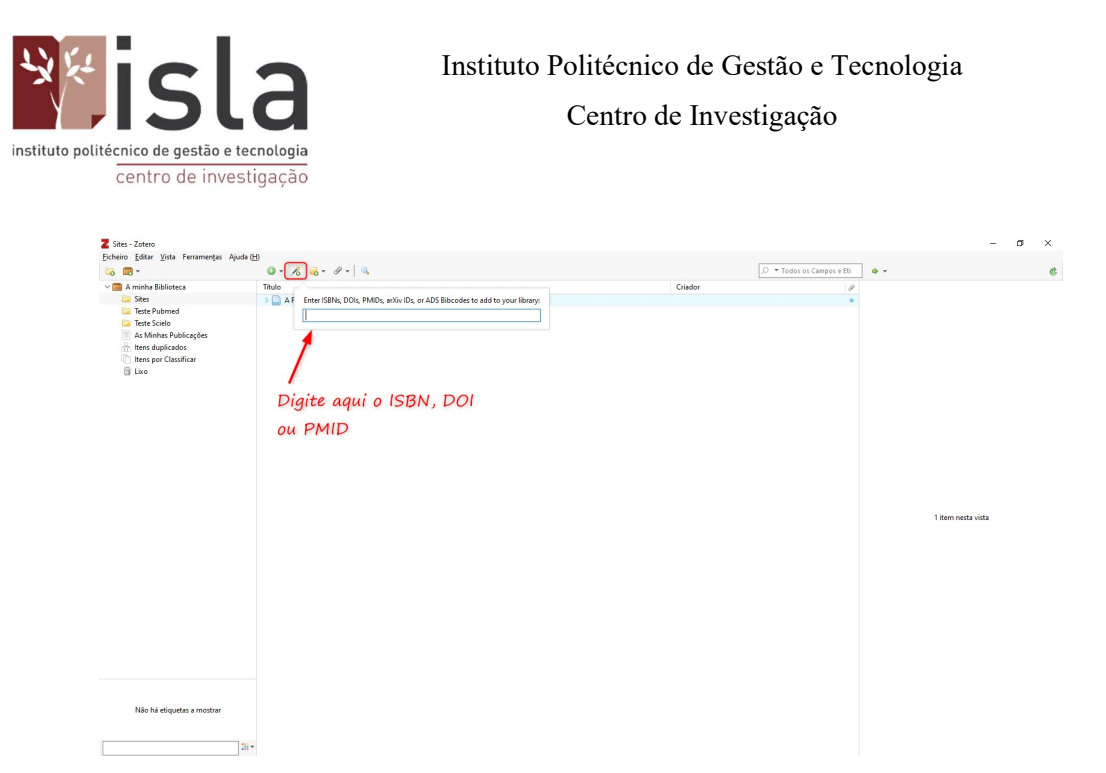

ATENÇÃO: Em alguns casos, os registos adicionados através da função "varinha mágica" são importados de modo INCOMPLETO, sendo necessário completar ou corrigir os metadados da referência de modo manual no Zotero. Como fazê-lo de forma manual já foi explicado neste manual.

# 11. Como tentar incluir automaticamente no Zotero os PDF's de artigos e trabalhos que estão guardados no meu computador (ou pen drive) sem ter de os localizar novamente na internet

Escolha uma pasta no seu Zotero. Depois selecione os artigos em PDF que estão no seu computador ou pen drive, clique, arraste e solte dentro da coluna do meio do Zotero. Os artigos serão importados automaticamente para dentro da pasta selecionada no Zotero, como indicado na seguinte imagem:

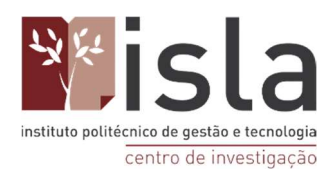

| Z Zotero                                                                                                    |                                                     |                                                                                                    | <u></u>                                                                                                    |                                                                                                    |
|----------------------------------------------------------------------------------------------------|-----------------------------------------------------|----------------------------------------------------------------------------------------------------|----------------------------------------------------------------------------------------------------|----------------------------------------------------------------------------------------------------|
| Z Zotero<br>Arquivo (E) Editar Ferramentas Ajuda (H)<br>Minha biblioteca<br>Equation Constraints<br>Minha biblioteca<br>Equation Constraints<br>Minha biblioteca<br>Minha biblioteca<br>Altimetria<br>BDTD<br>BRAPCI<br>CAPES<br>Comunicação Científica | © - 13 € - 0 - []<br>Titulo<br>Solte aqui e aguarde | Tudo Autor Autor | em 107 v ()<br>Dad almostike. Taps<br>Not001311 1014 Taps<br>Not001011101 Tank Reader PDF<br>105000111014 Tank Reader PDF<br>105000111014 Tank Reader PDF | X     x     x |
| BUID     Scielo     Scielo     Sobre a ENSP     Metodologia     MoVOS     Information literacy     V                                                                                                    |                                                     | e Antra Companio L'alla                                                                                                    | , segure e arraste os<br>s em PDF para<br>o do Zotero                                                                                                    |                                                                                                    |

**OBS:** Esta função só irá funcionar quando os artigos forem **originais**, ou seja, retirados das bases de dados online, como por exemplo Scielo, Pubmed, Scopus e etc. Arquivos em formato PDF de teses e dissertações geralmente não possuem metadados, pois estes trabalhos são geralmente editados em ferramentas como o word e apenas

convertidos para PDF mais tarde. Deste modo, não possuem os metadados necessários para serem registados no Zotero de forma automática.

No caso do PDF ser adicionado no Zotero mas nenhum dado ser importado, deve seguir os passos abaixo descritos (ver imagem).

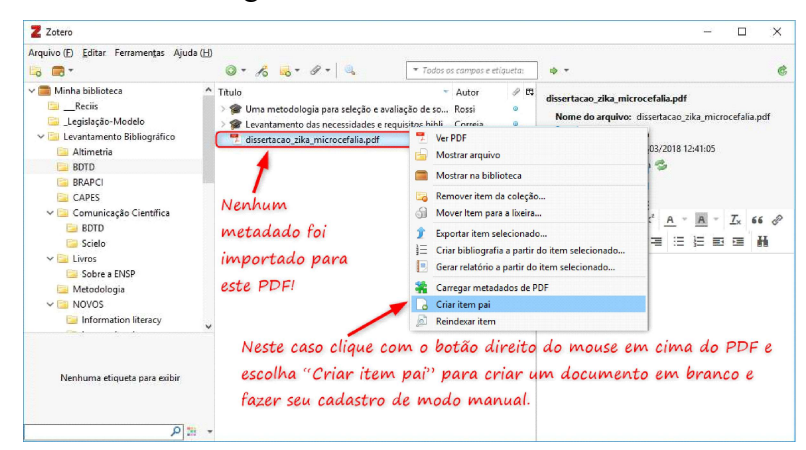

Nestes casos será necessário registar a referência de modo manual.

## 12. Como incluir uma referência manualmente no Zotero

Para registar uma referência manualmente no Zotero deve, primeiramente, possuir o documento que pretende registar e identificar qual a sua tipologia. Em caso de dúvida,

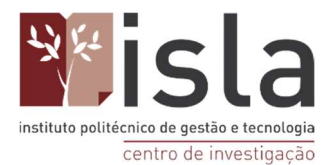

consulte a norma APA. Somente após a identificação adequada do documento será possível fazer a sua inserção no Zotero.

Após a conclusão do primeiro passo, poderá deparar-se com um dos dois cenários possíveis:

- 1º cenário: Apesar de ter importado o seu documento PDF para o Zotero (arrastando o arquivo para dentro do Zotero, como já descrito), os seus metadados não foram importados automaticamente (como descrito na imagem anterior);
- 2º cenário: Se apenas possui a versão impressa do documento que pretende referenciar a segunda situação em que só temos o documento em papel ou outra mídia e precisamos apenas registar os metadados deste trabalho no Zotero, visando poder cita-lo futuramente no momento da escrita do texto no Word.

Para resolver o primeiro problema deverá clicar com o botão direito do rato em cima do PDF que já inseriu no Zotero e escolher a opção "Criar item pai" (em algumas versões mais antigas do Zotero essa opção aparecerá com a designação de "Criar um item acima do item selecionado"). Após o passo acima mencionado, uma janela em branco ser-lhe-à apresentada e nela poderá adicionar os dados de forma manual.

Nesta página, o Zotero cria uma lista de metadados em branco. Não obstante, devido às definições padrão do software, a primeira tipologia de documentos que lhe será apresentada será a de " documento ". Assim, como já referido, é necessário que inicialmente determine qual o tipo de documento que pretende referenciar e edite esta opção consoante aquilo que definir ( livro, dissertação, artigo, etc ).

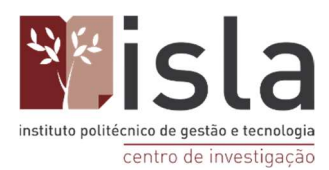

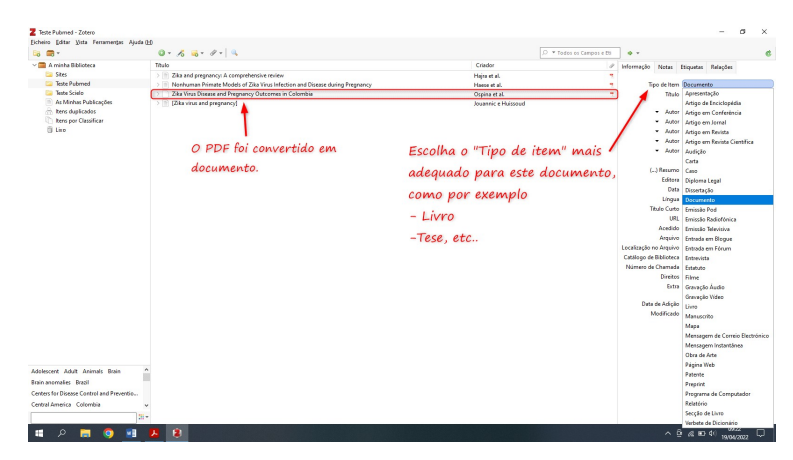

**OBS:** De seguida, veremos como fazer o preenchimento dos restantes campos de metadados (que é semelhante para ambos os cenários acima referidos).

Relativamente ao segundo cenário e uma vez que não possui os metadados do documento que pretende referenciar (posto que não o retirou da internet), deverá registá-los " do zero " manualmente.

Assim, será necessário criar um documento em branco e fazer o preenchimento dos campos. No Zotero clique no ícone de (+) na cor verde e selecione a opção "Mais". De seguida, selecione o tipo de documento que pretende registar manualmente.

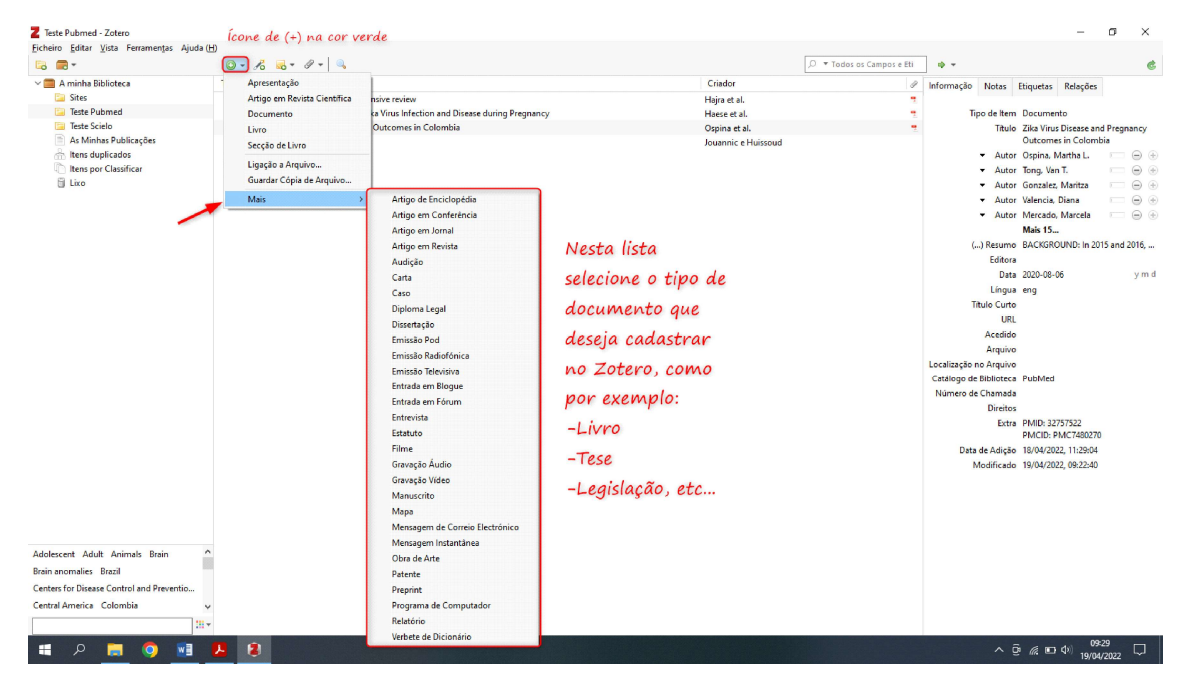

No exemplo abaixo, foi escolhido o tipo "Livro", note que os campos apresentados em

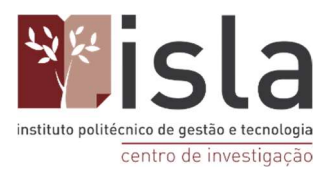

#### branco são relativos aos metadados de um livro.

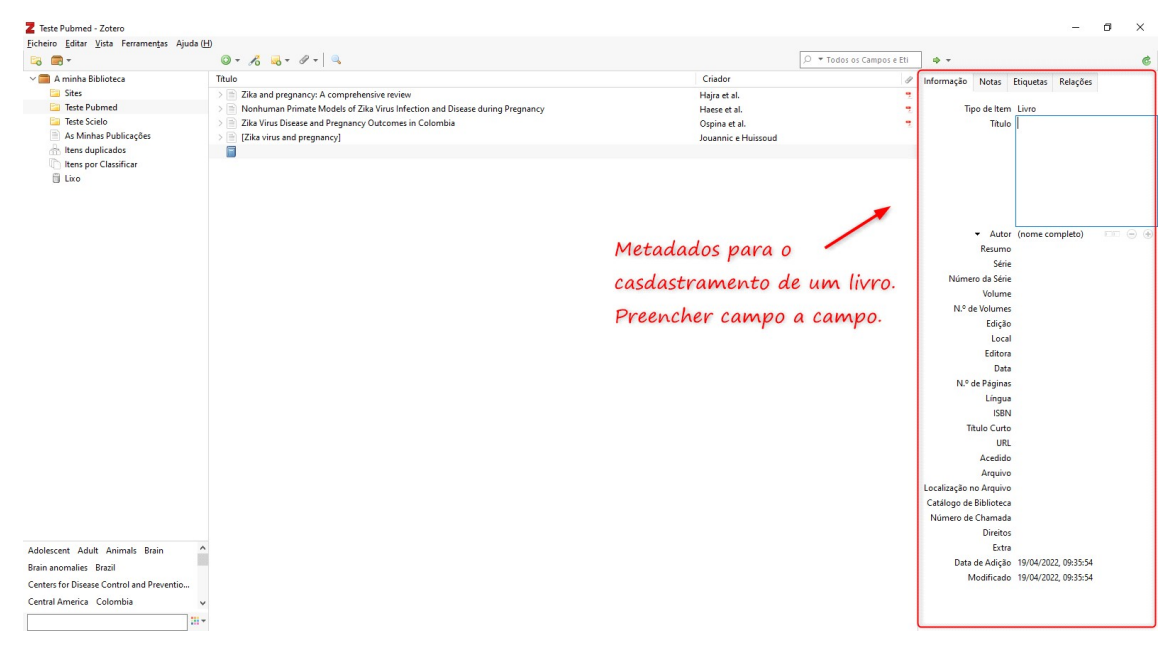

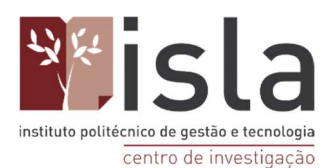

## 13. Como registar um capítulo de livro no Zotero

Em primeiro lugar, antes de registar um capítulo de um livro, será necessário que tenha a referência do livro na íntegra no Zotero. Como já referido previamente neste manual, a inclusão de um livro no Zotero poderá ser feita de duas formas: Através da opção " Varinha mágica " ou manualmente.

Depois de concluído o passo anterior, siga os seguintes passos para que aprenda a referenciar apenas um capítulo do livro em questão.

Em primeiro lugar, selecione o livro pretendido na sua biblioteca do Zotero. Logo, atente à aba de informações. No campo "Tipo de item " deve eleger a opção " Secção de livro " conforme ilustrado da imagem abaixo.

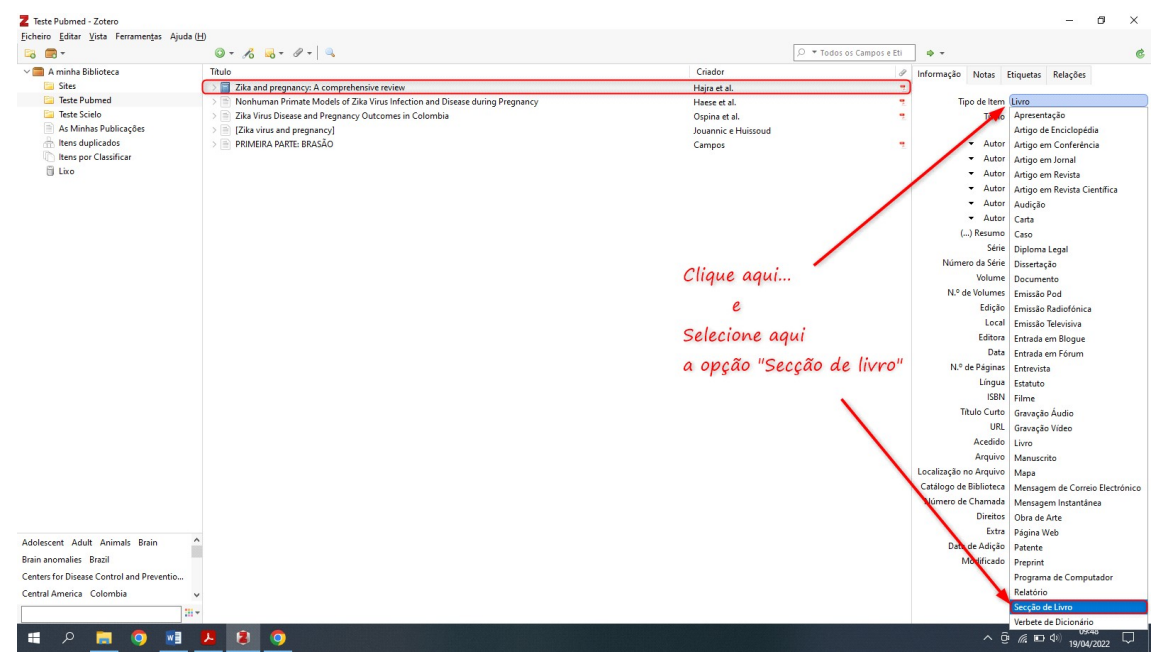

Depois de selecionar esta opção, um aviso aparecerá no seu ecrã, pressione OK e aceite o necessário para prosseguir.

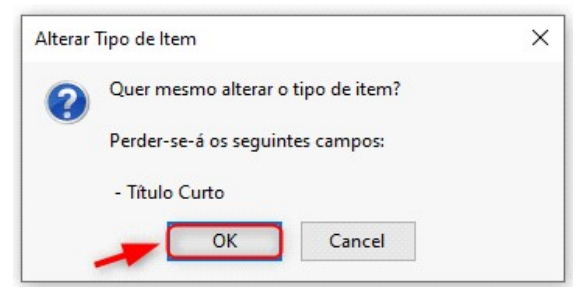

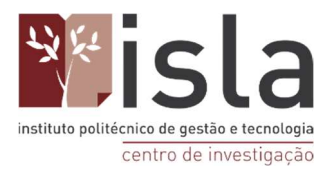

Agora para completar o registo, será necessário preencher ou editar 3 campos: título, autor e página.

Passo 1: No campo "Título" coloque o título do capítulo que você pretende citar.

Passo 2: No campo de autoria, deixe o nome dos organizadores, e apenas acrescente o nome dos autores do capítulo, clicando no botão + (que fica ao lado direito do nome do último organizador). Assim, poderá acrescentar todos os atores responsáveis pelo capítulo que pretende referenciar.

Passo 3: De seguida, altere a categoria de autoria (que por padrão está definida como "Organizador") para "Autor" em cada um dos autores do capítulo, e insira o nome de cada um deles na ordem correta: (sobrenome), (nome).

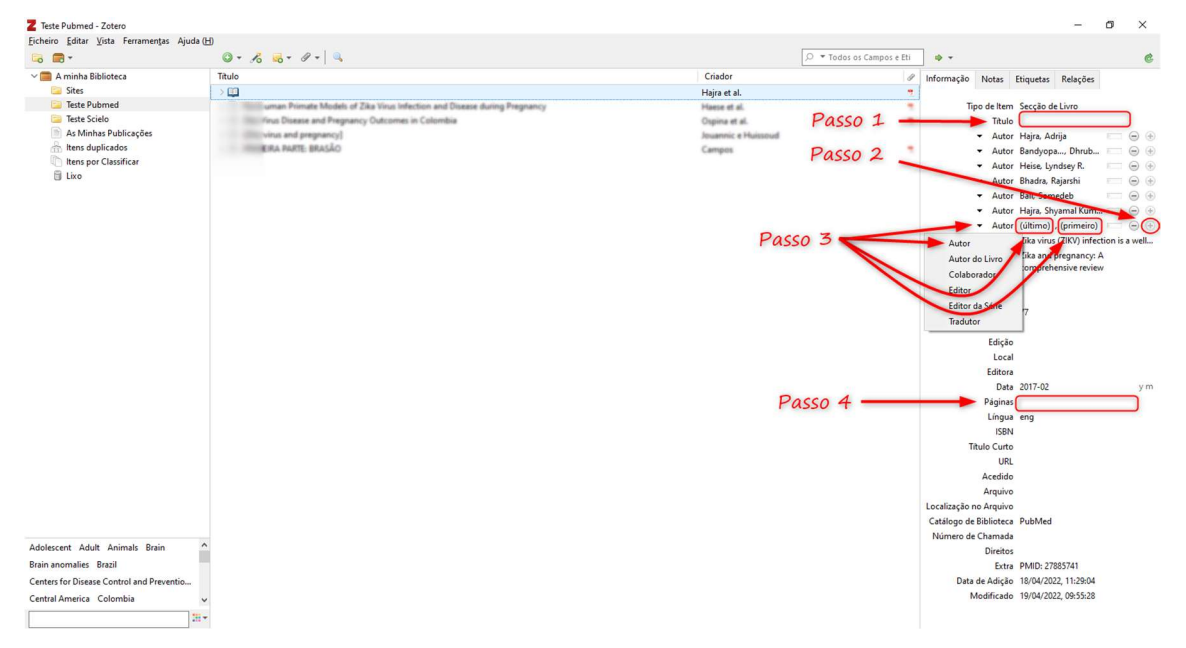

Passo 4: Insira o intervalo de páginas do capítulo. Exemplo: 137-228

Concluídos os passos anteriores, o capítulo já está pronto para ser citado!
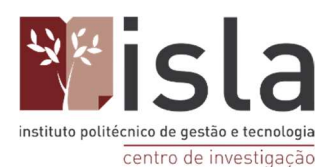

## 14. Como organizar as referências em coleções (pastas)

Para facilitar a localização dos documentos e organização do seu trabalho, o Zotero possibilita a organização dos registos bibliográficos em pastas/coleções. A organização é bastante semelhante à estrutura de pastas que utilizada no Windows ou em pen drives. Não obstante, no Zotero, contrariamente àquilo que ocorro com o Windows ou outros softwares, mover conteúdos de uma pasta para outra é um pouco mais complexo do que "arrastar e largar ".

Para que conclua este processo com sucesso siga os seguintes passos.

Passo 1: Selecione (usando o mouse ou as setas do teclado) os documentos que pretende mover.

Passo 2: Pressione, e mantenha pressionadas as teclas SHIFT + CONTROL no seu teclado;

Passo 3: Ainda sem soltar as teclas SHIFT + CONTROL, clique com o mouse em cima do documento que pretende mover, segure e arraste o ponteiro do mouse para cima da pasta de destino.

Passo 4: Solte o clique do mouse em cima da pasta de destino, e depois solte as teclas SHIFT + CONTROL.

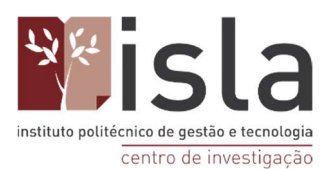

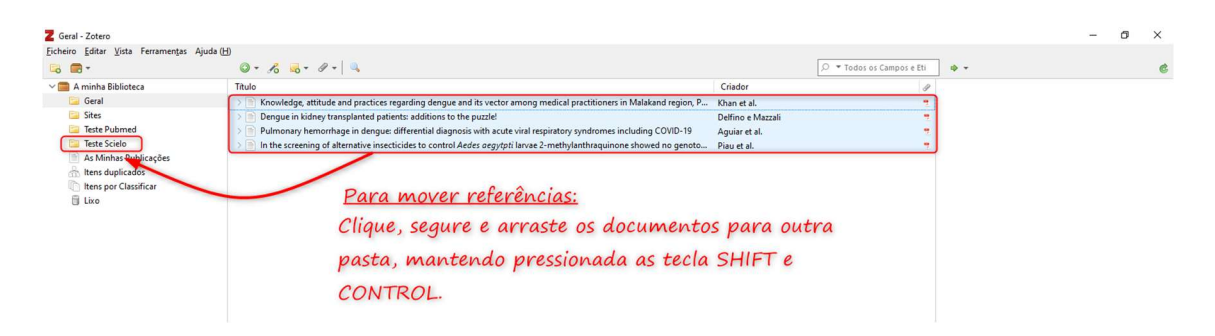

ATENÇÃO: Ao arrastar documentos de uma pasta para outra sem estar pressionando as teclas SHIFT + CONTROL, o Zotero irá apenas criar um atalho para estes documentos na pasta de destino. Deste modo que os documentos seguem aparecendo listados nas duas pastas. Vale dizer também que isto não significa duplicidade do documento, e sim um atalho (visão) para um único documento que está na memória do

Os esquemas 1 e 2 a seguir ilustram as diferenças em mover artigos usando ou não as teclas SHIFT + CONTROL.

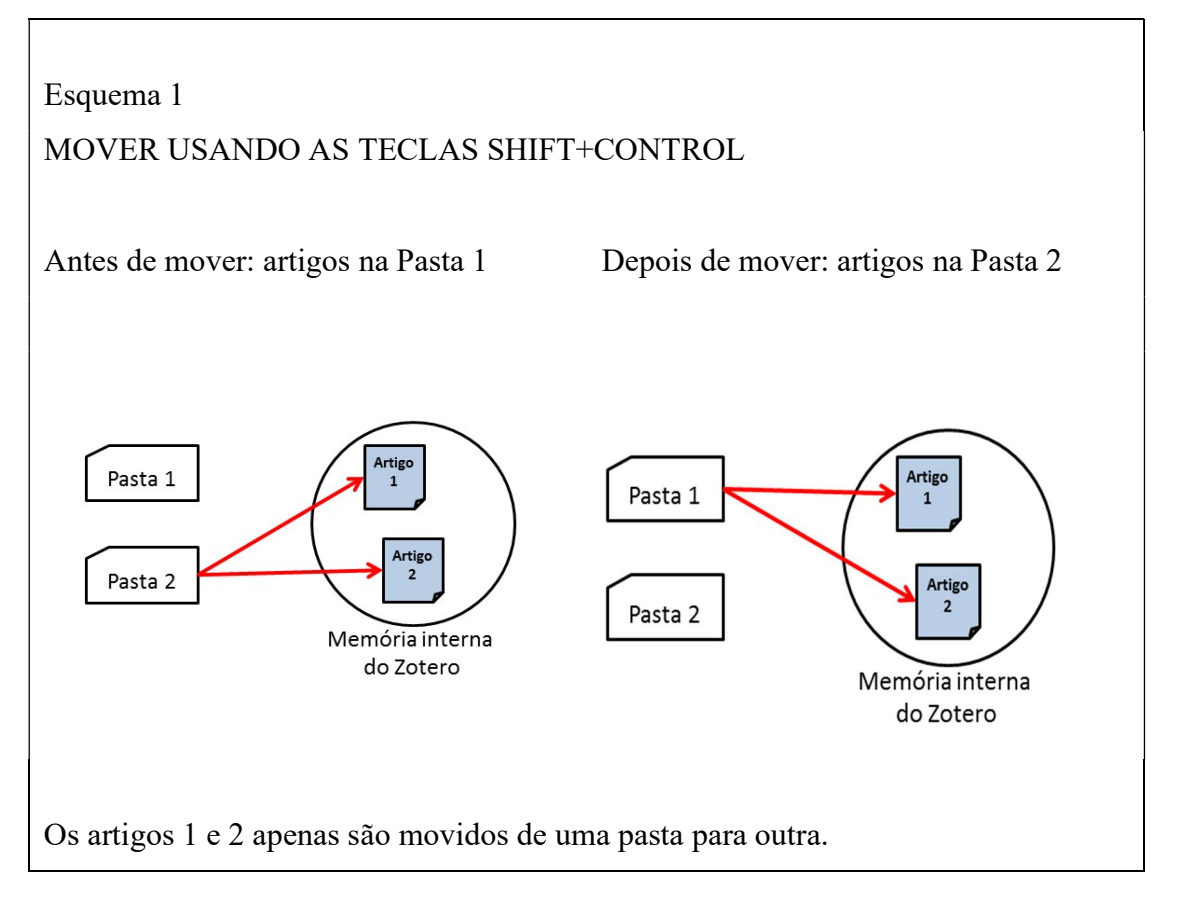

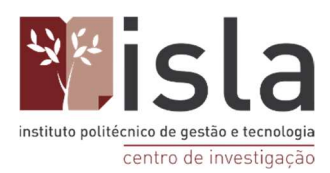

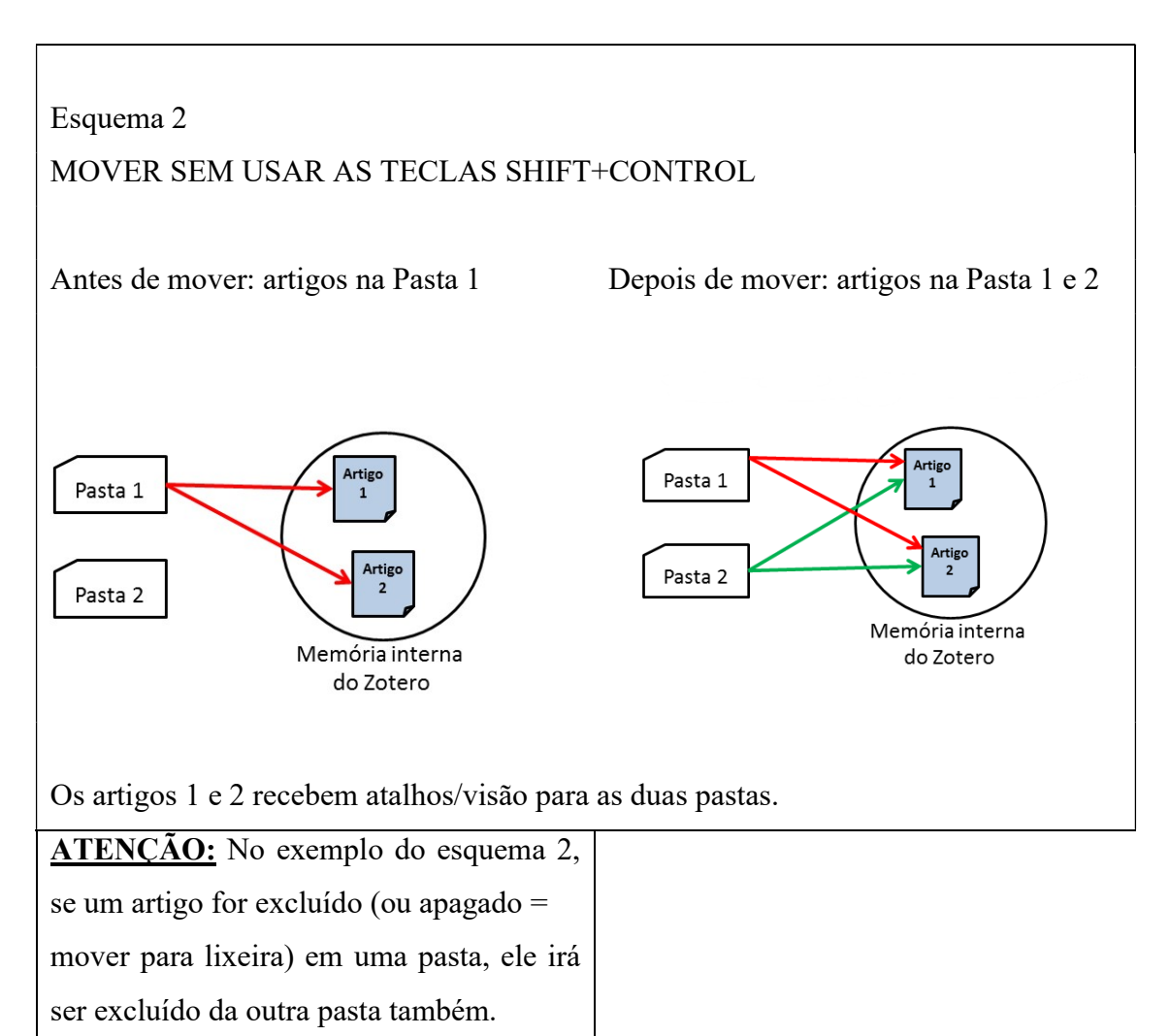

## 15. Como descobrir em que pasta está um artigo que aparece listado nas opções "Minha biblioteca" e "Itens Duplicados" do Zotero

Quando clicamos na pasta "Minha biblioteca", esta será exibida na coluna do meio a lista com **todos** os documentos de **todas** as pastas que estão armazenadas no Zotero. Nesta lista, inicialmente, não conseguirá identificar em que pasta está armazenada um determinado documento, sendo-lhe apenas possível visualizar os seus metadados.

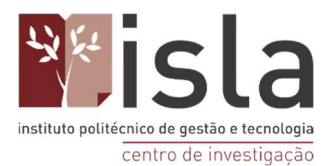

Não obstante, é possível descobrir exatamente em que pasta está cada documento em concreto. Para isso, é necessário que selecione o documento que pretende localizar e que pressione durante dois segundos a tecla CONTROL no seu teclado. A pasta que detém o documento será destacada a amarelo depois deste passo.

**Exemplo:** Na figura abaixo, estando com a pasta "Minha biblioteca" selecionada, clicamos no

artigo da autora Ospina e pressionamos a tecla CONTROL. Foi possível identificar que este artigo está armazenado na pasta "Teste Pubmed".

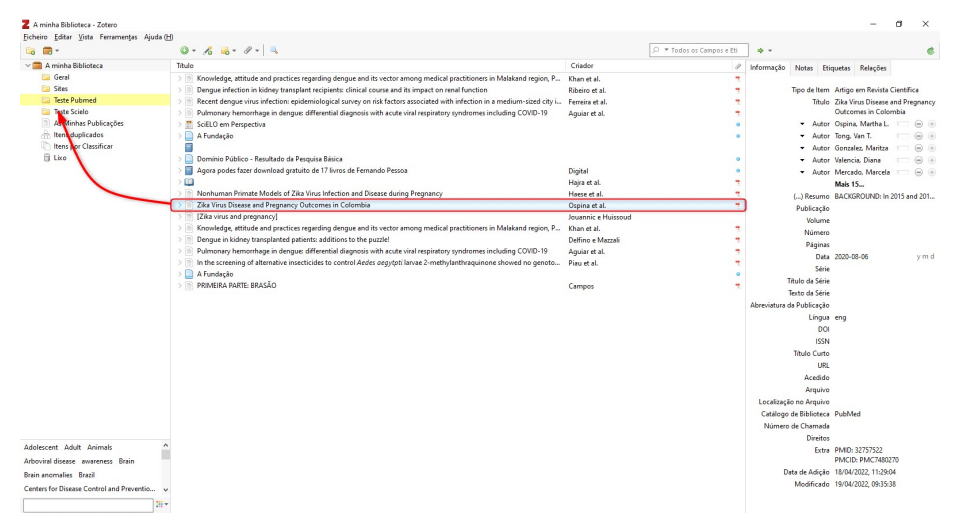

# 16. Como encontrar os itens que estão duplicados no Zotero

Quando aplicamos a mesma estratégia de busca em diferentes bases de dados, é comum recuperarmos documentos duplicados. Para identificar estes documentos clique na opção "Itens duplicados", localizada no final da lista de pastas.

Para retirar as duplicidades selecione um dos documentos (note que ao clicar num documento serão selecionados todos os documentos iguais a ele) e, de seguida, no lado direito da janela, clique no botão "Fundir nº itens".

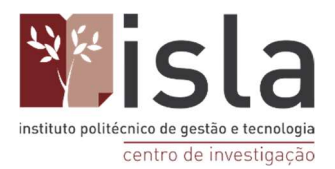

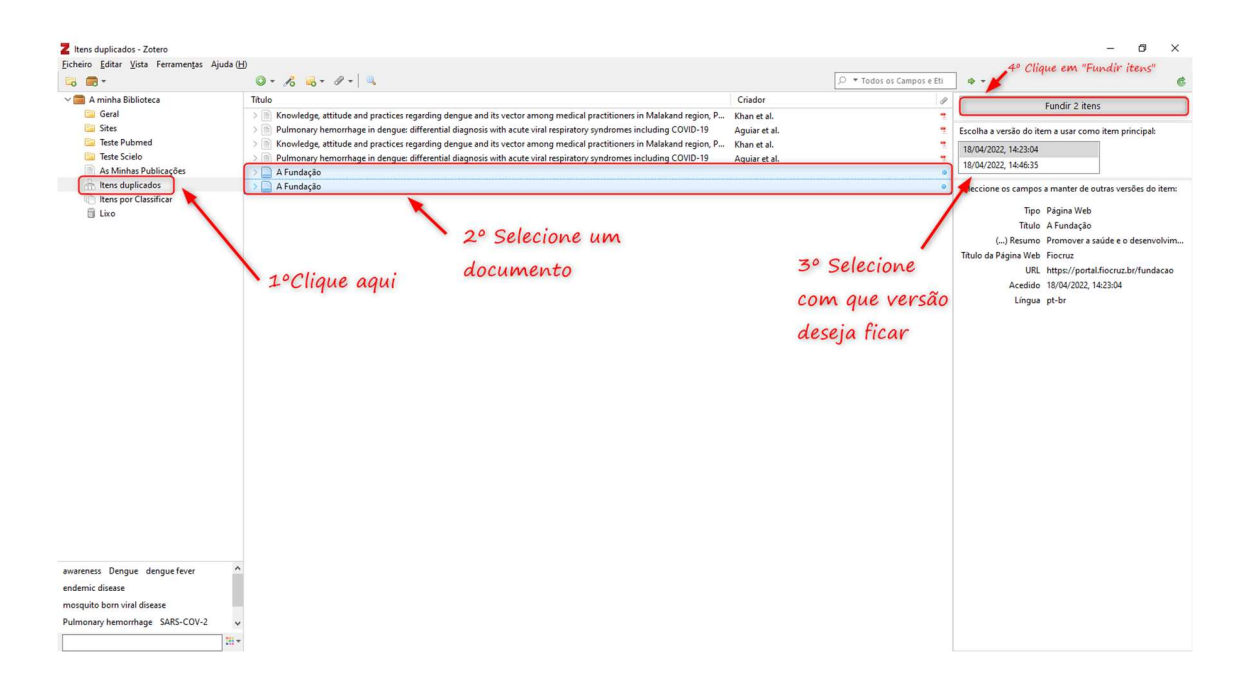

O Zotero irá juntar todos os documentos repetidos num único documento. Se um deles possuir PDF ou notas, esses dados serão preservados na única versão que será armazenada na memória.

Essa única versão que permanecerá na memória do Zotero poderá ser acedida a partir de todas as pastas nas quais as cópias estavam armazenadas previamente. Dito de um outro modo, o Zotero não escolhe uma única pasta para o documento, irá armazená-lo uma única vez na memória mas este poderá ser acedido a partir de todas as pastas nos quais estava como um " atalho ".

É importante denotar que, algumas vezes, mesmo quando os artigos são iguais, os seus metadados podem apresentar algumas diferenças ( título em português vs. título em inglês; ausência do resumo numa das cópias; abreviação de nomes dos autores etc ). Neste caso, o Zotero irá identificar em que parâmetros os documentos se assemelham e irá darlhe a escolha referente a qual documento manter. Para poder escolher deve clicar numa das linhas presentes abaixo do botão "Fundir nº de itens ".

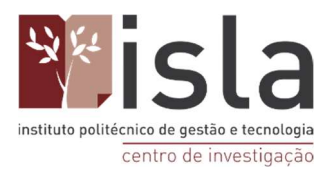

É importante que tente sempre identificar e remover os itens duplicados pois ocupam espaço desnecessário tanto no armazenamento do seu computador como na nuvem do Zotero.

## 17. Como identificar e organizar os registos que estão na pasta "Documentos sem coleção"

A pasta "Documentos sem coleção" é o local onde vão parar os documentos que, por falta de atenção ou descuido os usuários guardam de forma não organizada tendo, mais tarde, dificuldade em encontrá-los. Para além destes, o conteúdo de pastas que foram excluídas do Zotero (ou seja, a pasta é eliminada mas os seus documentos não) e os documentos que são exportados de bases de dados através da extensão do Chrome e armazenados na pasta "Minha Biblioteca" também têm o mesmo destino. (ver figura 2 abaixo).

Figura 1

Figura 2

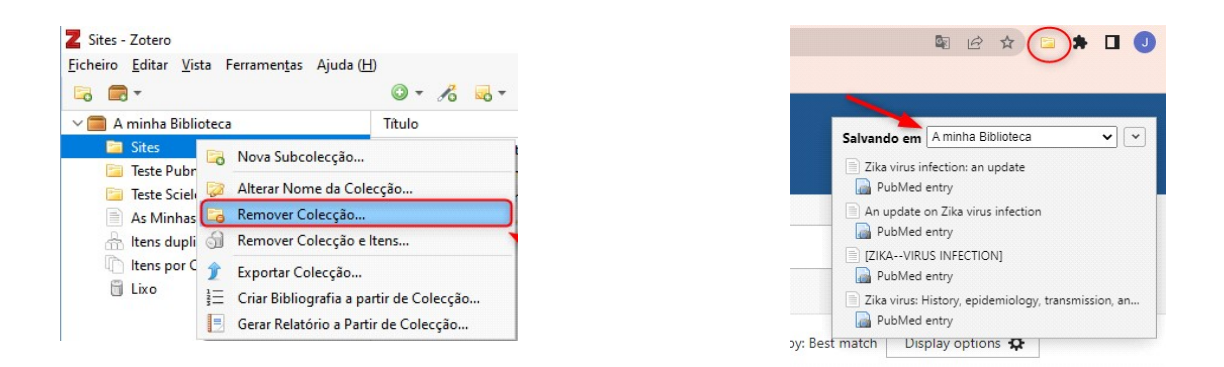

Poderá ter acesso a estes documentos através da pasta "Documentos sem coleção", localizada no final da lista de pastas, abaixo de "Itens duplicados".

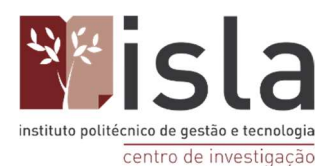

| Chero Edita Tata Lenancias > | juda (H)                                                                   |                  |           |  |   |
|------------------------------|----------------------------------------------------------------------------|------------------|-----------|--|---|
| -o = ·                       | Q + K K + V + K                                                            | 💭 👻 Todos os Cam | pos e Eti |  | C |
| A minha Biblioteca           | Titulo                                                                     | Criador          | 1         |  |   |
| Teste Pubmed                 | > Tika virus infection: an update                                          | Ferraris et al.  | 7.        |  |   |
| 🔤 Teste Scielo               | An update on Zika virus infection                                          | Baud et al.      | 7.        |  |   |
| As Minhas Publicações        | > m [ZIKAVIRUS INFECTION]                                                  | Velev            |           |  |   |
| 🔒 Itens duplicados           | Zika virus: History, epidemiology, transmission, and clinical presentation | Song et al.      | -         |  |   |
| 🐚 Itens por Classificar      |                                                                            |                  |           |  |   |
| 🗄 Lixo                       |                                                                            |                  |           |  |   |
|                              |                                                                            |                  |           |  |   |
|                              |                                                                            |                  |           |  |   |
|                              |                                                                            |                  |           |  |   |
|                              |                                                                            |                  |           |  |   |
|                              |                                                                            |                  |           |  |   |
|                              |                                                                            |                  |           |  |   |

É recomendável reorganizar estes documentos, movendo-os para alguma pasta do Zotero – clicando no documento e arrastando para a pasta de destino – ou simplesmente apagando o documento, caso considere que não será mais útil apra o seu trabalho.

#### 18. Fazer pesquisas na sua biblioteca pessoal do Zotero

Existem duas formas de procurar documentos na sua biblioteca pessoal do Zotero. A primeira é através do campo de pesquisa simples, localizado na parte central do menu superior do programa. Aqui, selecione a pasta em que pretende encontrar, escreva o termo de pesquisa no campo e aguarde o resultado.

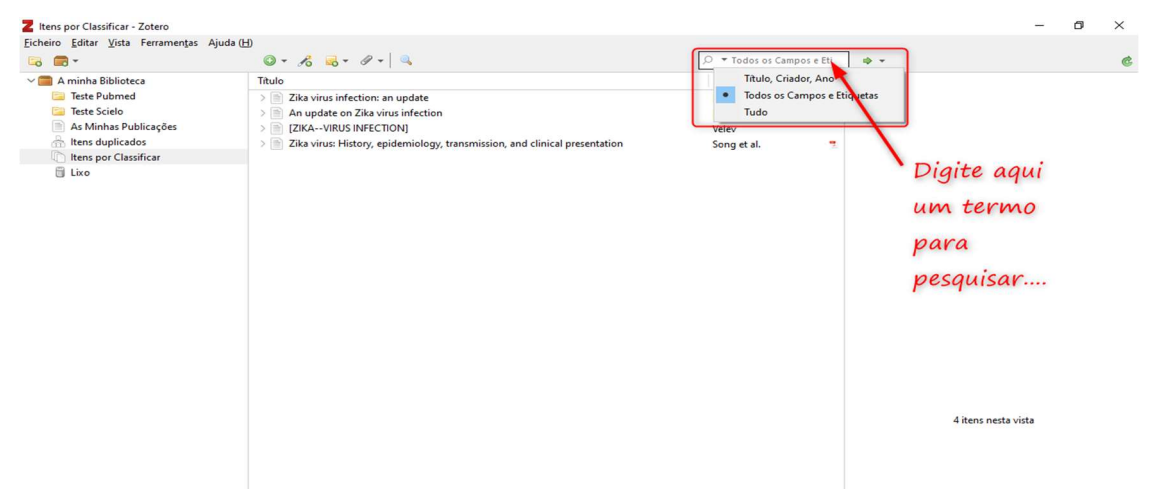

A segunda forma não é tão usual, mas também é possível. Poderá localizar o documento através da pesquisa avançada, possível ao clicar no ícone da "Lupa". Aqui poderá realizar uma pesquisa mais profunda com filtros nos diversos campos.

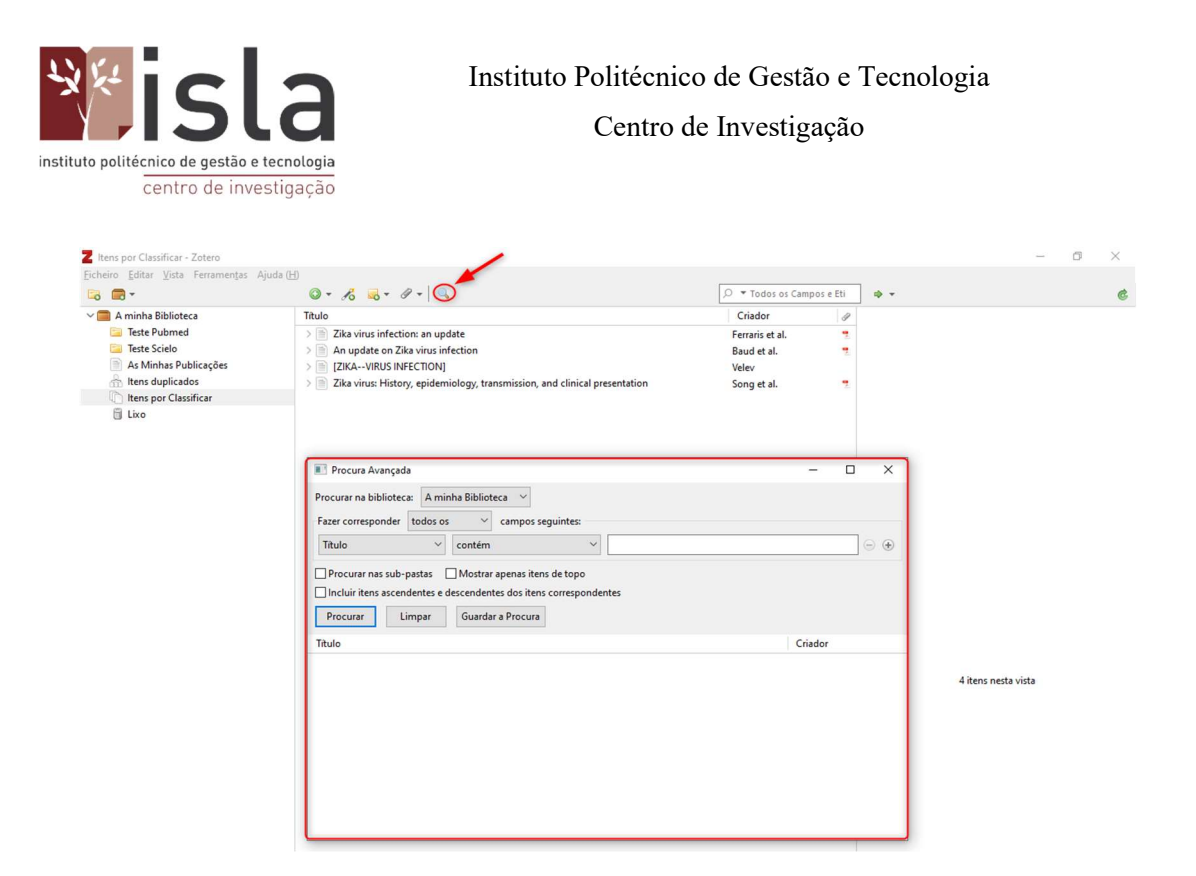

#### **19.** Para que serve a guia "Etiquetas"?

Quando seleciona um artigo e clica em"Etiquetas" o Zotero irá exibir os

assuntos, palavras-chave, descritores, limites e qualificadores utilizados para descrever esse mesmo artigo. Essas informações são registradas pelo pessoa que catalogou o artigo na base de dados, e ao importar estes documentos para o Zotero, estes parâmetros são armazenados no campo "Etiquetas".

Não obstante, nem todas as bases de dados fornecem essas informações ao criar o arquivo de exportação para o Zotero. Assim, não é recomendável fazer a pesquisa no Zotero por " assunto " no campo das " etiquetas " pois os resultados desta pesquisa não serão fidedignos.

O campo " Etiquetas " poderá ser utilizado no momento da pesquisa através do uso de palavras e termos enriquecedores e pertinentes para que lhe seja possível encontrar os documentos mais relevantes para o seu trabalho.

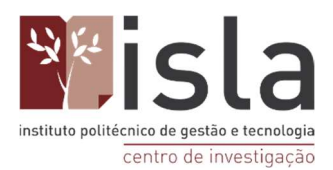

| bidden: Editer Yuste Freamengte Aydet (b)          Image: Second Second                                                                                                    | Itens por Classificar - Zotero                         |                                                                                |                           | -                                                  | ð × |
|----------------------------------------------------------------------------------------------------|--------------------------------------------------------|--------------------------------------------------------------------------------|---------------------------|----------------------------------------------------|-----|
| The set of the set of the set                                                                                                    | Eicheiro <u>E</u> ditar ⊻ista Ferramen <u>t</u> as Aju | uda (H)                                                                        |                           | _                                                  |     |
| Text Plants Biblicks:          Text Plants Biblicks:       Tudo       Citad of the state of the state                                                                                                    | 🗟 🚍 -                                                  | 🔘 - 🔏 🤜 - Ø - 🔍                                                                | 🔎 ▼ Todos os Campos e Eti | φ.+                                                |     |
| Intel Public de la visue infection qualet     Intel public de la visue infection     Intel public de la visue infection     Intel                                                                                                    | 🗸 🧰 A minha Biblioteca                                 | Título                                                                         | Criador d                 | Informação Notas Etiquetas Relações                | 5   |
| Let Sciole At Muhar Publicações (Betiquetas: Add Ad update on Zila virus Infection But a dal. (Betiquetas: Add Admits Admits <p< td=""><td>📴 Teste Pubmed</td><td>&gt; 🖹 Zika virus infection: an update</td><td>Ferraris et al. 🤭</td><td></td><td></td></p<>                                                                                                    | 📴 Teste Pubmed                                         | > 🖹 Zika virus infection: an update                                            | Ferraris et al. 🤭         |                                                    |     |
| <ul> <li>Athibits Publicaçãe</li> <li>Rest por Clasificar</li> <li>Leo</li> <li>Athibits Apents</li> <li>Abovius</li> <li>Abovius<td>🔚 Teste Scielo</td><td>&gt; 🖹 An update on Zika virus infection</td><td>Baud et al.</td><td>16 etiquetas: Add</td><td></td></li></ul>                                                                                                    | 🔚 Teste Scielo                                         | > 🖹 An update on Zika virus infection                                          | Baud et al.               | 16 etiquetas: Add                                  |     |
| Number duplicados          Inters duplicados       Inters duplicados       Antinital Agents         Inters duplicados       Song et al.       Antinital Agents         Inters duplicados       Brazil       Brazil         Inters duplicados       Brazil       Brazil         Inters duplicados       Brazil       Brazil         Inters duplicados       Brazil       Brazil         Inters duplicados       Brazil       Brazil         Inters duplicados       Brazil       Brazil         Inters duplicados       Brazil       Brazil         Inters duplicados       Brazil       Brazil       Brazil         Inters duplicados       Brazil       Brazil       Brazil         Inters duplicados       Brazil       Brazil       Brazil         Inters duplicados       Brazil       Brazil       Brazil         Inters duplicados       Brazil       Brazil       Brazil       Brazil         Inters duplicados       Brazil       Brazil       Brazil       Brazil       Brazil         Inters duplicados       Brazil       Brazil       Brazil       Brazil       Brazil       Brazil         Inters duplicados       Brazil       Brazil       Brazil       Brazil       Brazil                                                                                                    | As Minhas Publicações                                  | EXAVIRUS INFECTION]                                                            | Velev                     | Animals                                            | 6   |
| Tens per Classifier       Abobinas         Isio       Abobinas         Brail       Epidemiology         Humans       Innumly, Innate         Innate immunity       Mosque Vectors         Teatment       Vector control         Value Strain       Zala Virus Infection                                                                                                    | 🚠 Itens duplicados                                     | > 📄 Zika virus: History, epidemiology, transmission, and clinical presentation | Song et al.               | Antiviral Agentr                                   |     |
| The second second secon                                                                                                    | Itens por Classificar                                  |                                                                                |                           | Arbaning                                           |     |
| timals Antiviral Agents Activirus factor         timals Antiviral Agents Activirus factor         timals Antiviral Agents Activirus factor         timals Intervirus factor                                                                                                    | 🗒 Lixo                                                 |                                                                                |                           | Arbeviruses                                        |     |
| simala Antiviral Agenta Attovirus<br>barbieri Necusiona<br>barbieri Necusiona<br>barbieri Necusiona<br>barbieri Necusiona<br>barbieri Agenta Attovirus<br>barbieri Necusiona<br>barbieri Agenta Attovirus<br>barbieri Necusiona<br>barbieri Necusiona<br>barbieri Agenta Attovirus<br>barbieri Necusiona<br>barbieri Agenta Attovirus<br>barbieri Necusiona<br>barbieri Necusiona<br>barbieri |                                                        |                                                                                |                           | Rearil                                             |     |
| Simali Antivial Agents Activirus<br>vtoviruses Batal<br>intral Nervous System Diseases                                                                                                    |                                                        |                                                                                |                           | Spidemiology                                       |     |
| volmals Anthrinal Agents Activinus<br>volmals Anthrinal Agents Activinus<br>volmals Activinus<br>volmals Anthrinal Agents Activinus<br>volmals Anthrinal Agents Activinus<br>volmals Anthrinal Agents Activinus<br>volmals Anthrinal Agents Activinus<br>volmals Anthrinal Agents Activinus<br>volmals Anthrinal Agents Activinus<br>volmals Anthrinal Agents Activinus<br>volmals Anthrinal Agents Activinus<br>volmals Anthrinal Agents Activinus<br>volmals Anthrinal Agents Activinus<br>volmals Anthrinal Agents Activinus<br>volmals Anthrinal Agents Activinus<br>volmals Anthrinal Agents Activinus<br>volmals Anthrina<br>volmals Activinus<br>volmals Anthrina<br>volmals Activinus<br>volmals Activinus<br>volma                                                                                                    |                                                        |                                                                                |                           | <ul> <li>Epidemiology</li> <li>Eliments</li> </ul> |     |
| Visionals Antivisi Agents Arbovirus         Visionals Antivisi Agents Arbovirus         Visionals Arbivisi Agents Arbovirus         Visionals Arbivisi Agents Arbovirus         Visionals Arbivisi Agents Arbovirus         Visionals Arbivisi Agents Arbovirus         Visionals Arbivisi Agents Arbovirus         Visionals Arbivisi Agents Arbovirus         Visionals Arbivisi Agents Arbovirus         Visionalsovisionals         V                                                                                                    |                                                        |                                                                                |                           |                                                    | 6   |
| viimals Antiviral Agents Arbovirus<br>vhorivuses Brail<br>antral Nervous System Diseases                                                                                                    |                                                        |                                                                                |                           | lanata inamunity                                   |     |
| vimais Antiviral Agents Arbovirus viboviruses Brzil ientral Nervous System Diseases                                                                                                    |                                                        |                                                                                |                           | Manuta Visitar                                     |     |
| vimais Anthirial Agents Arbovinus  vibovinuses Brazil entral Nervous System Diseases                                                                                                    |                                                        |                                                                                |                           | Trantment                                          |     |
| vimals Antiviral Agents Achovirus Vital Viscenses Zika Virus Infection Zika Virus Infection Zika Virus Infection                                                                                                    |                                                        |                                                                                |                           | Victor control                                     |     |
| nimals Antiviral Agents Actovirus viboviruses Brazil<br>isrital Nervous System<br>izrital Nervous System Cisases                                                                                                    |                                                        |                                                                                |                           | Vector control                                     |     |
| vimals Antiviral Agents Arbovirus<br>vboviruses Brazil<br>ientral Nervous System<br>ientral Nervous System                                                                                                    |                                                        |                                                                                |                           | Virai vaccines                                     |     |
| vimals Antiviral Agents Actoorius ↑<br>Viboriuses Brazil<br>ientral Nervous System<br>ientral Nervous System 0<br>ientral Nervous System 0<br>ientral Nervous Sy                                                                          |                                                        |                                                                                |                           | Vika Zika                                          |     |
| vimais Antiviral Agents Atbovirus<br>viboviruses Brazil<br>Sentral Nervous System<br>Zentral Nervous System Diseases                                                                                                    |                                                        |                                                                                |                           | Zika Virus                                         |     |
| nimais Antiviral Agents Arbovirus<br>uboviruses Brazil<br>ientral Nervous System<br>ientral Nervous System<br>ientral Nervous System<br>ientral Nervous System                                                                                                    |                                                        |                                                                                |                           | S Zika Virus Infection                             | e   |
| vimals Antiviral Agents Arbovirus vboviruses Brazil ientral Nervous System ientral Nervous System ientral Nervous System                                                                                                    |                                                        |                                                                                |                           |                                                    |     |
| unimals Antiviral Agents Atbovirus<br>uboviruses Brazil<br>jentral Nervous System<br>ientral Nervous System                                                                                                    |                                                        |                                                                                |                           |                                                    |     |
| Inimals Antiviral Agents Arbovirus A<br>Wboviruses Brazil<br>Ientral Nervous System<br>Ientral Nervous System                                                                                                    |                                                        |                                                                                |                           |                                                    |     |
| Animals Antiviral Agents Arbovirus A<br>vboviruses Brazil<br>Sentral Nervous System<br>Leintal Nervous System Diseases                                                                                                    |                                                        |                                                                                |                           |                                                    |     |
| Animals Antiviral Agents Arbovirus<br>uboviruses Brazil<br>ientral Nervous System<br>ientral Nervous System Diseases v                                                                                                    |                                                        |                                                                                |                           |                                                    |     |
| Animals Antiviral Agents Arbovirus Autovirus Autoviruses Brazil<br>Viboviruses Brazil<br>Ientral Nervous System<br>I:entral Nervous System Diseases V                                                                                                    |                                                        |                                                                                |                           |                                                    |     |
| Animals Antiviral Agents Arbovirus A<br>vboviruses Brazil<br>Sentral Nervous System<br>Leitral Nervous System Diseases V                                                                                                    |                                                        |                                                                                |                           |                                                    |     |
| Animals Antiviral Agents Arbovirus<br>Mooiruses Brazil<br>ientral Nervous System<br>ientral Nervous System Diseases v<br>ientral Nervous System Diseases v                                                                                                    |                                                        |                                                                                |                           |                                                    |     |
| Animals Antiviral Agents Arbovirus Aboviruses Brazil<br>Veloviruses Brazil<br>Jentral Nervous System<br>Jentral Nervous System Diseases                                                                                                    |                                                        |                                                                                |                           |                                                    |     |
| Animals Antiviral Agents Arbovirus A<br>Voboviruses Brazil<br>Sentral Nervous System<br>L'entral Nervous System Diseases V                                                                                                    |                                                        |                                                                                |                           |                                                    |     |
| Animals Antiviral Agents Arbovirus Abovirus Arboviruse Brazil<br>ientral Nervous System<br>ientral Nervous System Diseases V<br>ientral Nervous System Diseases V                                                                                                    |                                                        |                                                                                |                           |                                                    |     |
| Animals Antiviral Agents Arbovirus Aboviruss Brazil<br>Vetoral Nervous System<br>Lientral Nervous System Diseases                                                                                                    |                                                        |                                                                                |                           |                                                    |     |
| Animals Antiviral Agents Arbovirus A<br>Wooiruses Brazil<br>Eentral Nervous System<br>Lientral Nervous System Diseases V                                                                                                    |                                                        |                                                                                |                           |                                                    |     |
| Animals Antiviral Agents Arbovirus Aboviruses Brazil<br>Lentral Nervous System<br>Lentral Nervous System Diseases Aboviruses                                                                                                    |                                                        |                                                                                |                           |                                                    |     |
| Animals Antiviral Agents Arbovirus Aboviruss Brazil<br>Zentral Nervous System<br>Zentral Nervous System Diseases Abovirus Abovirus Ab                                                                                                    |                                                        |                                                                                |                           |                                                    |     |
| Animals Antiviral Agents Arbovirus  Aboviruses Brazil Central Nervous System Central Nervous System Terral Nervous System Terral Nervous System Diseases Terral Nervous System Diseases Te                                                                                                    |                                                        |                                                                                |                           |                                                    |     |
| Animals Antiviral Agents Arbovirus Animals Antiviral Agents Arboviruses Brazil<br>Uehoral Nervous System<br>Tentral Nervous System Diseases *                                                                                                    |                                                        |                                                                                |                           |                                                    |     |
| Animals Antiviral Agents Arbovirus A<br>Arboviruses Brazil<br>Central Nervous System<br>Central Nervous System Diseases                                                                                                    |                                                        |                                                                                |                           |                                                    |     |
| Arboviruses Brazil<br>Central Nervous System<br>Central Nervous System Diseases v                                                                                                    | Animals Antiviral Agents Arbovinus                     | A                                                                              |                           |                                                    |     |
| Lentral Nervous System<br>Central Nervous System Diseases                                                                                                    | Antivital Agents Arbovirus                             | 1                                                                              |                           |                                                    |     |
| Central Nervous System Diseases v<br>L'entral Nervous System Diseases v                                                                                                    | Arboviruses Brazil                                     |                                                                                |                           |                                                    |     |
| Central Nervous System Diseases 🗸 🗸                                                                                                    | Central Nervous System                                 |                                                                                |                           |                                                    |     |
|                                                                                                    | Central Nervous System Diseases                        | ~                                                                              |                           |                                                    |     |
|                                                                                                    |                                                        | 1 <b>H</b> +                                                                   |                           |                                                    |     |

## 20. Como criar um relatório ("registo") de modo Automático

Para criar um relatório/listagem de alguns documentos, basta selecionar as referências que pretenda listar, clicar com o botão direito do mouse em cima de algum item da lista eselecionar a opção "Criar relatório a partir dos itens selecionados".

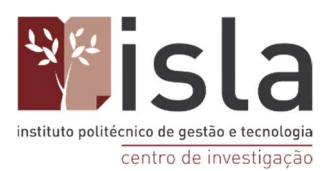

| •                     | 🞯 - 🎜 🤜 - Ø - 🔍                                                                                                    |                                       | 🔎 🔻 Todos os Can       | npos e Eti | *               |
|-----------------------|----------------------------------------------------------------------------------------------------|---------------------------------------|------------------------|------------|-----------------|
| A minha Biblioteca    | Título                                                                                                    |                                       | Criador                | 1          |                 |
| Teste Pubmed          | Zika virus infection: an update                                                                                                    |                                       | Ferraris et al.        | 2          |                 |
| leste Scielo          | An update on Zika virus infection                                                                                                    | Ver PDF                               | <sup>n</sup> ud et al. | 2          | 2º Clique com   |
| As Minnas Publicações | Zita investigation and an and a second second se | Ver em linha                          | 27                     |            |                 |
| Itens por Classificar | Zika virus: History, epidemiology, transmissi                                                                                                    | Mostrar Arquivo                       | ig et al.              | E          | hotão diveito a |
| Lixo                  |                                                                                                    | Add Natas from Annotations            |                        |            | ootao arrento a |
|                       |                                                                                                    | Procurar PDE Disponéreir              |                        |            | In OUCA         |
|                       |                                                                                                    |                                       |                        |            | mouse           |
|                       |                                                                                                    | Add to Collection                     | >                      |            |                 |
|                       | 1° Selecione as                                                                                                    | Mover itens para o Lixo               |                        |            |                 |
|                       |                                                                                                    | A Fundir itens                        |                        |            |                 |
|                       | reterências que deseja                                                                                                    | 1 Exportar Itens                      |                        |            |                 |
|                       | listar em forma de                                                                                                    | = Criar Bibliografia a Partir dos Ite | ns                     |            |                 |
|                       |                                                                                                    | Gerar Relatório a Partir dos Iten:    | 5                      |            | - 3°Clique aqui |
|                       | fichamento                                                                                                    |                                       |                        |            |                 |
|                       |                                                                                                    |                                       |                        |            | para gerir o    |
|                       |                                                                                                    |                                       |                        |            |                 |
|                       |                                                                                                    |                                       |                        |            | relatório       |
|                       |                                                                                                    |                                       |                        |            |                 |
|                       |                                                                                                    |                                       |                        |            |                 |
|                       |                                                                                                    |                                       |                        |            | relacorio       |

Uma janela irá surgir com a listagem de todos os itens. Poderá imprimir essa lista, criar um PDF dela, ou simplesmente copiar e colar no Word para enviar a alguém por e-mail, por exemplo.

| Z Relatório Zotero            |                        |                                                                                                    | × |
|-------------------------------|------------------------|----------------------------------------------------------------------------------------------------|---|
| <u>Ficheiro</u> <u>Editar</u> |                        |                                                                                                    |   |
|                               |                        |                                                                                                    | ^ |
|                               | An update on Zika viru | us infection                                                                                                    |   |
|                               | Tipo                   | Artigo em Revista Científica                                                                                                    |   |
|                               | Autor                  | David Baud                                                                                                    |   |
|                               | Autor                  | Duane J. Gubler                                                                                                    |   |
|                               | Autor                  | Bruno Schaub                                                                                                    |   |
|                               | Autor                  | Marion C. Lanteri                                                                                                    |   |
|                               | Autor                  | Didier Musso                                                                                                    |   |
|                               | Resumo                 | The epidemic history of Zika virus began in 2007, with its emergence<br>in Yap Island in the western Pacific, followed in 2013-14 by a larger<br>epidemic in French Polynesia, south Pacific, where the first severe<br>complications and non-vector-borne transmission of the virus were<br>reported. Zika virus emerged in Brazil in 2015 and was declared a<br>national public health emergency after local researchers and |   |

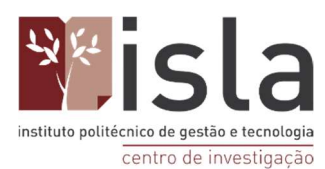

### 21. Como criar uma lista em formato de bibliografia

Assim como é possível criar um relatório/registo, o Zotero também possibilita a criação de uma lista em formato bibliográfico que segue as normas do estilo que pretenda ( como a norma APA, por exemplo ).

Este recurso é útil se desejar adicionar uma lista de referências no final de um trabalho, como uma bibliografia para curso ou palestra, no último slide de uma apresentação ou na seção referências de um póster para congresso, por exemplo.

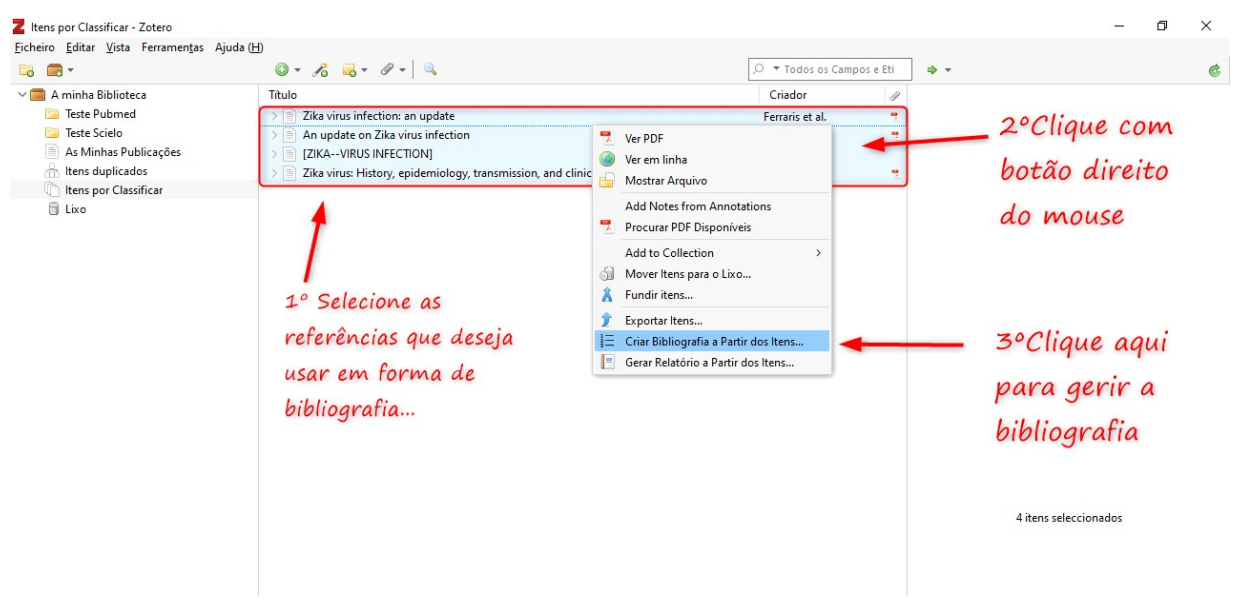

Na janela que surgir, escolha a norma em que pretende criar a lista e também o método de saída, conforme a figura abaixo.

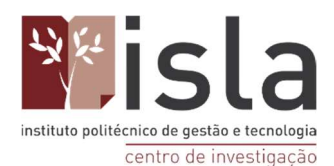

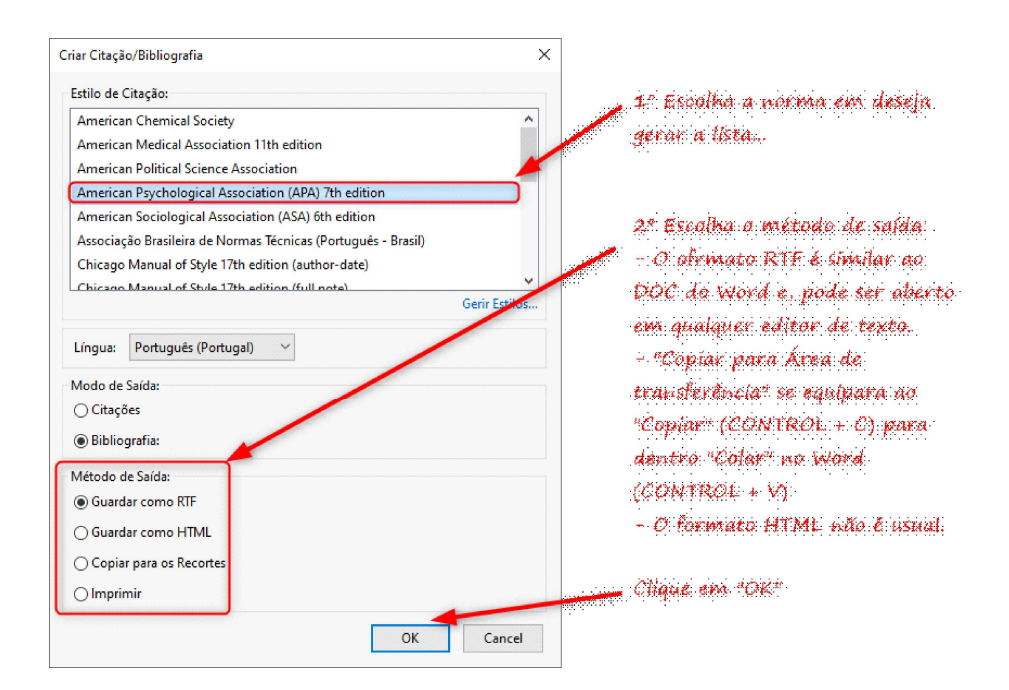

## 22. Trabalhar com editor de texto: como fazer as citações e listas de referências bibliográficas de modo automático

Existem duas formas de fazer citações: a citação direta e a indireta.

Uma citação é considerada direta no texto do documento que estiver a escrever enunciar exatamente as palavras ditas pelo autor original. Já a citação indireta ocorre quando expressa a mesma ideia de um outro autor por palavras diferentes.

Segundo a norma APA, as citações, tal como as referências bibliográficas, devem seguir um conjunto de regras imposto pela norma. De seguida irá aprender a citar, utilizando o Zotero, no word.

Em primeiro lugar, é necessário que identifique, na sua tela do Word, onde se localiza o complemento do Zotero. Este aparecer-lhe-á automaticamente como um novo separador no Word assim que instala a aplicação do Zotero no seu computador. Nele encontrará 5 ícones do Zotero.

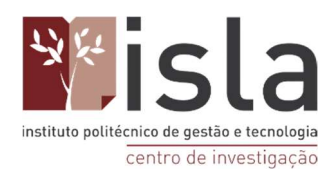

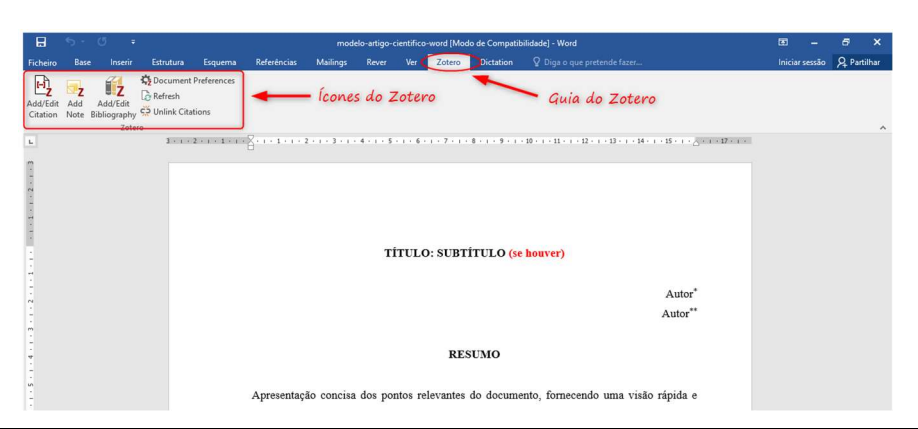

**OBS:** Dependendo da versão do Word que utilize pode ser necessário fazer a uma configuração que habilite os macros do Word. Em alguns casos será necessário clicar no botão "**Habilitar conteúdo**" que pode aparecer numa notificação de cor amarela que surgirá na parte superior da tela, próximo ao menu.

Para inserir a primeira citação, clique na guia do Zotero no Word e escolha o primeiro ícone "Add/Edit Citation". Em seguida surgirá, uma nova janela onde será possível escolher a norma que pretende utilizar para o trabalho que estiver a realizar.

No exemplo utilizaremos a norma APA. Selecione a norma e clique em OK.

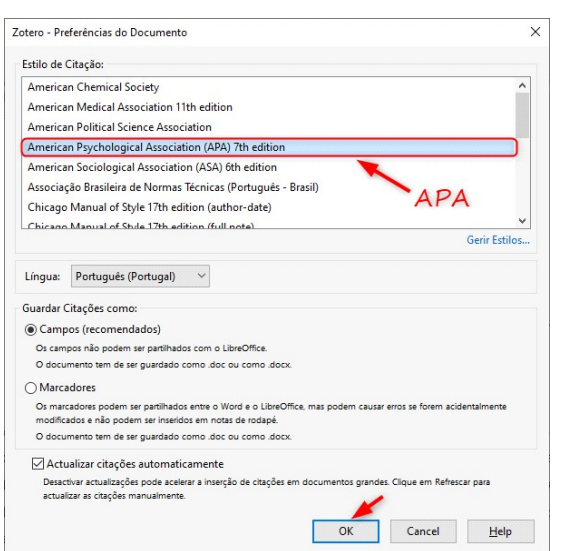

De seguida, surgirá a janela abaixo que será utilizada para a inserção da citação. Neste momento poderá eleger a forma como pretende citar: de forma direta ou indireta.

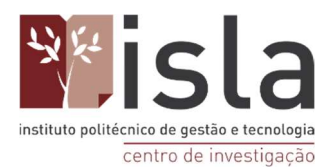

|                        | 🔎 🔻 Todos os Campos                                                           | e Eti |
|------------------------|-------------------------------------------------------------------------------|-------|
| 🗸 🧰 A minha Biblioteca | Título Criador                                                                | ],    |
| Teste Pubmed           | An update on Zika virus infection Baud et al.                                 |       |
| Teste Scielo           | > Dika virus: History, epidemiology, transmission, and clinical p Song et al. |       |
| As Minhas Publicações  | > Zika virus infection: an update Ferraris et al.                             |       |
| Itens por Classificar  | > [ZIKAVIRUS INFECTION] Velev                                                 |       |
|                        |                                                                               |       |
| refixo:                | Página V                                                                      |       |
| Prefixo:               | Página V                                                                      |       |

### Exemplo:

|                                   | 5.               |                                 |                                                                                                    |             |                        | mode     | elo-artigo- | cientifico | -word [Mo        | do de Compatil       | bilidade] - Word              |                         | <b>B</b> -    | 8        | ×       |
|-----------------------------------|------------------|---------------------------------|----------------------------------------------------------------------------------------------------|-------------|------------------------|----------|-------------|------------|------------------|----------------------|-------------------------------|-------------------------|---------------|----------|---------|
| Ficheiro                          | Base             | Inserir                         | Estrutura                                                                                                    | Esquema     | Referências            | Mailings | Rever       | Ver        | Zotero           | Dictation            |                               |                         | Iniciar sessi | io 🔉 Par | rtilhar |
| Add/Edi<br>Citation               | Add .<br>Note Bi | Add/Edit<br>bliography<br>Zoter | Construction Construction Const | Preferences | – Clia                 | que a    | qui         |            |                  |                      |                               |                         |               |          | ^       |
| L 3                               | 2                | 1                               | Tit                                                                                                    | ulo         | Τ                      |          | 5 . 1 .     | 6 • 1      | . 7 . 1          | . 8 . 1 . 9          | 10 11 12 12                   | 14 15                   |               | 17 · i · |         |
|                                   |                  |                                 | text                                                                                                    | to texto    | Texto tex<br>texto tex | to text  | o text      | o tex      | to tex<br>to tex | to texto<br>to texto | texto texto texto texto texto | texto texto texto texto | to<br>to      |          |         |
| m +                               |                  |                                 | text                                                                                                    | to texto    | texto text             | o texto  | texto       | texto      | texto            | texto, co            | nforme Tabela 1.              |                         |               |          |         |
| 9 . 1 . 8 . 1 . 7 . 1 . 6 . 1 . 5 |                  |                                 |                                                                                                    |             | Referênc               | ia       |             |            |                  |                      |                               |                         |               |          |         |

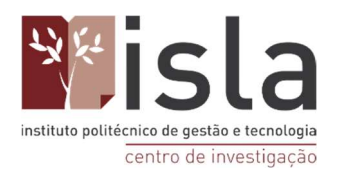

| Adicionar/Editar Citação                                           |                                                                |                                                                                                    |                                        |                              |             | ×        |
|--------------------------------------------------------------------|----------------------------------------------------------------|----------------------------------------------------------------------------------------------------|----------------------------------------|------------------------------|-------------|----------|
| S                                                                  | elecione a pasta                                               |                                                                                                    |                                        | Q ▼ Toda                     | os os Campr | os e Eti |
| ~ 🥅 A minha Biblioteca                                             | Título                                                         |                                                                                                    |                                        | Cri                          | ador        | 1        |
| 🔁 Teste Pubmed                                                     | > 🛄                                                            |                                                                                                    |                                        | Hajı                         | a et al.    | 2        |
| Teste Scielo                                                       | > Nonhuman Primate M                                           | lodels of Zika Virus Infectio                                                                                                    | on and Disease durir                   | ng Pre Hae                   | se et al.   | 7        |
| As Minhas Publicações                                              | > PRIMEIRA PARTE: BRAS                                         | SÃO                                                                                                    |                                        | Can                          | npos        | 2        |
| (1) Itens por Classificar                                          | Zika virus and pregna                                          | ncy]                                                                                                    |                                        | Joua                         | annic e Hui | SS       |
| <ul> <li>Bibliotecas de Grupo</li> <li>✓</li></ul>                 | Selecione o<br>autor                                           | Pregnancy Outcomes in C                                                                                                    |                                        | Usp                          | ina et al.  |          |
| Prefixo:                                                           |                                                                | ł                                                                                                    | Página 🗸                               |                              |             |          |
| Sufixo:                                                            |                                                                | Г                                                                                                    | Omit Author                            |                              |             |          |
|                                                                    |                                                                |                                                                                                    |                                        |                              | -           |          |
| Mostrar Editor Fontes Múlti                                        | plas                                                           |                                                                                                    |                                        | Cancel                       |             | ок       |
| Titulo<br>texto texto                                              | (Ospina et al., 2020) Texto<br>o texto texto texto texto texto | o texto text | xto texto texto t<br>xto texto texto t | exto texto 1<br>exto texto 1 | texto       |          |
| • texto texto                                                      | Referência                                                     | texto texto texto                                                                                                    | texto texto, conf                      | orme Tabela                  | 11.         |          |
| -<br>-<br>-<br>-<br>-<br>-<br>-<br>-<br>-<br>-<br>-<br>-<br>-<br>- |                                                                |                                                                                                    |                                        |                              |             |          |
| Página 10 de 10 2050 palavras 🏛 Português (Brasil)                 |                                                                |                                                                                                    |                                        |                              | 5           | + 150%   |

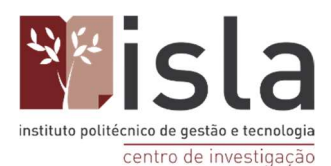

Centro de Investigação

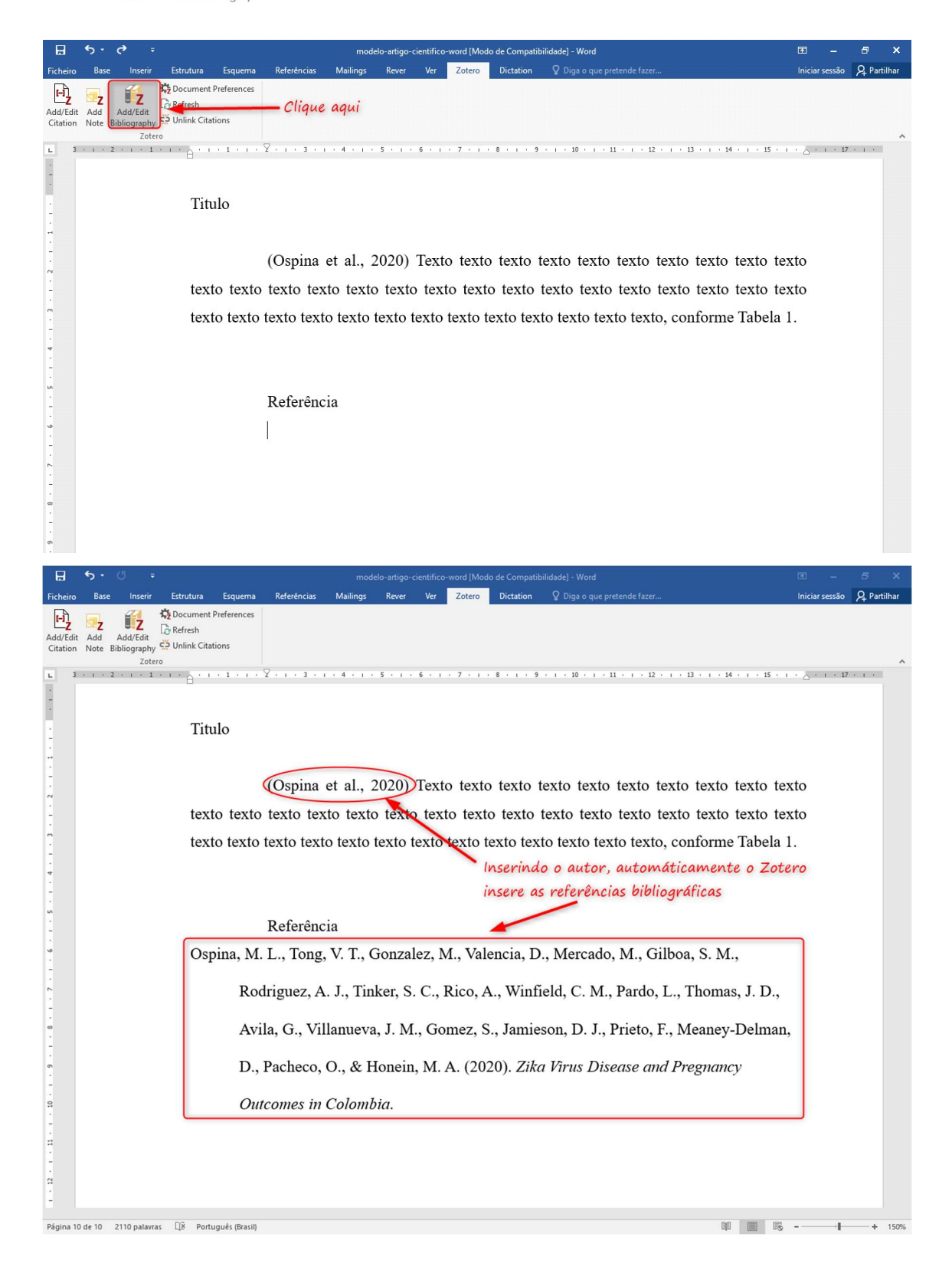

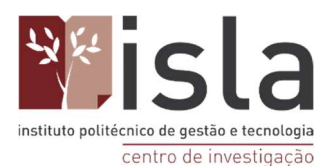

#### 22.1. Como fazer citações indiretas

Atente nos dois exemplos:

No primeiro exemplo posicionar-se-á e clicar-se-á no cursor do rato no final do parágrafo e dar-se-á um espaço em branco entre a última palavra e o ponto final. Depois clicar-seá no ícone "Add/Edit Citation".

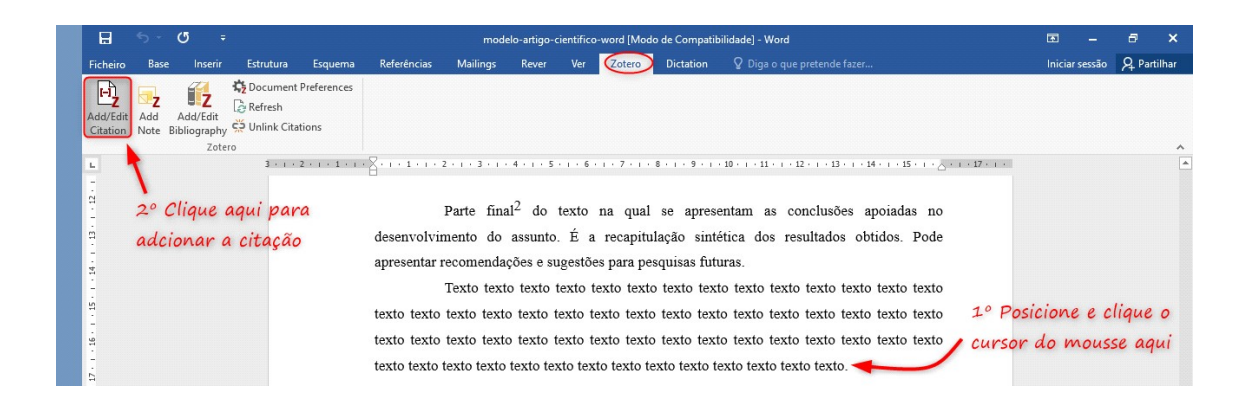

Depois de concluído o último passo, deverá selecionar, na janela que surgir, a pasta onde se localiza a referência que pretende citar e, logo de seguida, essa mesma referência. Por fim, prima OK.

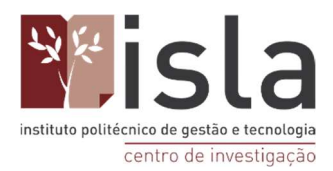

|                        | ,                                                                   | odos os Campos e | e Eti |
|------------------------|---------------------------------------------------------------------|------------------|-------|
| 🗸 🧰 A minha Biblioteca | Titulo                                                              | Criador          | 6     |
| 📴 Teste Pubmed         | > 📄 An update on Zika virus infection                               | Baud et al.      |       |
| 🛅 Teste Scielo         | > 📄 Zika virus: History, epidemiology, transmission, and clinical p | Song et al.      |       |
| As Minhas Publicações  | > 📄 Zika virus infection: an update                                 | Ferraris et al.  |       |
| Itens por Classificar  | [ ] [ZIKAVIRUS INFECTION]                                           | Velev            |       |
|                        |                                                                     |                  |       |
| refixo:                | Página V                                                            |                  |       |

A citação será feita automaticamente pelo Zotero, como na figura abaixo representada.

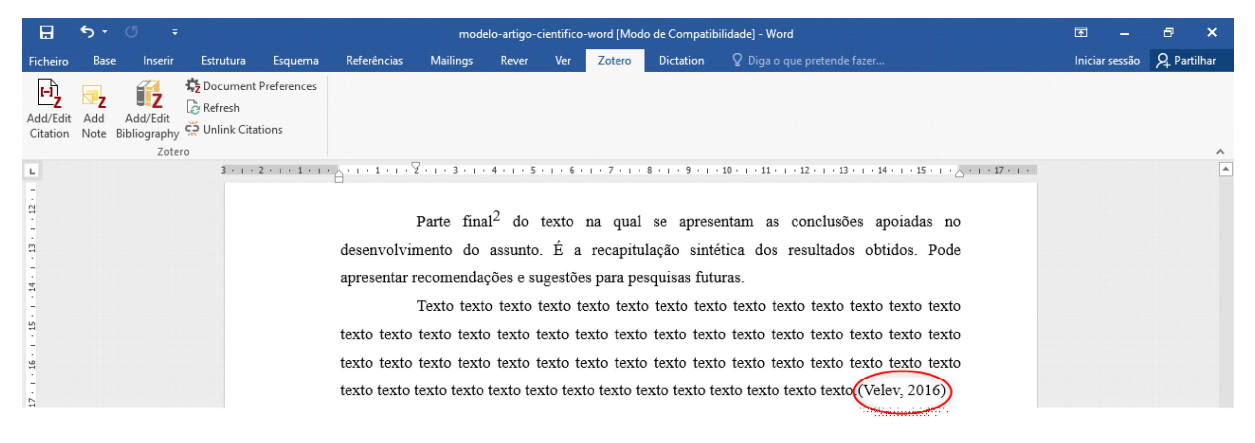

No segundo exemplo, aprenderá a iniciar um parágrafo já citando o nome do autor. Aqui, deverá escrever o nome do autor. Ao lado do nome deverá deixar dois espaços em branco e deixar o cursor entre estes dois espaços. De seguida, clique no ícone "Add/Edit Citation".

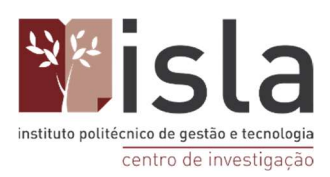

Centro de Investigação

|                     | 5.            | ء گ                              |                                                                                                    |                         |             | mo               | delo-artigo-      | cientifico        | o-word [Mod          | o de Compatik | ilidade] - Word                                                   | E                                             | -               | ø      | ×      |
|---------------------|---------------|----------------------------------|----------------------------------------------------------------------------------------------------|-------------------------|-------------|------------------|-------------------|-------------------|----------------------|---------------|-------------------------------------------------------------------|-----------------------------------------------|-----------------|--------|--------|
| Ficheiro            | Base          | Inserir                          | Estrutura                                                                                                    | Esquema                 | Referências | Mailings         | Rever             | Ver               | Zotero               | Dictation     | ♀ Diga o que pretende fazer                                       | Ini                                           | ciar sessão     | A Part | tilhar |
| Add/Edi<br>Citation | Add<br>Note I | Add/Edit<br>Bibliography<br>Zote | Construction<br>Construction<br>Const | t Preferences<br>ations | 2°<br>adi   | Clique<br>cionar | aqui p<br>a citag | ara<br>ção        |                      |               |                                                                   |                                               |                 |        | ^      |
|                     |               | 1 · · ·                          | 2 • 1 •                                                                                                    | 3 · ı · 4               | 5 .         | 1 • 6 •          | 1 • 7 •           | 1 • 1             | 8 • 1 • '            | 9 10          | · · · · 11 · · · 12 · · · · 13 · · · ·                            | 14 • • • 15 • • • •                           | <u>`</u> • 1    | · 17 · |        |
|                     | Apre          | esenta                           | ção co                                                                                                    | ncisa c                 | los por     | ntos re          | R                 | <b>ES</b><br>ites | U <b>MO</b><br>do do | cumer         | 1º Posicione e cliq<br>mouse aqui deixar<br>nto, Khan   fornecend | ue o cursor d<br>ado dois espaç<br>o uma visã | o<br>cos e<br>O |        |        |

#### 22.2. Como fazer citações diretas

Em primeiro lugar, irá aprender a iniciar o parágrafo já citando o autor. Neste caso, a frase citada terá no máximo 3 linhas ( ou seja, será uma citação breve ). Assim, escreva o nome do autor e, de seguida, mimique o mesmo processo seguido para as citações indiretas ( deixe dois espaços em branco e com o cursos nesses espaços, clique no ícone " Add/ Edit Citation ".

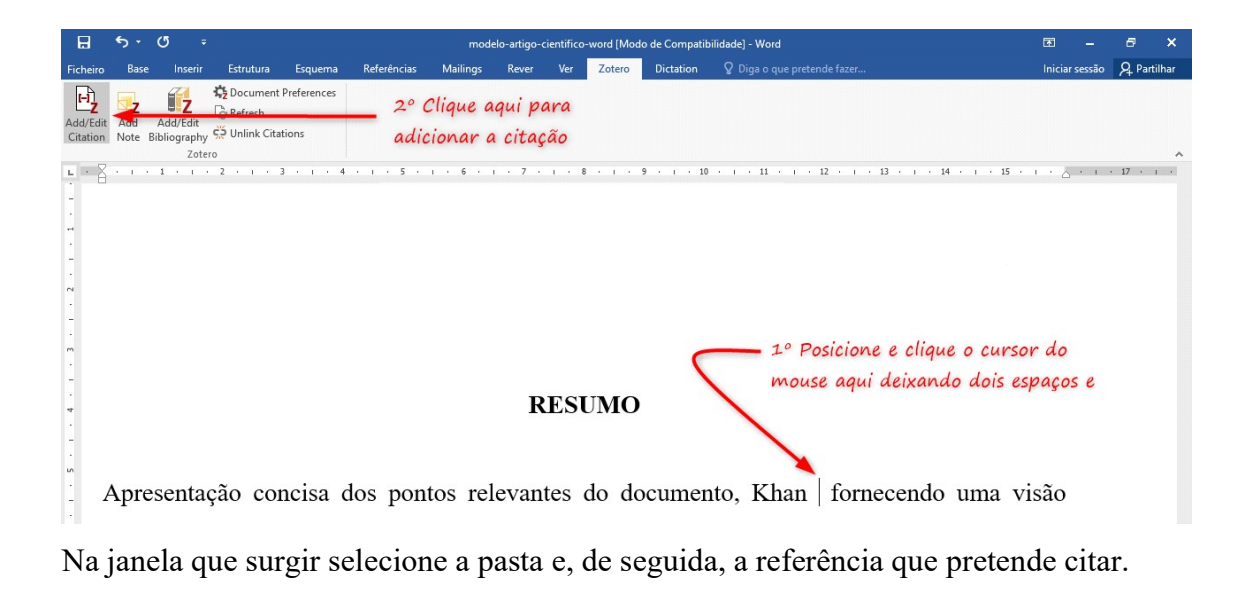

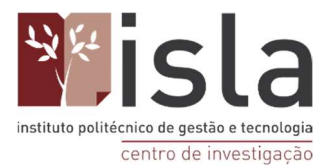

Neste caso, antes de premir OK, marque a opção " **Omitir o autor** " e acrescente o número da página de onde retirou a citação utilizada. Uma vez concluído este passo, clique em OK.

| icionar/Editar Cităção |                                                                                 |     |
|------------------------|---------------------------------------------------------------------------------|-----|
|                        | 🔎 🔻 Todos os Campos e                                                           | Eti |
| 🗸 🧰 A minha Biblioteca | Título Criador                                                                  | 4   |
| 📄 Teste Pubmed 👝       | > Dengue in kidney transplanted patients: additions to the puzz Delfino e Mazz. | . 7 |
| 📄 Teste Scielo 🛛 🚺     | In the screening of alternative insecticides to control Aedes a Piau et al.     | -   |
| As Minhas Publicações  | 2 Knowledge, attitude and practices regarding dengue and its v Khan et al.      | -   |
| Itens por Classificar  | Pulmonary hemorrhage in dengue: differential diagnosis with Aquiar et al.       | -   |
|                        |                                                                                 |     |
| Define (               |                                                                                 |     |
| Prefixo:               | 3 Página ~                                                                      |     |
| Prefixo:               | Página →<br>✓ Omit Author                                                       |     |

A citação direta será feita automaticamente pelo Zotero, como na figura abaixo.

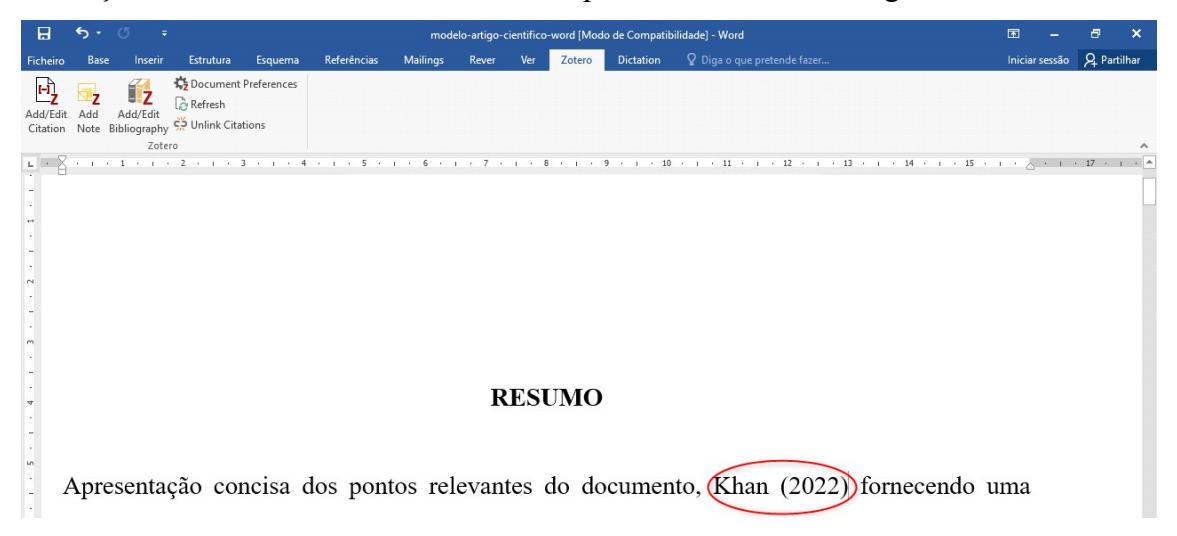

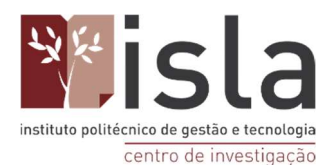

## 22.3. Como citar um único parágrafo que foi feito a partir do pensamento de vários autores (fontes múltiplas)

Caso necessite de citar um parágrafo que albergue ideias de diferentes pensadores ( dois ou mais autores ), deverá posicionar e clicar no seu cursor do rato no final do parágrafo, dar um espaço em branco entre a última palavra e o ponto final e clicar no ícone Add/ Edit citation ".

O Zotero criará automaticamente a sua citação de fontes múltiplas após mais uns passos. Abaixo poderá observar um exemplo deste cenário e seguir os passos referidos.

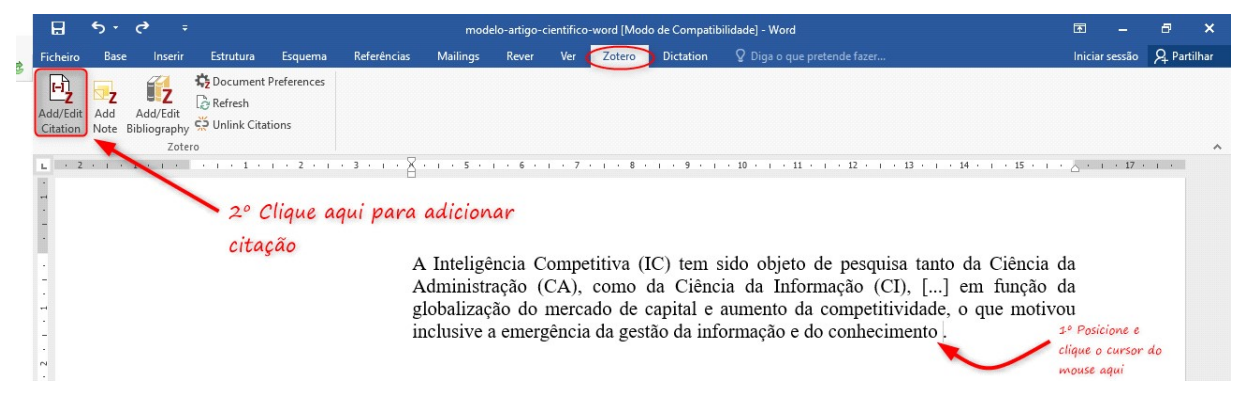

Na nova janela, antes de selecionar qualquer referência, clique no botão "**Fontes** múltiplas...".

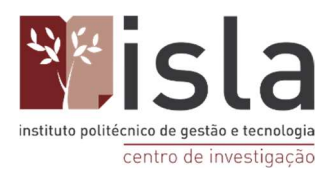

|                        | Ø ▼ Todos                                                                             | os Campos e Eti |
|------------------------|---------------------------------------------------------------------------------------|-----------------|
| ∨ 🥅 A minha Biblioteca | Título Criad                                                                          | lor             |
| 🛅 Teste Pubmed         | > Dengue in kidney transplanted patients: additions to the puzzle! Delfin             | o e Mazzali     |
| 📴 Teste Scielo         | > In the screening of alternative insecticides to control Aedes aegytpti larva Piau e | tal.            |
| As Minhas Publicações  | > 📄 Knowledge, attitude and practices regarding dengue and its vector amon Khan       | et al.          |
| ltens por Classificar  | > Pulmonary hemorrhage in dengue: differential diagnosis with acute viral r Aguia     | r et al.        |
|                        | antes de selecionar                                                                   |                 |
|                        | qualquer referência                                                                   |                 |
|                        | qualquer referência<br>clique aqui                                                    |                 |
| Prefixo:               | Antes de selecionar<br>qualquer referência<br>clique aqui<br>Página ~                 |                 |
| Prefixo:               | Antes de selecionar<br>qualquer referência<br>clique aqui<br>Página ~<br>Omit Author  |                 |

De seguida, altere a opção "Manter as fontes ordenadas", deixando-a desmarcada.

Seguindo a orientação da norma APA, a fonte múltipla deve ser formatada por ordem cronológica crescente, ou seja, do documento antigo para o mais novo. Sendo assim, primeiramente clique e selecione o documento mais antigo a ser citado e clique na seta verde que aponta para a direita. Depois selecione o segundo documento e clique na mesma seta, e assim por diante até ter citado todas as referências. Caso cometa algum erro, utilize as setas azuis para mover as referências para cima ou para baixo, alterando a ordem em que elas serão exibidas.

Quando finalizar a inserção clique em OK.

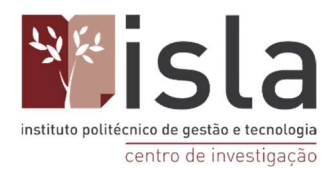

| Adicionar/Editar Citação                                                                             |                                                                                                    |                                                                                                    |                                                                  |                                                                            | Deix<br>Aesw                                                                                                    | e esta ap <sub>i</sub><br>narcada<br>×                                        |
|----------------------------------------------------------------------------------------------------|----------------------------------------------------------------------------------------------------|----------------------------------------------------------------------------------------------------|------------------------------------------------------------------|----------------------------------------------------------------------------|----------------------------------------------------------------------------------------------------|-------------------------------------------------------------------------------|
| A minha Biblioteca<br>Teste Pubmed<br>Teste Scielo<br>As Minhas Publicações<br>Itens por Classificar | Titulo         >       Dengue in kidney transpla         >       In the screening of alterna         >       Knowledge, attitude and p         >       Pulmonary hemorrhage in | ✓ ▼ Todos os Camp<br>Cria<br>nted patient Delfin<br>tive insectici Piau e<br>ractices reg Khan<br>dengue: dif Aguia | pose Eti<br>ador //<br>no e ?<br>et al. ?<br>et al. ?<br>ar et ? | Dunt<br>Puir<br>Deng<br>Knov<br>In th<br>Use a<br>inclui<br>reora<br>refer | er as Fontes Orn<br>nonary hemorrh<br>gue in kidney tr<br>vvledge, attitude<br>e screening of a<br>s setas pa<br>ir ou<br>lenar as<br>ências | denadas<br>nage in den<br>ansplanted<br>e and practi<br>alternative i<br>arra |
| Prefixo:                                                                                             |                                                                                                    | [                                                                                                    | Página<br>Omit Au                                                | v                                                                          |                                                                                                    |                                                                               |
| Mostrar Editor Fonte Única                                                                           |                                                                                                    |                                                                                                    |                                                                  |                                                                            | Cancel                                                                                                    | ОК                                                                            |

Uma vez concluídos todos os passos, a citação por fontes múltiplas estará pronta e aparecerá da seguinte forma:

|                      | ち・ の = modelo-artigo-científico-word [Modo de Compatibilidade] - Word |                             |                                           |                |             |           | <b>—</b> | 8     | ×        |                    |                                                   |                  |       |          |
|----------------------|-----------------------------------------------------------------------|-----------------------------|-------------------------------------------|----------------|-------------|-----------|----------|-------|----------|--------------------|---------------------------------------------------|------------------|-------|----------|
| Ficheiro             | Base                                                                  | e Insei                     | ir Estrutura                              | Esquema        | Referências | Mailings  | Rever    | Ver   | Zotero   | Dictation          |                                                   | Iniciar sessão   | A Par | tilhar   |
| Add/Edit<br>Citation | Add<br>Note                                                           | Add/Edi<br>Bibliograp<br>Ze | t<br>∂ Refresh<br>hy 🗭 Unlink Ci<br>otero | at Preferences |             |           |          |       |          |                    |                                                   |                  |       | ^        |
| L · 2                | 1.1.1                                                                 | - 1 - 1                     | + i + 1                                   |                | · 3 · 1 · X | 5 .       | 1 . 6 .  | 1 · 7 | 8        | 9                  | · 10 · · · 11 · · · 12 · · · 13 · · · 14 · · · 15 | · · · △ · · · 17 |       | <b>^</b> |
|                      |                                                                       |                             |                                           |                |             |           |          |       |          |                    |                                                   |                  |       |          |
|                      |                                                                       |                             |                                           |                |             |           |          |       |          |                    |                                                   |                  |       |          |
|                      |                                                                       |                             |                                           |                |             |           |          |       |          |                    |                                                   |                  |       |          |
| -                    |                                                                       |                             |                                           |                |             |           |          |       |          |                    |                                                   |                  |       |          |
| -                    |                                                                       |                             |                                           |                |             |           |          |       |          |                    |                                                   |                  |       |          |
| 8                    |                                                                       |                             |                                           |                |             | Inteligâ  | noia C   | omno  | titivo ( | IC) tem            | ido obieto de pesquise tento de Ciêr              | icia da          |       |          |
| -                    |                                                                       |                             |                                           |                | -           | dministr  |          | CA)   | como     | da Ciânc           | ia da Informação (CI) [1] em fun                  | rão da           |       |          |
| -                    |                                                                       |                             |                                           |                | -           | lobalizac | ão do    | merca | do de    | canital e          | aumento da competitividade, o que m               | otivou           |       |          |
|                      |                                                                       |                             |                                           |                | (in         | clusive   | a emer   | gênci | a da ge  | etão da in         | formação e do conhecimento (Aguiar                | et al            |       |          |
|                      |                                                                       |                             |                                           |                | 2           | 022. Del  | fino &   | Mazz  | ali 202  | 22. Khan e         | t al 2022. Pian et al 2022)                       | er un,           |       |          |
| ~                    |                                                                       |                             |                                           |                | 4           | 022, Der  | into ce  | WIULL | un, 202  | 22, <b>Tenun</b> e | tul., 2022, 1 lud et ul., 2022                    |                  |       |          |
|                      |                                                                       |                             |                                           |                |             |           |          |       |          |                    |                                                   |                  |       |          |

#### 23. Usar o campo de "Notas" do Zotero

O processo de desenvolvimento de um trabalho académico pode ser bastante exaustivo. Após a definição do tema, da questão principal, dos objetivos e da metodologia que será utilizada no trabalho, a etapa seguinte consiste em realizar um levantamento inicial do tema em diversas bases de dados, com o objetivo de estabelecer o referencial teórico

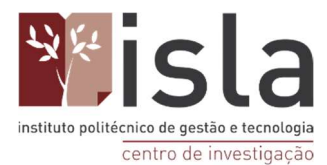

que servirá de base para o trabalho.

É importante que todas as referências utilizadas na escrita do trabalho estejam armazenadas no Zotero e, idealmente, anexadas aos seus textos completos para que o momento de leitura e levantamento da revisão literária lhe seja mais fácil.

Nesta etapa de leitura e extração de partes importantes de documentos, será importante que faça anotações, análises e comentários de modo a facilitar o momento da escrita. O Zotero permite ao utilizador a escrita e o armazenamento destas notas de forma eletrónica.

Para isso selecione na tela do Zotero o artigo que estiver a ler. De seguida, clique no separador "Notas" que fica na terceira coluna do programa, e prima o botão "Adicionar".

| Z Teste Scielo - Zotero                 |                                                                                                    |                   | - 6 ×                                 |
|-----------------------------------------|----------------------------------------------------------------------------------------------------|-------------------|---------------------------------------|
| Eicheiro Editar Vista Ferramentas Ajuda | Ш                                                                                                    |                   |                                       |
| 🕞 🚍 -                                   | Q - 1/2 1 - 1 - 1                                                                                                    |                   | 🔎 🔻 Todos os Campos e Eti 🛛 🔹 👻 🍘     |
| A minha Biblioteca                      | Titulo                                                                                                    | Criador           | Informação (Notas) Etiquetas Relações |
| Teste Pubmed                            | Knowledge, attitude and practices regarding dengue and its vector among medical practitioners in Malakand region, P.      | Khan et al.       |                                       |
| Teste Scielo                            | > Dengue in kidney transplanted patients: additions to the puzzle!                                                        | Delfino e Mazzali | 7 0 notes Adicionar                   |
| As Minhas Publicações                   | > Pulmonary hemorrhage in dengue: differential diagnosis with acute viral respiratory syndromes including COVID-19        | Aguiar et al.     |                                       |
| 📅 Itens duplicados                      | > 🖹 In the screening of alternative insecticides to control Aedes aegytpti larvae 2-methylanthraquinone showed no genoto. | Piau et al.       | - 1                                   |
| Itens por Classificar                   |                                                                                                    |                   |                                       |
| ji Lico                                 |                                                                                                    |                   | <b>\</b>                              |
|                                         |                                                                                                    |                   |                                       |
|                                         |                                                                                                    |                   | Clique em                             |
|                                         |                                                                                                    |                   |                                       |
|                                         |                                                                                                    |                   | adicionar                             |
|                                         |                                                                                                    |                   |                                       |
|                                         |                                                                                                    |                   |                                       |
|                                         |                                                                                                    |                   |                                       |
|                                         |                                                                                                    |                   |                                       |
|                                         |                                                                                                    |                   |                                       |
|                                         |                                                                                                    |                   |                                       |
|                                         |                                                                                                    |                   |                                       |
|                                         |                                                                                                    |                   |                                       |
|                                         |                                                                                                    |                   |                                       |
|                                         |                                                                                                    |                   |                                       |
|                                         |                                                                                                    |                   |                                       |
|                                         |                                                                                                    |                   |                                       |
|                                         |                                                                                                    |                   |                                       |
|                                         |                                                                                                    |                   |                                       |
|                                         |                                                                                                    |                   |                                       |
|                                         |                                                                                                    |                   |                                       |
|                                         |                                                                                                    |                   |                                       |
|                                         |                                                                                                    |                   |                                       |
|                                         |                                                                                                    |                   |                                       |
| awareness Comet assay Dengue            | ^                                                                                                    |                   |                                       |
| dengue control dengue fever             |                                                                                                    |                   |                                       |
| endemic disease larvicide micronucleus  |                                                                                                    |                   |                                       |
| mosquito hom viral disease              |                                                                                                    |                   |                                       |
|                                         |                                                                                                    |                   |                                       |
|                                         | ×                                                                                                    |                   |                                       |

Note que irá surgir nesta coluna um pequeno editor de texto, onde lhe será possível fazer anotações de maneira livre, com o tamanho e cor de letra que pretender. O espaço utilizado por esta operação no armamento em memória é mínimo. Note também que não existe um botão "Guardar" posto que o Zotero guarda as suas anotações automaticamente.

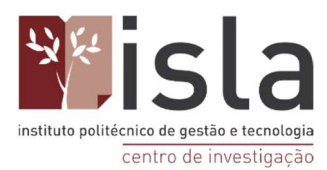

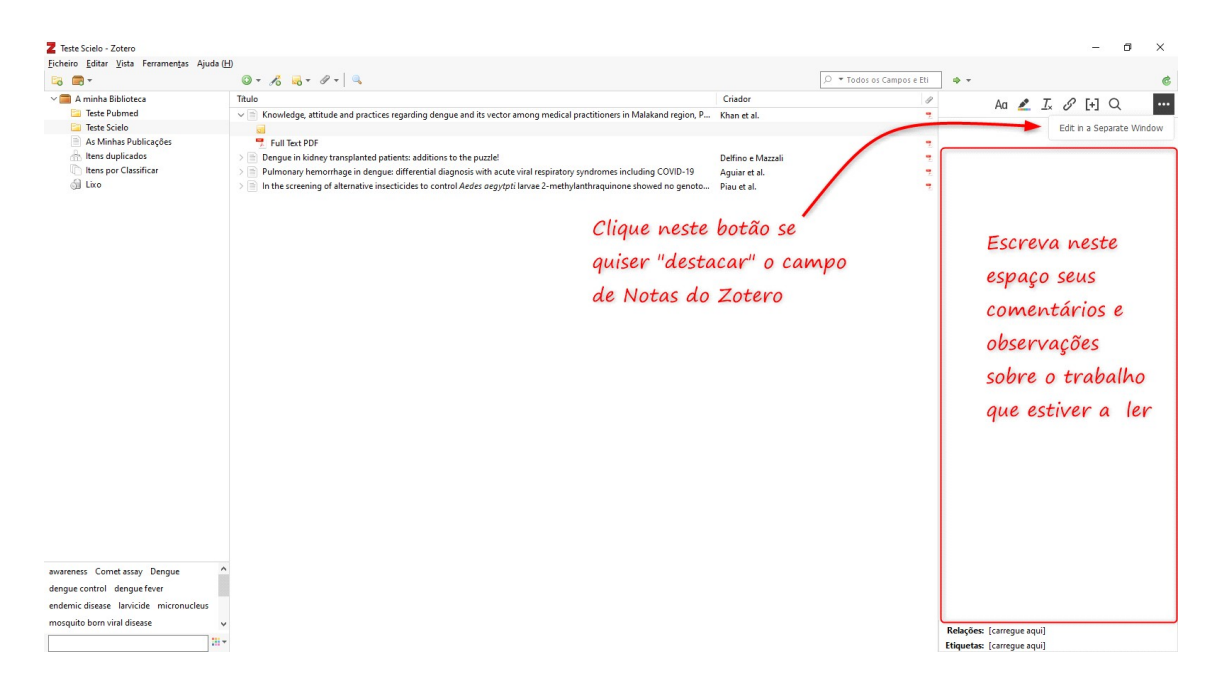

Também é possível "destacar" a janela de notas do Zotero, de modo a ser-lhe possível ler o texto em PDF e tirar anotações simultaneamente. Para tal, no final do espaço destinado às notas, clique no botão " Editar numa janela separada ". Depois de concluído o passo anterior, irá surgir no seu ecrã uma janela extra com o mesmo espaço para anotações. Esta janela poderá ser posicionada e redimensionada de modo a ser-lhe possível ler e escrever em simultâneo.

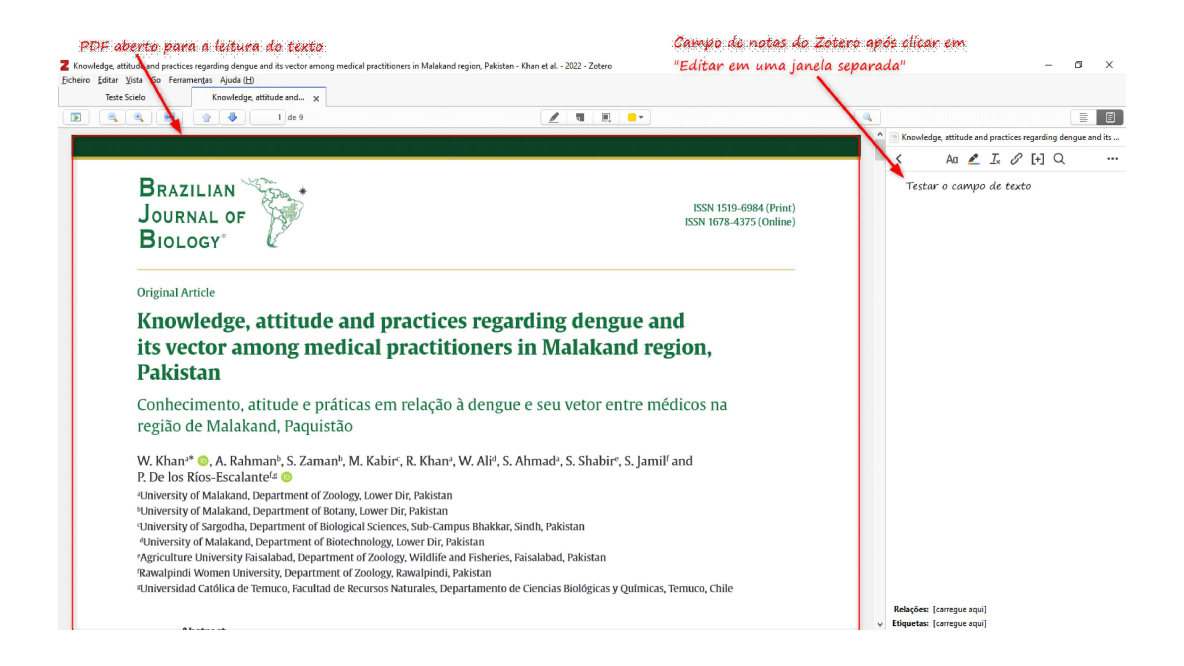

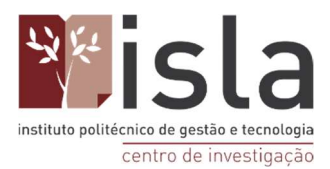

Também poderá usar o campo de 'Notas' do Zotero para ajudar a "organizar as suas ideias".

Para além do já referido, o Zotero também permite a categorização e marcação das suas anotações pessoais de modo a ser-lhe possível encontrá-las com uma maior facilidade. Para tal, deverá inventar ou utilizar algum código ou categoria de modo a que seja possível categorizar ou classificar as diferentes notas por si escritas. Uma dica eficaz é o uso de hashtags: Por exemplo, ao criar a hashtag #zikamicrocefalia nas notas de todos artigos que falam sobre os casos de microcefalia associados ao vírus da zika, facilitará a sua busca quando necessitar deles. Também poderá colocar a hashtag #introducao nas partes das "Notas" que pretende utilizar na introdução do seu trabalho académico. Vejamos outros exemplos nas figuras abaixo:

#### EXEMPLO 1

Para o artigo de Oliveira e Noronha sobre a comunicação científica e o meio digital, foram feitas anotações. Estas notas podem ser mesmo a antecipação de citações Diretas e indiretas feitas sobre o tema.

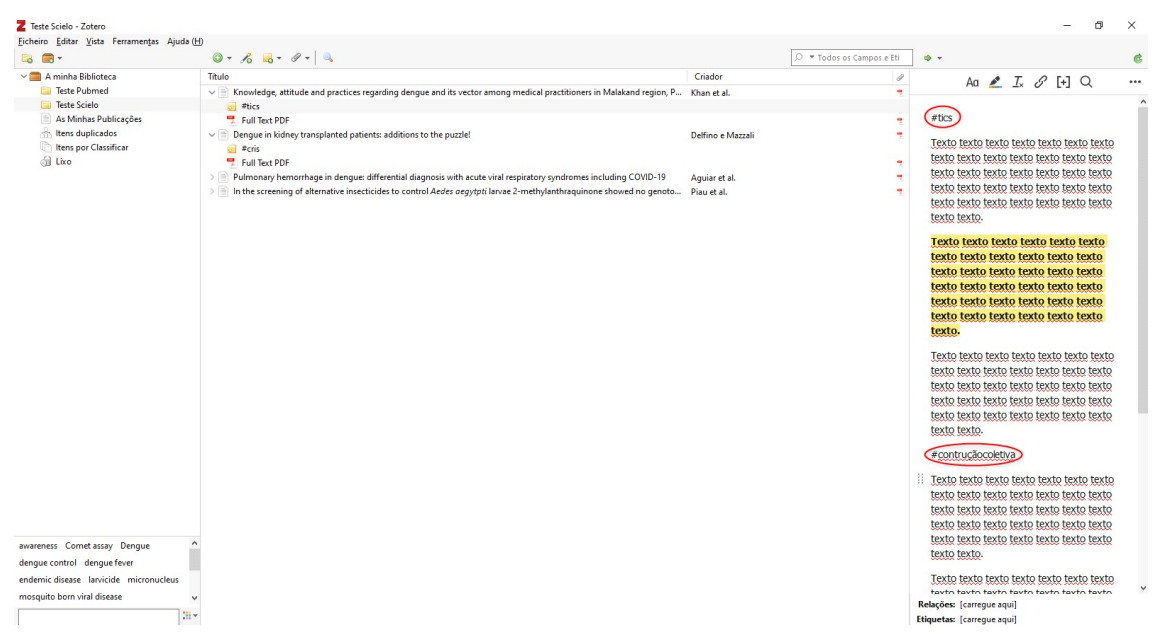

Foram utilizadas as hashtags #tics e #construcaocoletiva para categorizar estas anotações. Para além disto, também foi utilizada a categoria #tics nas anotações sobre as tecnologias

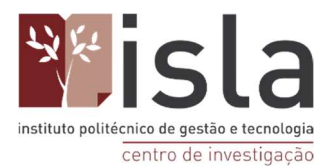

de informação e comunicação (TICs) e #construcaocoletiva para destacar uma ideia dos autores sobre a temática da construção de projetos de pesquisa de forma coletiva e colaborativa.

#### EXEMPLO 2

Neste capítulo de livro de Costa, utilizou-se as hashtags #comunica, #tics e #analisedados para categorizar parte das anotações feitas durante a leitura deste texto.

| Z Teste Scielo - Zotero                |                                                                                                    |                   |                           | - 0 ×                                                                                                    | 5 |
|----------------------------------------|----------------------------------------------------------------------------------------------------|-------------------|---------------------------|----------------------------------------------------------------------------------------------------|---|
| Eicheiro Editar Vista Ferramentas Aju  | da (H)                                                                                                    |                   |                           |                                                                                                    |   |
| 🗟 🚍 -                                  | ◎ - <i>1</i> <sup>6</sup> <del>-</del> <del>8</del> - <i>P</i> - <sup>0</sup>                                           |                   | 🔎 🔻 Todos os Campos e Eti | ] ¢ - (                                                                                                    | e |
| 🗸 🧰 A minha Biblioteca                 | Título                                                                                                    | Criador           | 9                         |                                                                                                    |   |
| 📴 Teste Pubmed                         | > 🖹 Knowledge, attitude and practices regarding dengue and its vector among medical practitioners in Malakand region, P | Khan et al.       | -                         | Hu 🔽 TX O [1] 🗹                                                                                                    |   |
| 🔤 Teste Scielo                         | > Dengue in kidney transplanted patients: additions to the puzzle!                                                      | Delfino e Mazzali | 7                         | Heamunica                                                                                                    | ^ |
| As Minhas Publicações                  | v 📄 Pulmonary hemorrhage in dengue: differential diagnosis with acute viral respiratory syndromes including COVID-19    | Aguiar et al.     | 7                         | #conduica                                                                                                    |   |
| Itens duplicados                       | 🥃 #comunica                                                                                                    |                   |                           | Texto texto texto texto texto texto                                                                                                    |   |
| Itens por Classificar                  | 晃 Full Text PDF                                                                                                    |                   | •                         | texto texto texto texto texto texto texto                                                                                                    |   |
| i Lixo                                 | > 📄 In the screening of alternative insecticides to control Aedes aegytpti lanae 2-methylanthraquinone showed no genoto | Piau et al.       |                           | texto texto texto texto texto texto texto<br>texto texto texto texto texto texto<br>texto texto texto texto texto texto<br>texto texto texto texto texto texto<br>texto texto.                                                                                     |   |
|                                        |                                                                                                    |                   |                           | (#tics                                                                                                    |   |
|                                        |                                                                                                    |                   |                           | Texto texto texto texto texto texto texto<br>texto texto texto texto texto texto<br>texto texto texto texto texto texto<br>texto texto texto texto texto texto<br>texto texto texto texto texto texto<br>texto texto texto texto texto texto<br>texto texto.       |   |
|                                        |                                                                                                    |                   |                           | Texto texto texto texto texto texto texto<br>texto texto texto texto texto texto<br>texto texto texto texto texto texto<br>texto texto texto texto texto texto<br>texto texto texto texto texto texto<br>texto texto texto texto texto texto<br>texto texto texto. |   |
| awareness Cornet assay Dengue          |                                                                                                    |                   |                           | #analsedados<br>Texto texto texto texto texto texto texto<br>texto texto texto texto texto texto<br>texto texto texto texto texto texto<br>texto texto texto texto texto texto<br>texto texto texto texto texto texto                                              |   |
| dengue control dengue fever            |                                                                                                    |                   |                           | texto texto texto texto texto texto                                                                                                    |   |
| endemic disease larvicide micronucleus |                                                                                                    |                   |                           | texto texto.                                                                                                    |   |
| mosquito horo viral disease            |                                                                                                    |                   |                           |                                                                                                    | ~ |
|                                        |                                                                                                    |                   |                           | Relações: [carregue aqui]                                                                                                    |   |
|                                        |                                                                                                    |                   |                           | Etiquetas: [carregue aqui]                                                                                                    |   |

O que fazer depois das marcações com hashtags? Aceda à pasta "Minha biblioteca", clique no campo de busca rápida e faça uma pesquisa pela hashtag. Deste modo ser-lheá possível encontrar tudo que já foi leu e resumiu sobre o tema.

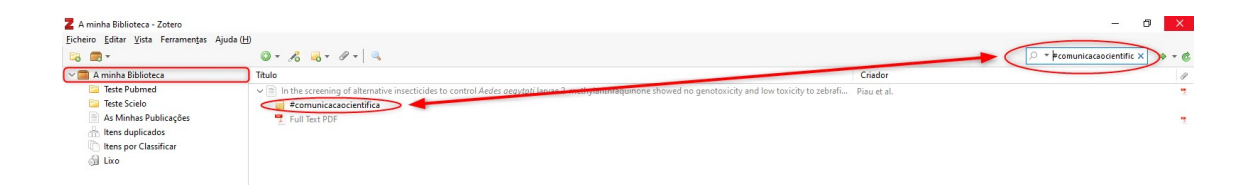

Em suma, a ideia é que as mesmas hashtags temáticas sejam usadas em vários

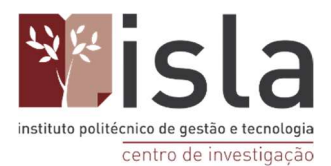

**textos** para que **futuramente** possa pesquisar e encontrar todos os trabalhos que necessitar sobre determinado tema através destes hashtags. Deste modo, esta ferramenta poderá facilitar-lhe a escrita do trabalho no Word, uma vez que poderá rapidamente aceder a tudo aquilo que já leu e resumiu de determinado assunto.

# 24. Como aceder na sua biblioteca pessoal pelo site do Zotero

Também poderá aceder à sua biblioteca pessoal do Zotero a partir do site do mesmo. Não obstante, esse recurso tem algumas limitações a nível de trabalho posto que serve apenas para a realização das tarefas mais simples do Zotero: fazer consultas de documentos, edições nas referências já existentes ou a adição de notas ou PDFs nos artigos já importados.

O site não lhe permitirá, por exemplo, trabalhar na construção do texto do eu trabalho ( contrariamente ao Zotero ) uma vez que não tem nenhuma ligação com o Word. Para aceder à sua biblioteca do Zotero a partir do seu site aceda: https://www.zotero.org De seguida clique no link "Log In", localizado no canto superior direito da janela.

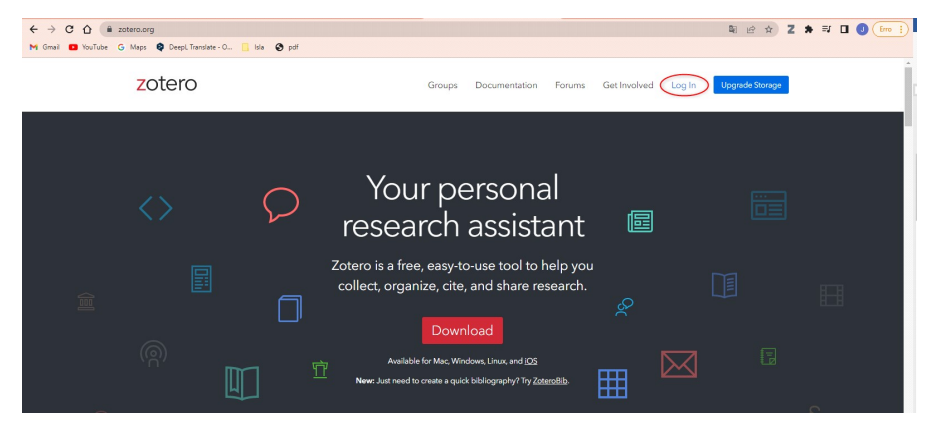

Na nova página digite o seu login e senha do Zotero e clique no botão "Login to Zotero".

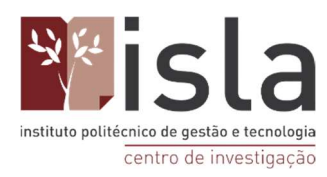

| zotero                            | Groups Documentation Forums Get Involved                                                                                                    | Log In Upgrade Storage |
|-----------------------------------|----------------------------------------------------------------------------------------------------|------------------------|
|                                   | Register for a free account Forgot your password?<br>Login<br>Username or Email<br>joanalimaisle@gmail.com<br>Password<br>Remember Me<br>Remember Me<br>Togin to Zotero<br>Log in with OpenID |                        |
| Documentation Forums Blog Privacy |                                                                                                    | Follow us 🔰            |

O site do Zotero irá exibir uma versão online do programa, onde poderá visualizar também a sua biblioteca como já referido.

| zotero          | Web Library Group                                                       | ps Documentation Forum | s GetInvolved joana_isla ~ | Q ~ Title, Creato | r, Year Upgrade Storage |
|-----------------|-------------------------------------------------------------------------|------------------------|----------------------------|-------------------|-------------------------|
| ▼               | + × 🗖 🕼 û 🗅 🗉 🚥                                                         |                        |                            |                   |                         |
| 🗀 Teste Pubmed  | Title                                                                   | Creator                | Date                       |                   |                         |
| Teste Scielo    |                                                                         | Hajra et al.           | 2017+02                    | -                 |                         |
| My Publications |                                                                         |                        |                            |                   |                         |
| Trash           | An update on Zika virus infection                                       | Baud et al.            | 2017-11-04                 | -                 |                         |
|                 | Dengue in kidney transplanted patients: additions to the puzzle!        | Delfino and Mazzali    | 2022-02-02                 | =                 |                         |
|                 | i) In the screening of alternative insecticides to control <i>Aedes</i> | Piau et al.            | 2022-02-28                 | -                 |                         |
|                 | E Knowledge, attitude and practices regarding dengue and its vec        | Khan et al.            | 2022-02-02                 | -                 |                         |
|                 | i Nonhuman Primate Models of Zika Virus Infection and Disease           | Haese et al.           | 2021-10-16                 | -                 |                         |
|                 | PRIMEIRA PARTE: BRASÃO                                                  | Campos                 |                            | -                 |                         |
|                 | Pulmonary hemorrhage in dengue: differential diagnosis with a           | Aguiar et al.          | 2022-02-14                 | -                 |                         |
|                 | [2] [Zika virus and pregnancy]                                          | Jouannic and Huissoud  | 2016-04                    | 3                 |                         |
|                 | E Zika Virus Disease and Pregnancy Outcomes in Colombia                 | Ospina et al.          | 2020-08-06                 | 1                 |                         |
|                 | 🗟 Zika virus infection: an update                                       | Ferraris et al.        | 2019-11                    | -                 | 14 items in this view   |
|                 | Zika virus: History, epidemiology, transmission, and clinical pres      | Song et al.            | 2017-07-15                 | 1                 |                         |
|                 | [ZIKAVIRUS INFECTION]                                                   | Velev                  | 2016                       |                   |                         |
|                 |                                                                         |                        |                            |                   |                         |

Uma outra utilidade desta versão online é a de descobrir quanto do espaço de armazenamento em nuvem já está a ser utilizado por si. Para tal clique no botão azul "Upgrade Storage", localizado no canto superior direito da tela.

|                            | 0                                     |                           |                    | pgrade Storage |
|----------------------------|---------------------------------------|---------------------------|--------------------|----------------|
| Home Web Library           | Groups Documentation Foru             | ms Get Involved           |                    | Search         |
| Home > Settings > Storag   | 2                                     |                           |                    |                |
| Zotero Sto                 | rage                                  |                           |                    |                |
| Account + Profile + C.V. + | Privacy - Email - Feeds/API - Storage |                           |                    |                |
| Frequently Asked Ques      | tions                                 |                           |                    |                |
| Last Zotero client sync    | 1 min ago from 88.157.79.201 (Ca      | Idelas, Aveiro, Portugal) |                    |                |
| Current Blan               |                                       | Change Blan               |                    |                |
| Current Plan               |                                       | Change Plan               |                    |                |
| Quota                      | 300 MB                                | Storage Amount            | Annual Price (USD) |                |
| Expiration                 | Never                                 | 300 MB                    | Free               |                |
| Current Usage              | My Library - 14.3 MB                  | 2 GB                      | \$20               | Select Plan    |
| N                          | Total - 14.3 MB                       | 6 GB                      | \$60               | Select Plan    |
|                            | -                                     | Unlimited                 | \$120              | Select Plan    |
|                            | 4.8%                                  |                           |                    |                |
|                            |                                       |                           |                    |                |
| Subscriptions are billed   | annually.                             |                           |                    |                |

No exemplo utilizado o Zotero está a utilizar 4.8% da capacidade do seu armazenamento online. Isto corresponde a 14,3 Mb de um total de 300Mb de armazenamento em nuvem.

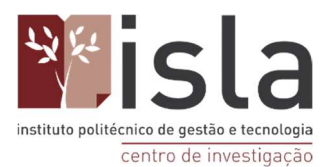

**ATENÇÃO:** Não é possível afirmar que o limite de armazenamento de referências no Zotero é de apenas de 300Mb. Na verdade, o limite do Zotero será o espaço que tenha no disco rígido do seu computador. Não obstante, o backup da sua biblioteca pessoal (armazenamento das suas referências em nuvem) que ele irá fazer de forma gratuita é de 300Mb.

Também é possível criar grupos através do site do Zotero. Esta função possibilitar-lhe-á a partilha de pastas e referências com outros utilizadores do programa.

### 25. Como trabalhar em grupo no Zotero

Abra o programa Zotero no seu computador e siga os seguintes passos:

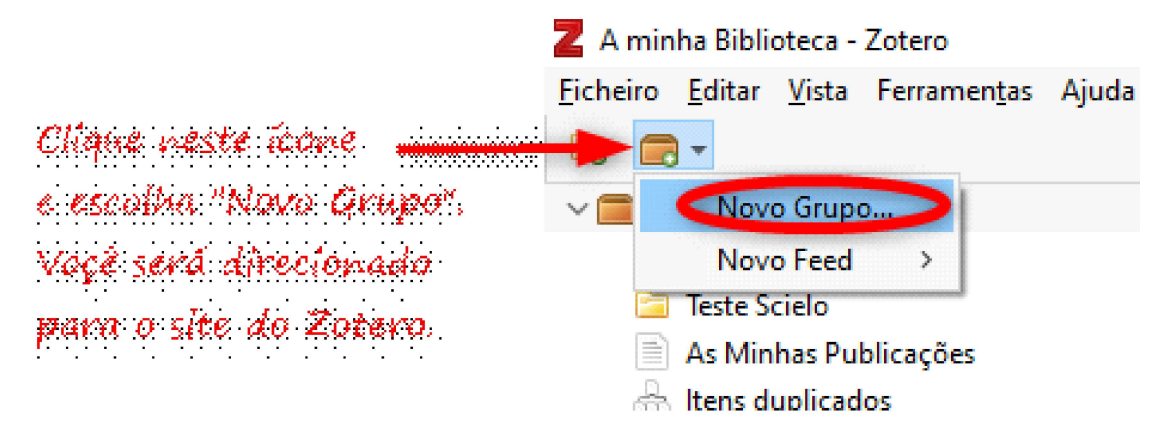

No site do Zotero digite seu login e senha normalmente, como visto anteriormente, e clique no botão "Login to Zotero".

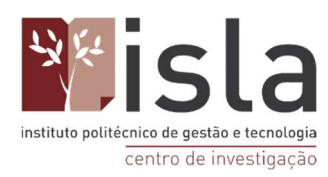

| zotero                                                                                          | Groups Documentation Forums Get Involved Log In                                                                                                    | Upgrade Storage |
|-------------------------------------------------------------------------------------------------|----------------------------------------------------------------------------------------------------|-----------------|
|                                                                                                 | Register for a free account       Forgot your password?         Login       Username or Email         jcanalimaisla@gmail.com       jcanalimaisla@gmail.com         Password                                                          |                 |
| Documentation Forums Blog Privacy<br>Zotero is a project of the <u>Corporation</u><br>researche | Get Involved Developers Jobs<br>for Digital Scholarship, a nonprofit organization dedicated to the development of software and services for<br>rs and cultural horitage institutions, and is developed by a <u>global community</u> . | Fallow us 😼     |

Digite o nome pretendido para o grupo, o nível de privacidade dele e clique no botão vermelho "Create Group" localizado no final da página.

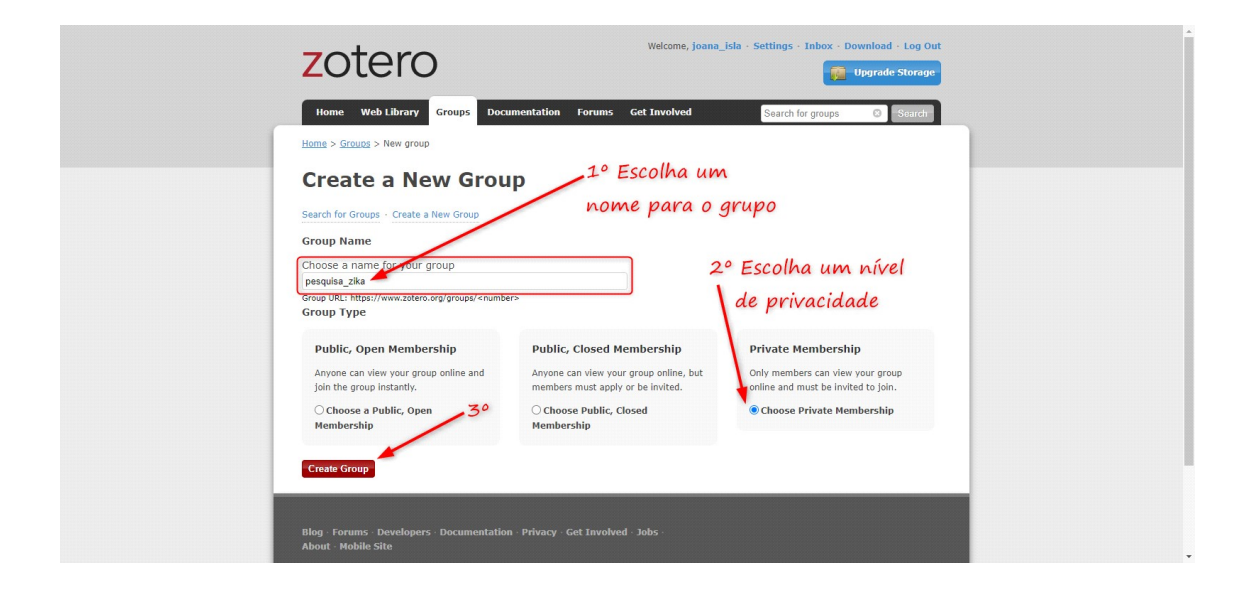

Confirme se as configurações do grupo estão como deseja e clique no botão vermelho "Save Settings".

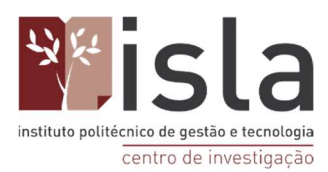

| zotero                                                                                                    | Welcome, joana_isla - Settings - Inhox - Download - Log Ou                                                                                                 |
|----------------------------------------------------------------------------------------------------|----------------------------------------------------------------------------------------------------|
| Name         Web Library         Temps           Landa + Econyal         - Econyal         - Satisfant           Description         - Econyal         - Econyal           Group Econyal         - Hondres Satisfant         - Econyal           Group Type         - Provide         - Econyal           O'Public Cleand         - O'Public Cleand         - Econyal           Cateria + Canada - Satisfant         - Econyal         - Econyal                                                                                                    | Rocanandatation Personal Get Envolved Social<br>Re<br>ettings<br>Ry Solition                                                                               |
| Library Reading<br>Anyosa on the internet<br>Anyosa on the internet<br>and anyosa on the paratic Reny<br>Library Edition<br>Any group admins<br>the setup of the anyosa the ren<br>Pice Editor<br>Any group admins<br>Conly group admins<br>Conly group admins<br>Conly group admins<br>Conly group admins<br>Conly group admins<br>Conly group admins<br>Conly group admins<br>Conly group admins<br>Conly group admins<br>Conly group admins<br>Conly group admins<br>Conly group file storage<br>Anyon file storage<br>Anyon file storage<br>Anyo | Não é necessário<br>mudar estas<br>configurações<br>Apenas guarde as<br>configurações do grupo                                                             |
| Blog Forums Developers Document<br>About Healie Site<br>Zotero is a project of the <u>Concention for Dy</u><br>dedicated to the development of software a<br>hartinge institutions, and it deglaced the                                                                                                    | tation : Privacy Get Involved Jobs<br>statistical Scheduction a recomment organization<br>and concess for researchers and cultural<br>effecti centromicity |

O grupo será criado e estará habilitado a convidar pessoas para participar nele desde que estas também possuam conta e utilizem o Zotero. Clique no link "Members Settings" para convidar pessoas.

|                                                                                                    | A |
|----------------------------------------------------------------------------------------------------|---|
| Note         Web Utery         Freque         Descendential         Notes         Descendential         Notes         Descendential         Descendential         Descendential         Descendential         Descendential         Descendential         Descendential         Descendential         Descendential         Descendential         Descendential         Descendential         Descendial </th <th></th>                                                                                                    |   |
| Group Type<br>Group Type<br>Group Type<br>Group Clique aqui para convidar<br>Chalic Cone<br>Chalic Cone<br>Chalic cone<br>Clique aqui para convidar<br>pessoas para o grupo                                                                                                    |   |
| Library Reading Anopean on the statuest Anopean an anaber Reading and the statuest Reading and the statuest Reading and the statuest streaged Reading and the statuest streaged |   |
|                                                                                                    |   |
| Any group members     Only group admins     Only group admins     Only group admins     Only group admins     Only group admins     Only group admins     Only group admins     Only group admins     Only group admins                                                                                                    |   |
| Bing Forums Developers Documentation Privacy Get Involved John<br>About Health Bits                                                                                                    |   |

Na tela seguinte clique no link "Send More Invitations" para enviar os convites. Será necessário que saiba o login Zotero das pessoas que pretende convidar ou o endereço de email que elas utilizaram quando criaram suas contas no Zotero.

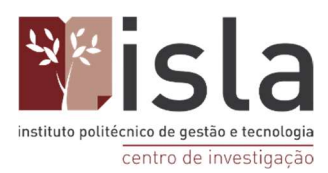

| Image: State of the state of the state o | zotero                                                                                                    | Wekome, joana_isla - Settlings - Inbox - Download - Log Out |
|----------------------------------------------------------------------------------------------------|----------------------------------------------------------------------------------------------------|-------------------------------------------------------------|
| Brance methods between the base methods between the base methods                | New         Web Library         Groups         Documentation         Forum         Get           Total > Groups > Groups > Groups         Schings         Schings         Schings         Schings           pesquisa_zika:         Members         Settings                                                                         | twolved Search for groups () Search                         |
| Province       Clique aqui para enviar os covites para as pessoas         Province coverage de concentrate Maray de torende des       Covites para as pessoas                                                                                                    | Gene Settings - Honteen Settings - Libery Settings<br>Current Members<br>Username Full Name Member Sir<br>Jacob Info 2002-04-08                                                                                                    | nce Role<br>09:30:18 Owner                                  |
| Bing Through Constructions Socialisation Privacy Set Diversion Johns<br>Robust - Analos Site<br>Johns III a propriet of contract to Construct the Construction Analos and Construction<br>contracts for the document of contract on any social contract by a <u>Bill Contract</u> by                                                                                                    | Member Invitations<br>No pending invitations<br>Gend More Invitations<br>Convites p                                                                                                    | ni para enviar os<br>para as pessoas                        |
|                                                                                                    | Biog. Peruma Developers Documentation Privacy Get Involved Job<br>About Hostin Bite<br>2xtors is a project of the <u>Concention for Collegia Scholarchia</u> an unrendit organiza<br>declarate to the development of arbitrare and ancent for meanching and during<br>hering exclusions, and a developed is a <u>grade memory</u> . | ba i<br>Johan<br>Ma                                         |
|                                                                                                    |                                                                                                    | _                                                           |
|                                                                                                    |                                                                                                    |                                                             |

No espaço em branco digite o login Zotero das pessoas ou seus endereços de email, separando cada um com uma vírgula. De seguida, clique no botão vermelho "Invite Members".

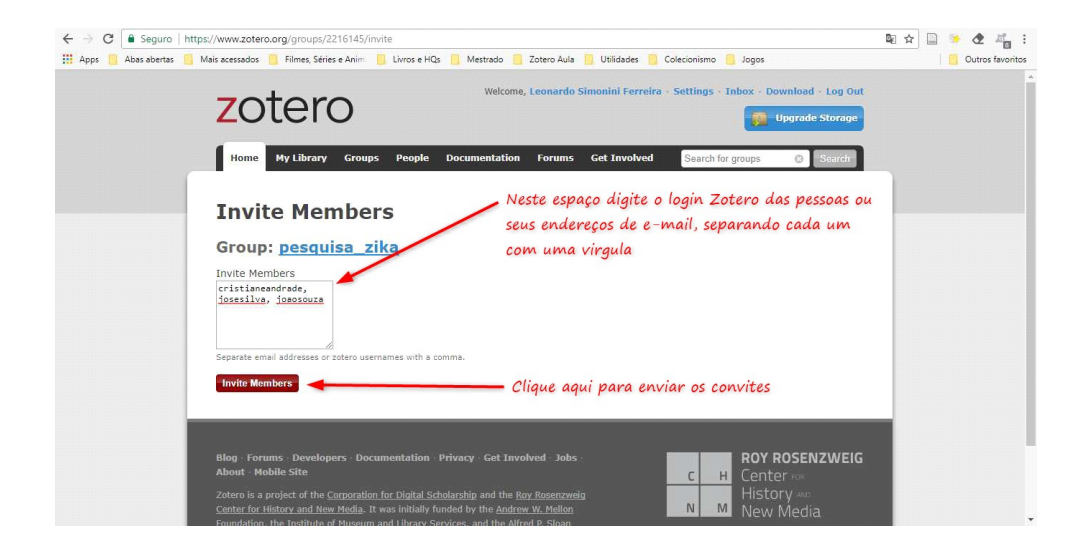

Ser-lhe-á exibida uma janela que apresentará todos os membros do grupo. O seu nome, por sua vez, estará como dono/criador do grupo, e dos colegas que convidados estarão na lista de "Convites enviados" (Members Invitations), até que ceitarem o seu convite.

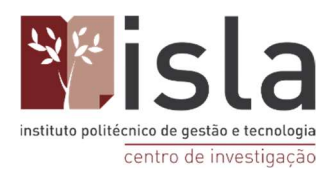

| 2010                 |                                  |                             | Upgr              | rade Storage |
|----------------------|----------------------------------|-----------------------------|-------------------|--------------|
| Home My Libra        | ary Groups People Documen        | ntation Forums Get Involved | Search for groups | 3 Search     |
| Home > Groups > pes  | <u>auisa zika</u> > Settings     |                             |                   |              |
| pesquisa             | _zika: Members                   | s Settings                  |                   |              |
| Group Settings · Mem | bers Settings · Library Settings |                             |                   |              |
| Current Mer          | nbers                            |                             |                   |              |
| Username             | Full Name                        | Member Since                | e                 | Role         |
| leopunk              | Leonardo Simonini Ferreira       | 2015-03-17 00               | :53:16            | Owner        |
| Update Roles         | 1                                |                             |                   |              |
| Member Inv           | litations                        |                             |                   |              |
| Username             | Full Name                        | Invited On                  | Cancel Invitation | n            |
|                      |                                  |                             |                   |              |

As pessoas receberão um e-mail de convite para participar do grupo no Zotero.

OBS: A partir de agora serão apresentadas as telas e os passos que deverão ser seguidos no de um convidado para os grupos do Zotero.

O convidado deverá abrir o seu e-mail e aceder à mensagem que lhe foi enviada pelo Zotero. Nesta mensagem deverá clicar no link do convite para o grupo.

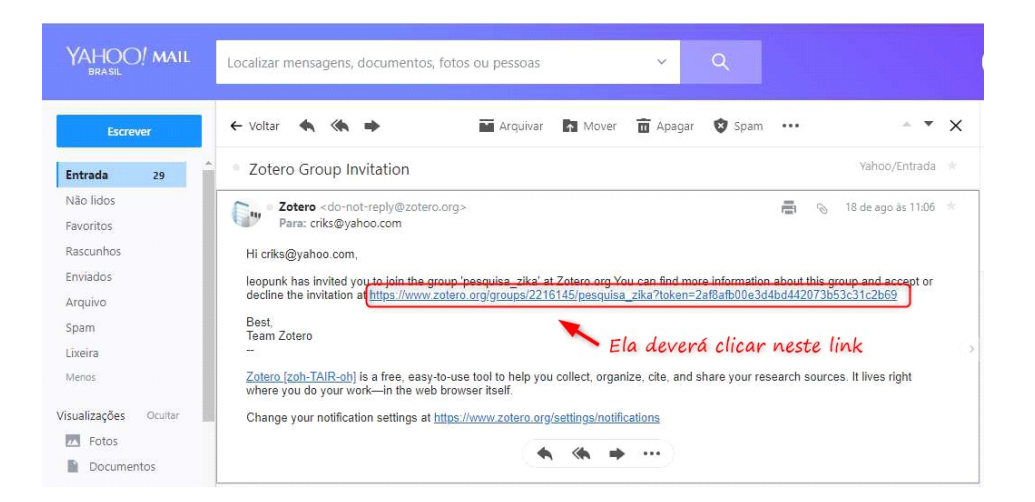

Depois de clicar no link que recebeu por e-mail, ser-lhe-á exibida a tela abaixo. Neste momento a pessoa terá que fazer login no site do Zotero para visualizar o convite.

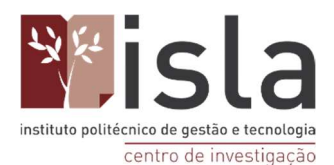

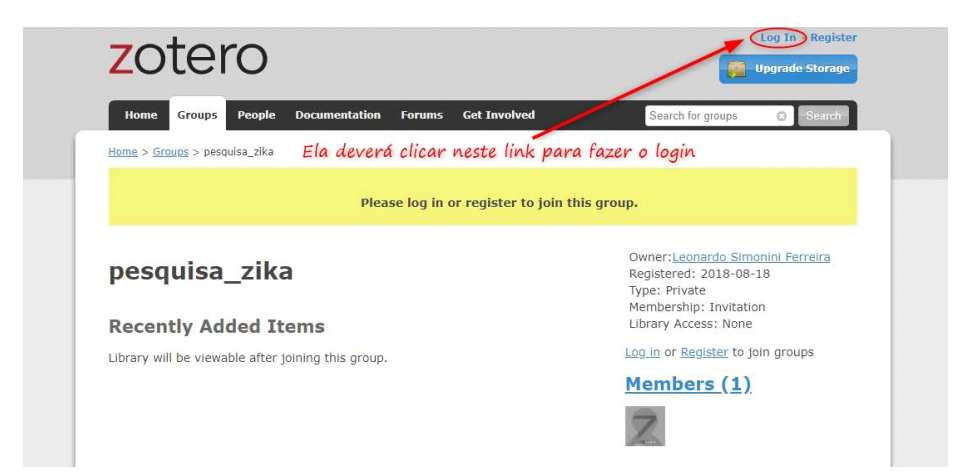

Terá, depois, de digitar seu login e senha Zotero e clicar em "Login to Zotero".

| zotero                                                       | Groups Documentation                                                                                                    | Forums Get Involved Log In                                     | Upgrade Storage |
|--------------------------------------------------------------|----------------------------------------------------------------------------------------------------|----------------------------------------------------------------|-----------------|
|                                                              | Register for a free account Forgot your passes Login Username or Email Password                                                       | ord?                                                           |                 |
|                                                              | L Remember Me<br>Keep me signed in<br>Login to Zotero<br>Log in with OpenID                                                           |                                                                |                 |
|                                                              |                                                                                                    |                                                                | Follow us 🍯     |
| Zotero is a project of the <u>Corporation f</u><br>researche | r <u>Digital Scholarship</u> , a nonprofit organization dedicated to<br>s and cultural heritage institutions, and is developed by a g | the development of software and services t<br>lobal community. |                 |

Para entrar no grupo o convidado terá de clicar no botão vermelho "Join".

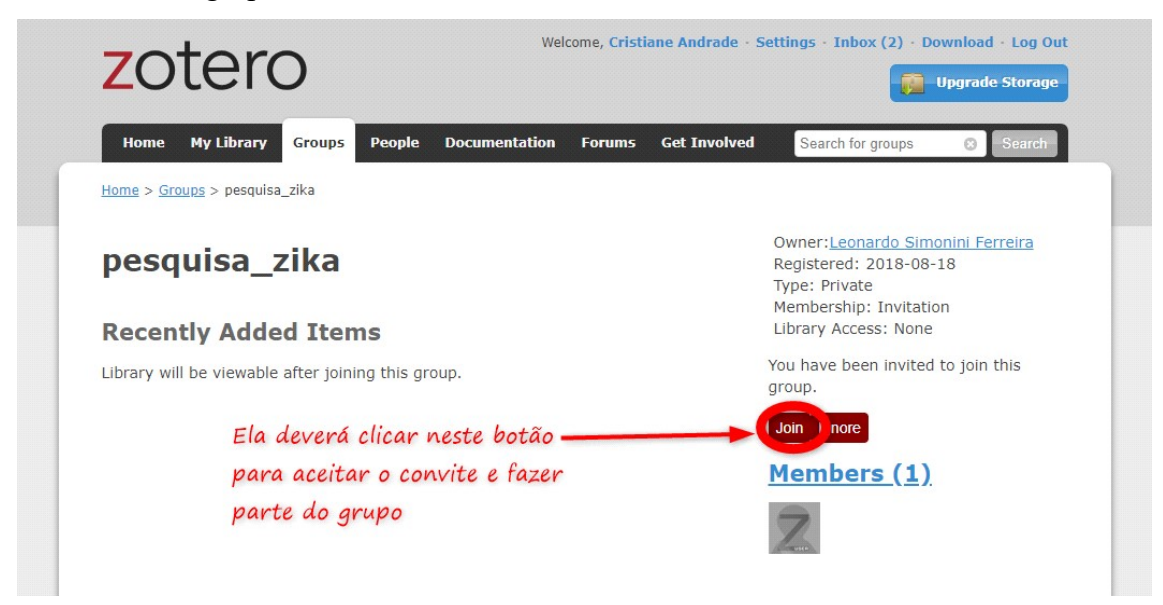

OBS: A partir de agora serão apresentados, mais uma vez, o ecrã e os passos levados a cabo pelo criador do grupo no Zotero.

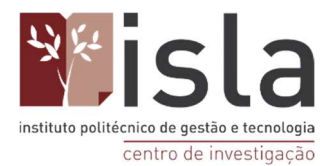

Para saber se as pessoas aceitaram o seu convite clique no botão vermelho "Update Roles"

| ← → C 🔒 Seguro        | → C Seguro   https://www.zotero.org/groups/2216145/settings/members |                                    |                                     |                             |                  |  |  |
|-----------------------|---------------------------------------------------------------------|------------------------------------|-------------------------------------|-----------------------------|------------------|--|--|
| 🔢 Apps 📃 Abas abertas | 🧾 Mais acessados 📃 Filmes, S                                        | éries e Anim 🔜 Livros e HQs 📃 Mest | rado 📃 Zotero Aula 📋 Utilidades 📒 ( | Colecionismo <u> </u> Jogos | Outros favoritos |  |  |
|                       | zoter                                                               | Dut                                |                                     |                             |                  |  |  |
|                       | Home My Libra                                                       | ry Groups People Docume            | ntation Forums Get Involved         | Search for groups 🙁 Search  |                  |  |  |
|                       | Home > Groups > peso                                                |                                    |                                     |                             |                  |  |  |
|                       | pesquisa                                                            |                                    |                                     |                             |                  |  |  |
|                       | Group Settings · Memb                                               |                                    |                                     |                             |                  |  |  |
|                       | Current Men                                                         |                                    |                                     |                             |                  |  |  |
|                       | Username                                                            | Full Name                          | Member Since                        | Role                        |                  |  |  |
| leopunk               |                                                                     | Leonardo Simonini Ferreira         | 2015-03-17 00:                      | 53:16 Owner                 |                  |  |  |
|                       | Update Roles 🔫                                                      |                                    |                                     |                             |                  |  |  |
|                       | Member Inv                                                          |                                    |                                     |                             |                  |  |  |
|                       | Username                                                            | Full Name                          | Invited On                          | Cancel Invitation           |                  |  |  |
|                       | Cristiane Andrade                                                   | Cristiane Andrade                  | 2018-08-18 14:06:12                 | <u>Cancel</u>               |                  |  |  |
|                       | Send More Invitation                                                |                                    |                                     |                             |                  |  |  |

Depois do convite aceite, a sua tela será exibida da seguinte forma:

| ← → C 🔒 Seguro   http     | 🖻 🏚 📄 🛸 🕭 🖓 :                                                                                              |                             |                                  |                |   |  |  |  |
|---------------------------|----------------------------------------------------------------------------------------------------|-----------------------------|----------------------------------|----------------|---|--|--|--|
| 👖 Apps 📙 Abas abertas 📙 I | Mais acessados 🛛 Filmes, Séries e                                                                          | Outros favoritos            |                                  |                |   |  |  |  |
|                           | Welcome, Leonardo Simonini Ferreira - Settings - Inbox - Download - Log Out                                |                             |                                  |                |   |  |  |  |
|                           | Home My Library                                                                                            | Groups People Documentation | Forums Get Involved Search for g | roups 🙁 Search |   |  |  |  |
|                           | Home > Groups > pesquisa                                                                                   |                             |                                  |                |   |  |  |  |
|                           | Roles Updated                                                                                              |                             |                                  |                |   |  |  |  |
|                           | pesquisa_zika: Members Settings<br>Group Settings · Members Settings · Lubrary Settings<br>Current Members |                             |                                  |                |   |  |  |  |
|                           | Username                                                                                                   | Full wame                   | Member Since                     | Role           |   |  |  |  |
|                           | Cristiane Andrade                                                                                          | Cristiane Andrade           | 2014-10-06 16:39:05              | Admin •        |   |  |  |  |
|                           | leopunk                                                                                                    | Leonardo Simonini Ferreira  | 2015-03-17 00:53:16              | Owner          |   |  |  |  |
|                           | Update Roles Aqui pode mudar os privilégios                                                                |                             |                                  |                |   |  |  |  |
|                           | Member Invita                                                                                              | tions                       | ita pessoa no grupo              |                | - |  |  |  |

Na tela do programa Zotero de cada pessoa do grupo irá surgir uma nova pasta castanha, semelhante à pasta "Minha biblioteca" original do Zotero. O conteúdo desta pasta será apenas partilhado com os membros integrantes do grupo.

Poderá clicar e arrastar pastas que tenha na sua biblioteca pessoal para a pasta do grupo.
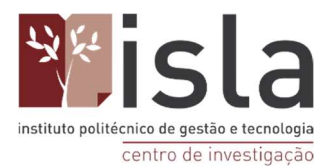

Também é possível alimentar esta mesma pasta a partir das bases de dados, com recurso à varinha mágica, com os seus PDFs ou até mesmo de forma manual, como já referido previamente.

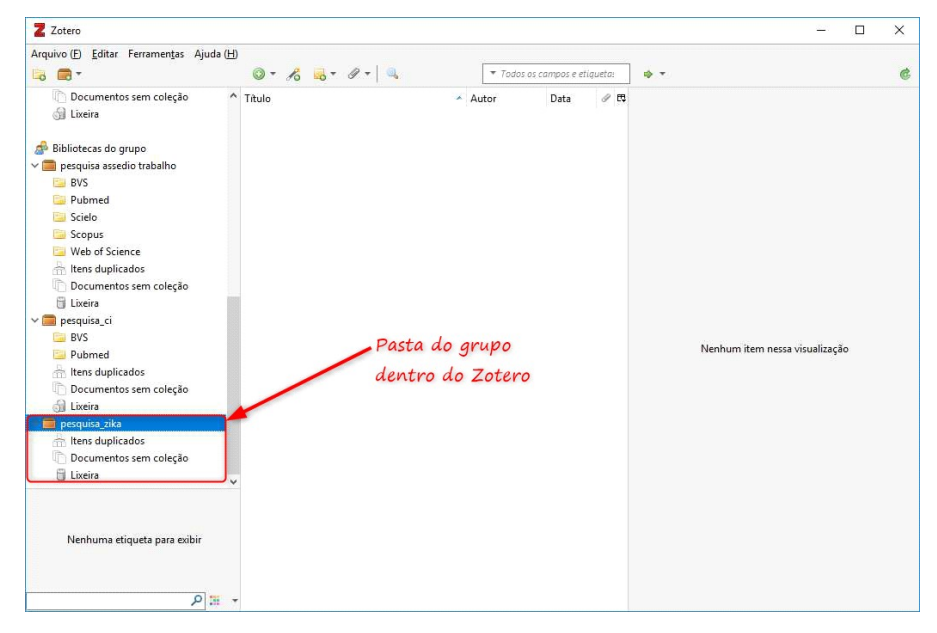

## 25.1. Como excluir um grupo

Em primeiro lugar, é importante enfatizar o facto de que apenas o criador do grupo poderá apagar o grupo. Não obstante, os convidados podem sair do mesmo se assim desejarem. Se o criador do grupo decidir eliminá-lo ainda com convidados dentro, a função de "administrador" será delegada para um dos convidados a quem tenham sido atribuídos privilégios de administrador.

Para excluir um grupo:

- faça login no site do Zotero e clique no separador "Groups".
- Localize o grupo que pretende excluir e clique no link "Manage Profile";
- Para excluir do grupo clique no botão vermelho "Delete group".

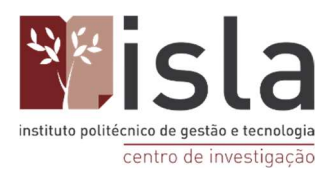

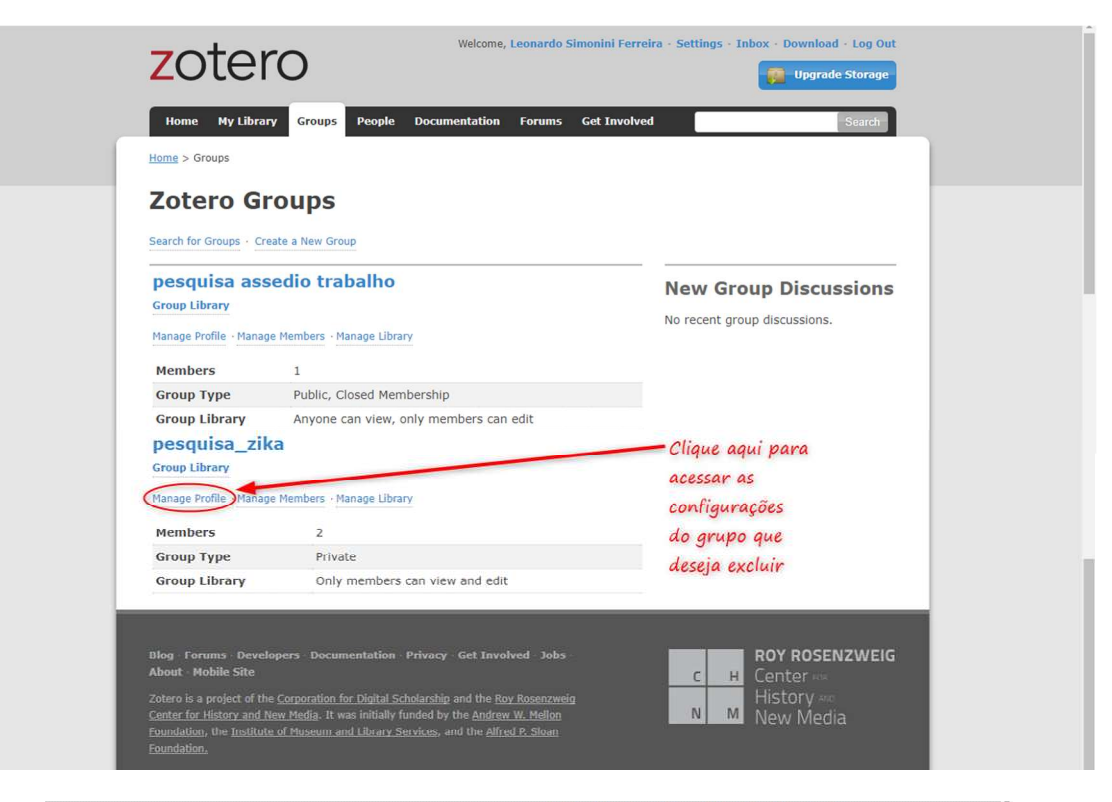

| Home > Groups > pesquisa_zika > Settings             |                                                                                                    |
|------------------------------------------------------|----------------------------------------------------------------------------------------------------|
| pesquisa_zika: Settings                              |                                                                                                    |
| Group Settings - Members Settings - Library Settings |                                                                                                    |
| Group Information                                    | Profile Image                                                                                             |
| Group Name                                           |                                                                                                    |
| pesquisa_zika                                        |                                                                                                    |
| Description<br>B I U A8€   x, x'   A 🕸   66   ∞ 🐖    |                                                                                                    |
| Paragraph •   ≣ ≣ ≣   :⊟ ;⊟ ;⊞ ∰   (2 кm.            | -Choose Image                                                                                             |
|                                                      | Owner Options                                                                                             |
|                                                      | Change Group Type                                                                                         |
| Path: p                                              | Group Type<br>Private                                                                                     |
| Disciplines                                          | Public, Closed Membership                                                                                 |
| Humanities African American Studies                  | Public, Open Membership                                                                                   |
| Art History                                          | Controls who can see and join your group                                                                  |
| Group URL                                            | Change type                                                                                               |
| Is there a webpage about this group?                 | As the owner of this group, you can delete it.                                                            |
| Enable Comments                                      | Delete Group                                                                                              |
| Save Settings                                        | Transfer Ownership                                                                                        |
| Clique aqui pa                                       | Offer ownership of this group to another user. If                                                         |
| excluir o grup                                       | accepted this will give them control of the group<br>as well as utilize that user's storage for any group |
|                                                      | file storage.                                                                                             |
|                                                      | Cristiane Andrade *                                                                                       |
|                                                      | Transfor                                                                                                  |
|                                                      | Hansiel                                                                                                   |

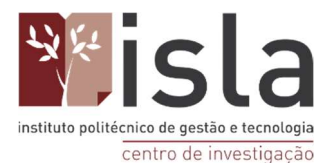

Um aviso de confirmação aparecerá na sua tela e se realmente pretender prosseguir com o processo, clique em OK.

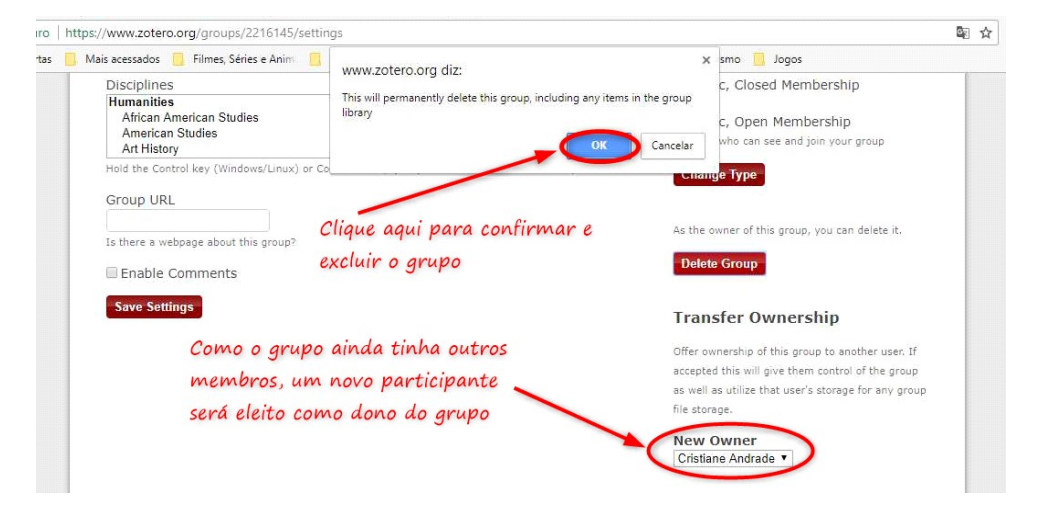

Após a exclusão do grupo pelo site, no seu Zotero, será exibido um alerta. Assim, deverá clicar no botão "Remove Group" para excluir também as pastas criadas pelo grupo e, deste modo, libertar espaço do seu Zotero.

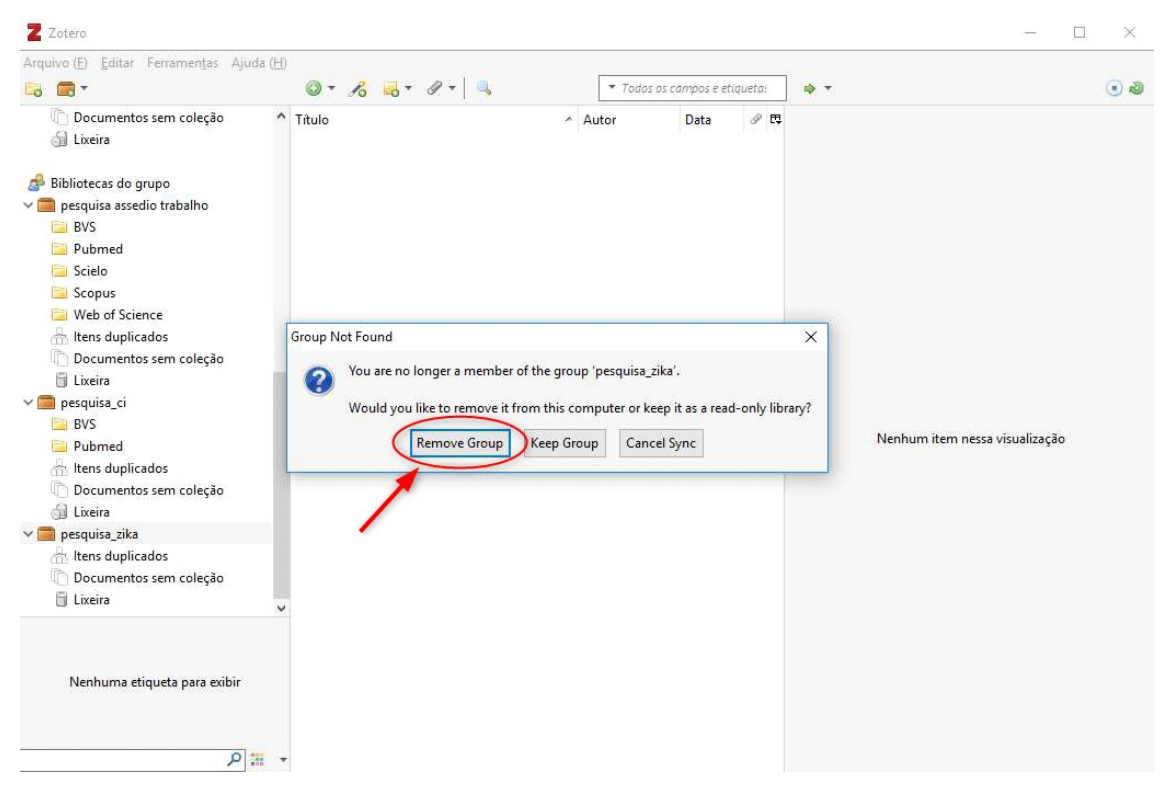